# PANDUAN PETUNJUK

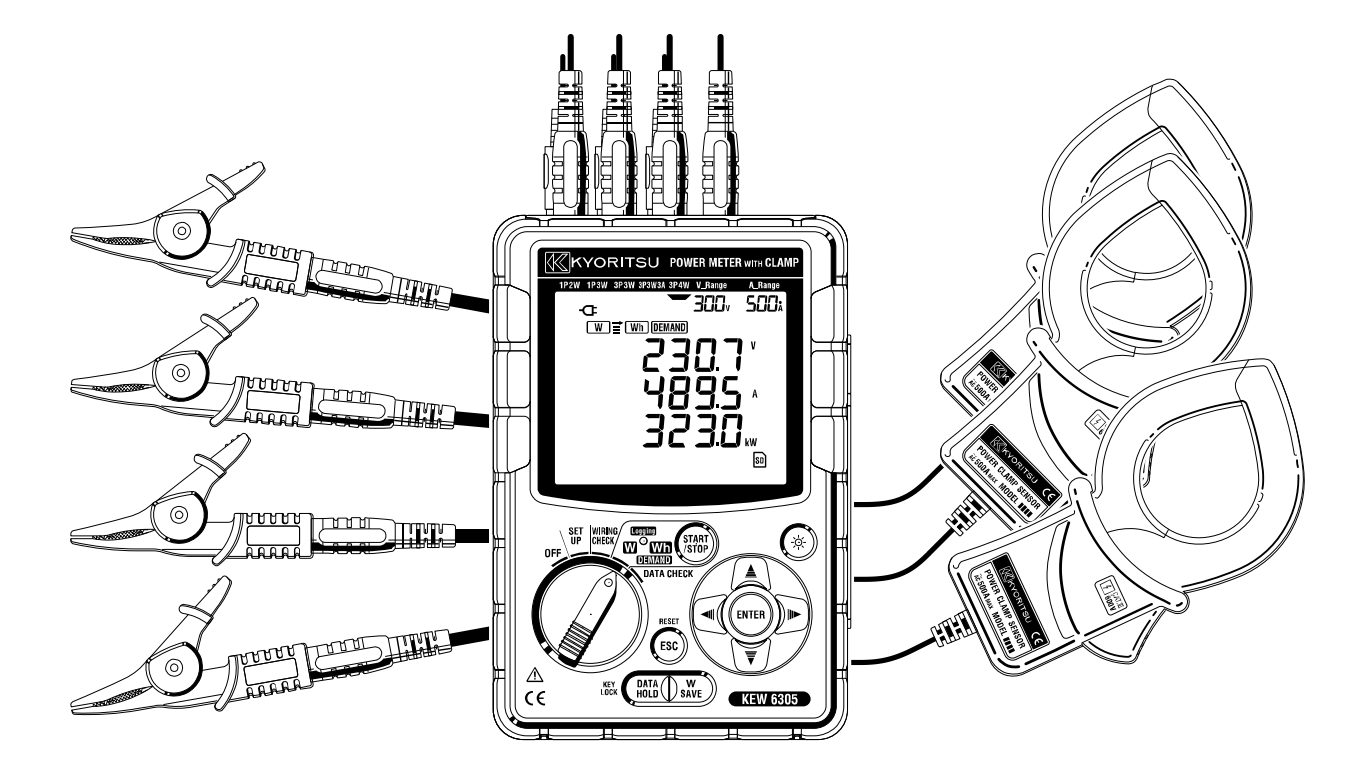

METER DAYA DIGITAL

# KEW 6305

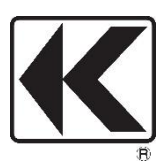

KYORITSU ELECTRICAL INSTRUMENTS WORKS, LTD.

### Daftar Isi

| Prosedur pembongkaran                                               | 4  |
|---------------------------------------------------------------------|----|
| Peringatan keamanan                                                 | 6  |
| 1. Gambaran Umum Instrumen                                          | 11 |
| 1.1 Gambaran Umum Fungsional                                        | 11 |
| 1.2 Fitur                                                           |    |
| 1.3 Prosedur Pengukuran                                             |    |
| 1.4 Kerangka konsep pengukuran demand maksimal                      |    |
| 2. Tata Letak Instrumen                                             |    |
| 2.1 Tampilan depan                                                  |    |
| 2.2 Indikasi LCD                                                    |    |
| 2.3 Konektor                                                        |    |
| 2.4 Sisi samping                                                    | 21 |
| 3. Memulai                                                          |    |
| 3.1 Catu Daya                                                       |    |
| 3.2 Koneksi kabel uji tegangan dan sensor penjepit                  |    |
| 3.3 Memulai KEW 6305                                                |    |
| 4. Pengaturan                                                       |    |
| 4.1 Daftar item pengaturan                                          |    |
| 4.2 Prosedur pengaturan dari setiap item pengaturan                 |    |
| 5. Konfigurasi pengkabelan                                          | 57 |
| 5.1 Pemeriksaan Awal yang Penting                                   | 57 |
| 5.2 Konfigurasi kabel dasar                                         |    |
| 5.3 Menggunakan VT/CT tambahan (tidak disertakan bersama instrumen) | 60 |
| 5.4 Pemeriksaan kabel                                               | 61 |
| 6. Pengukuran nilai sesaat                                          |    |
| 6.1 Layar tampilan Konfigurasi Pengkabelan                          |    |
| 6.2 Memilih/mengubah layar tampilan                                 | 70 |
| 6.3 Menyesuaikan tampilan                                           | 73 |
| 6.4 Menyimpan data (nilai sesaat)                                   | 75 |
| 6.5 Rentang dan Indikasi di atas rentang                            |    |
| 7. Pengukuran nilai integrasi                                       |    |
| 7-1 Inisiasi survei                                                 |    |
| 7.2 Penutupan Survei                                                |    |
| 7.3 Mengatur ulang nilai integrasi                                  |    |
| 7-4 Mengubah tampilan                                               |    |

| 7.5 Menyimpan data                                    |     |
|-------------------------------------------------------|-----|
| 7.6 Digit yang Ditampilkan/Indikasi di atas rentang   |     |
| 8. Pengukuran nilai demand                            |     |
| 8.1 Pengukuran demand                                 |     |
| 8-2 Mengubah item yang ditampilkan                    |     |
| 8-3 Inisiasi survei                                   |     |
| 8-4 Penutupan survei                                  |     |
| 8-5 Mengatur ulang nilai demand                       |     |
| 8-6 Menyimpan data                                    |     |
| 8-7 Digit yang Ditampilkan/Indikasi di atas rentang   |     |
| 9. Kartu SD/Memori internal                           |     |
| 9.1 Instrumen dan Kartu SD/Memori internal            |     |
| 9.2 Memasukkan/melepaskan kartu SD                    | 114 |
| 10. Fungsi komunikasi/perangkat lunak antarmuka       | 115 |
| 11. Fungsi lainnya                                    | 116 |
| 11.1 Mendapatkan daya dari jalur terukur              |     |
| 12. Pemecahan Masalah                                 | 119 |
| 13. Spesifikasi                                       |     |
| 13.1 Spesifikasi umum                                 |     |
| 13.2 Pengukuran instrumen (Rentang 🛛)                 |     |
| 13.3 Pengukuran Integrasi (Rentang <mark>Wh</mark> )  |     |
| 13.4 Pengukuran demand (Rentang <mark>DEMAND</mark> ) |     |
| 13.5 Spesifikasi lainnya                              |     |
| 13.6 Spesifikasi Sensor penjepit                      |     |

# Prosedur pembongkaran

Terima kasih telah membeli Meter Daya Digital **KEW 6305** kami. Silakan periksa isi dan instrumen sebelum penggunaan.

### Item yang tercantum di bawah ini termasuk dalam set standar:

| 1     | Unit utama         | KEW6305: 1 unit                        |
|-------|--------------------|----------------------------------------|
|       |                    | MODEL7141B:1 set                       |
| 2     | Kabel uji tegangan | (MERAH, HIJAU, BIRU, HITAM: 1 pce.     |
|       |                    | untuk masing-masing)                   |
| З     | Kabel daya         | MODEL7170: 1 pce.                      |
| 4     | Kabel USB          | MODEL7148: 1 pce.                      |
| 5     | Panduan cepat      | 1 pce.                                 |
| 6     | CD-ROM             | 1 pce.                                 |
| 7     | Baterai            | Baterai Alkaline ukuran AA (LR6): 6pcs |
| 8     | Kartu SD           | 1 pce.                                 |
| 9     | Casing pembawa     | MODEL9125: 1 pce.                      |
| Kompo | onen opsional      |                                        |
| 10    | Sensor penjepit    | Tergantung model yang dibeli           |
|       |                    |                                        |

| 10 | Sensor penjepit                           | Tergantung model yang dibeli |
|----|-------------------------------------------|------------------------------|
| 11 | Panduan petunjuk untuk<br>Sensor penjepit | 1 рсе.                       |
| 12 | Kartu SD                                  | 2GB                          |
| 13 | Casing pembawa untuk Unit<br>utama        | MODEL9132                    |
| 14 | Adaptor catu daya                         | MODEL8312                    |

1. Unit utama 2. Kabel uji tegangan 3. Kabel daya

4. Kabel USB

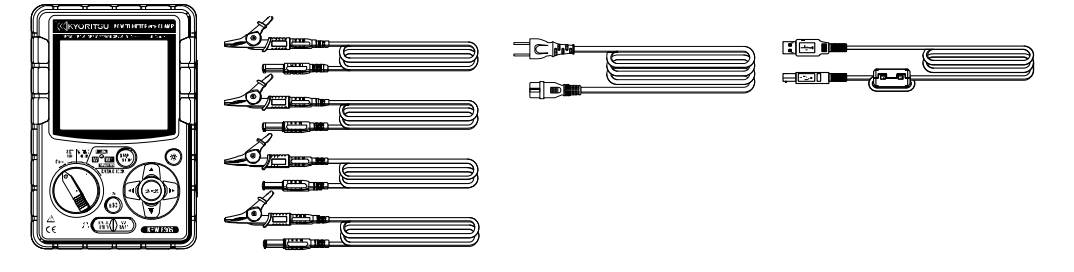

5. Panduan cepat 6.CD-ROM

7. Baterai

**8.** Kartu SD

9. Casing pembawa

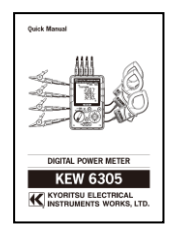

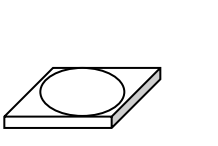

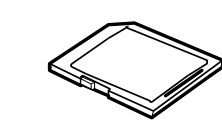

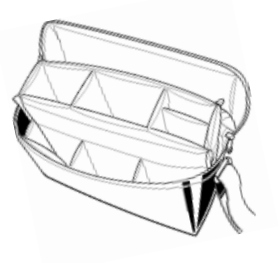

### 10. Sensor penjepit

(tergantung model yang dibeli)

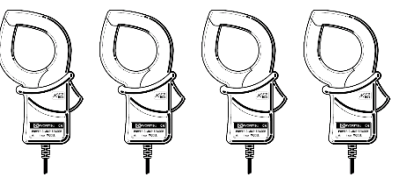

11. Panduan petunjuk untuk Sensor penjepit

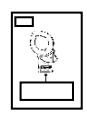

| Tipe 50A (Φ24mm/Φ75mm)          | M-8128/KEW 8135 |
|---------------------------------|-----------------|
| Tipe 100Α ( <i>Φ</i> 24mm)      | M-8127          |
| Tipe 200A ( $\phi$ 40mm)        | M-8126          |
| Tipe 500A ( ${\it \Phi}$ 40mm)  | M-8125          |
| Tipe 1000A ( <i>Ф</i> 68/110mm) | M-8124/KEW 8130 |
| Tipe 3000A ( <i>Ф</i> 150mm)    | M-8129          |

**13.** Casing pembawa untuk unit utama (dengan magnet)

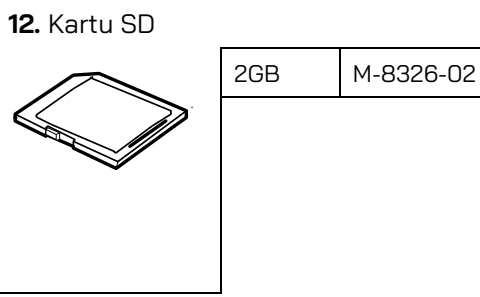

**14.** Adaptor catu daya

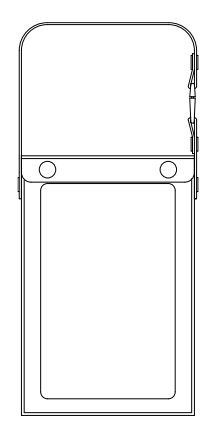

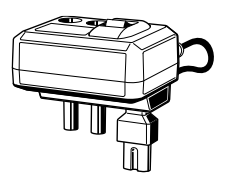

• Penyimpanan

Simpan item seperti yang ditunjukkan di bawah ini setelah digunakan.

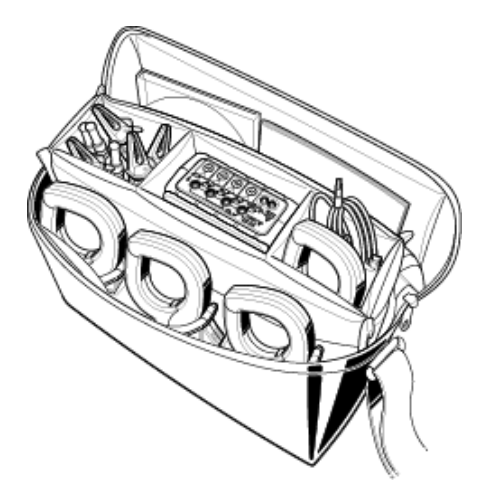

• Jika salah satu item yang tercantum di atas rusak atau hilang atau jika cetakan tidak jelas, silakan hubungi distributor KYORITSU setempat Anda.

### • Peringatan keamanan

Instrumen ini dirancang, diproduksi, dan diuji menurut IEC 61010-1: Persyaratan keselamatan untuk alat Pengukur Elektronik, dan dikirimkan dalam kondisi terbaik setelah melewati pengujian kontrol kualitas.

Panduan petunjuk ini berisi peringatan dan prosedur keselamatan yang harus dipatuhi oleh pengguna untuk memastikan pengoperasian instrumen yang aman dan menjaganya dalam kondisi aman. Oleh karena itu, bacalah petunjuk pengoperasian ini sebelum menggunakan instrumen.

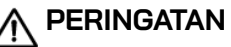

- Untuk tentang Panduan petunjuk -
- Bacalah dan pahami petunjuk yang terdapat dalam panduan ini sebelum menggunakan instrumen.
- Simpan panduan ini agar dapat dirujuk dengan cepat kapan pun diperlukan.
- Instrumen ini hanya boleh digunakan sesuai dengan penggunaan yang dimaksudkan.
- Pahami dan ikuti semua petunjuk keamanan yang terdapat dalam panduan ini.
- Baca Panduan cepat terlampir setelah membaca panduan petunjuk ini.
- Mengenai penggunaan Sensor penjepit, lihat panduan petunjuk yang disertakan dengan sensor.

Petunjuk di atas harus dipatuhi. Kegagalan mengikuti petunjuk di atas dapat menyebabkan cedera, kerusakan instrumen, dan/atau kerusakan pada peralatan yang diuji. Kyoritsu sama sekali tidak bertanggung jawab atas segala kerusakan yang diakibatkan oleh instrumen yang bertentangan dengan catatan peringatan ini.

Simbol Simbol Sim

| $\wedge$ | BAHAYA     | : mengacu pada kondisi dan tindakan yang mungkin menyebabkan cedera      |
|----------|------------|--------------------------------------------------------------------------|
|          |            | serius atau fatal.                                                       |
| $\wedge$ | PERINGATAN | : mengacu pada kondisi dan tindakan yang dapat menyebabkan cedera serius |
|          |            | atau fatal.                                                              |
| $\wedge$ | PERHATIAN  | : mengacu pada kondisi dan tindakan yang dapat menyebabkan cedera atau   |
|          |            | kerusakan instrumen.                                                     |

### O Kategori Pengukuran

Untuk memastikan pengoperasian instrumen pengukur yang aman, IEC 61010 menetapkan standar keselamatan untuk berbagai lingkungan listrik, yang dikategorikan sebagai O hingga CAT IV, dan disebut kategori pengukuran. Kategori dengan nomor yang lebih tinggi sesuai dengan lingkungan kelistrikan dengan energi sementara yang lebih besar, sehingga instrumen pengukur yang dirancang untuk lingkungan CAT III dapat menahan energi sementara yang lebih besar daripada instrumen yang dirancang untuk CAT II.

- 0 : Sirkuit yang tidak terhubung langsung ke catu daya utama.
- CAT II : Sirkuit listrik peralatan yang dihubungkan ke stopkontak listrik AC dengan kabel listrik.
- CAT III : Sirkuit listrik primer peralatan yang dihubungkan langsung ke panel distribusi, dan pengumpan dari panel distribusi ke stopkontak.
- CAT IV : Sirkuit dari layanan turun ke pintu masuk layanan, dan ke pengukur daya dan perangkat perlindungan arus berlebih primer (panel distribusi).

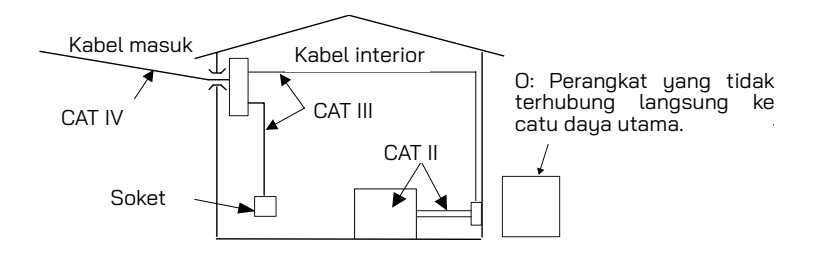

### \land ВАНАҮА

- Pastikan pengoperasian yang benar pada sumber yang diketahui sebelum digunakan.
- Pastikan pengoperasian yang benar pada sumber yang diketahui sebelum mengambil tindakan berdasarkan indikasi instrumen.
- Jangan pernah melakukan pengukuran pada sirkuit di mana potensi listrik melebihi 600VAC.
- Jangan mencoba melakukan pengukuran saat ada gas mudah terbakar. Jika tidak, penggunaan instrumen dapat menimbulkan percikan api, yang dapat mengakibatkan ledakan.
- Jangan pernah mencoba menggunakan instrumen jika permukaannya atau tangan Anda basah.

#### - Pengukuran -

- Jangan melebihi masukan maksimum yang diperbolehkan pada rentang pengukuran apa pun.
- Jangan pernah membuka penutup Baterai selama pengukuran.
- Pastikan pengoperasian yang benar pada sumber yang diketahui sebelum menggunakan atau mengambil tindakan sebagai akibat dari indikasi instrumen.

#### - Baterai -

- Jangan mencoba mengganti baterai selama pengukuran.
- Merek dan tipe baterai yang akan digunakan harus selaras.

#### - Kabel daya -

- Hubungkan steker listrik Kabel daya ke stopkontak listrik.
- Hanya gunakan kabel daya yang disertakan bersama instrumen ini.

#### - Konektor catu daya -

• Jangan sentuh Konektor catu daya meskipun diinsulasi saat instrumen dioperasikan dengan baterai.

#### - Kabel uji tegangan -

- Hanya gunakan kabel yang disertakan dengan instrumen ini.
- Pastikan bahwa nilai tegangan terukur pada kabel uji tidak terlampaui.
- Jangan hubungkan Kabel uji tegangan kecuali diperlukan untuk mengukur parameter yang diinginkan.
- Hubungkan Kabel uji tegangan ke instrumen terlebih dahulu, baru kemudian hubungkan ke sirkuit yang sedang diuji.
- Jangan pernah melepaskan Kabel uji tegangan saat instrumen sedang digunakan.
- Hubungkan ke sisi hilir pemutus arus karena kapasitas arus di sisi hulu besar.
- Jangan sentuh dua jalur yang sedang diuji dengan ujung logam pada kabel uji.
- Jangan pernah menyentuh ujung logam kabel uji.
- Pastikan jari dan tangan Anda berada di belakang pelindung jari protektif selama pengukuran.

#### - Sensor penjepit -

- Hanya gunakan sensor penjepit khusus untuk instrumen ini.
- Pastikan nilai arus terukur kabel uji tidak terlampaui.
- Jangan menghubungkan Sensor penjepit kecuali diperlukan untuk mengukur parameter yang diinginkan.
- Hubungkan sensor ke instrumen terlebih dahulu, baru kemudian hubungkan ke sirkuit yang sedang diuji.
- Jangan pernah melepaskan sensor saat instrumen sedang digunakan.
- Hubungkan ke sisi hilir pemutus arus karena kapasitas arus di sisi hulu besar.
- Jangan sentuh dua jalur yang sedang diuji dengan ujung logam pada kabel uji.
- Pastikan jari dan tangan Anda di belakang penghalang selama pengukuran.

### 

### - Koneksi -

- Pastikan instrumen dalam keadaan mati, lalu hubungkan Kabel daya.
- Hubungkan Kabel daya dengan kuat, Kabel uji tegangan, dan Sensor penjepit ke instrumen terlebih dahulu.
- Jangan pernah mencoba melakukan pengukuran apa pun jika ada kondisi abnormal, seperti penutup rusak atau bagian logam terbuka pada Instrumen, Kabel uji tegangan, Kabel daya, dan Sensor penjepit.

### - Pengukuran –

• Pastikan Penutup terminal masukan arus, penutup konektor USB, dan penutup konektor kartu SD ditutup saat tidak sedang digunakan selama pengukuran.

### - Tidak digunakan untuk waktu yang lama -

• Cabut Kabel daya dari stopkontak jika instrumen tidak akan digunakan dalam waktu lama.

### - Perbaikan/Kalibrasi -

• Jangan memasang suku cadang pengganti atau melakukan modifikasi apa pun pada instrumen. Kembalikan instrumen ke distributor KYORITSU setempat Anda untuk diperbaiki atau dikalibrasi ulang jika ada dugaan kesalahan pengoperasian.

### - Baterai -

- Jangan mencoba mengganti baterai jika permukaan instrumen basah.
- Pastikan Kabel daya, Kabel uji tegangan, dan Sensor penjepit telah dilepas dari instrumen, dan instrumen dimatikan saat membuka penutup Baterai untuk penggantian baterai.
- Jangan mencampur baterai baru dan lama.
- Pasang baterai dengan polaritas yang benar seperti yang ditandai di dalam area kompartemen Baterai.

### - Kabel daya -

- Jangan gunakan kabel yang rusak.
- Jangan meletakkan benda berat, menginjak atau menjepit kabelnya, apalagi menyentuh bahan yang panas.
- Saat mencabut kabel dari stopkontak, lakukan dengan mencabut steker terlebih dahulu dan bukan dengan menarik Kabel daya.

### - Kabel uji tegangan -

•Hentikan penggunaan uji timbal jika jaket luar rusak dan logam bagian dalam atau jaket warna terlihat.

### - Mengukur gejala yang abnormal -

• Jika instrumen mulai mengeluarkan asap, menjadi terlalu panas, atau mengeluarkan bau yang tidak biasa, segera matikan dan cabut kabel listrik dari stopkontak. Matikan juga aliran listrik ke objek yang sedang diuji. Jika ada anomali seperti yang disebutkan di atas, hubungi distributor KYORITSU setempat Anda.

#### - Penggunaan gigi pelindung -

• Gunakan sarung tangan, sepatu bot, atau penutup kepala berinsulasi pada saat pengukuran untuk memastikan keselamatan pengguna.

### \land PERHATIAN

- Perhatian harus diberikan karena konduktor yang diuji mungkin panas.
- Jangan pernah memberikan arus atau tegangan melebihi masukan maksimum yang diperbolehkan untuk instrumen dalam waktu lama.
- Jangan memberikan arus atau tegangan pada kabel uji tegangan atau Sensor penjepit saat instrumen mati.
- Jangan gunakan instrumen di tempat yang berdebu atau terkena cipratan air.
- Jangan gunakan instrumen di saat terjadi badai listrik yang kuat atau di sekitar benda berenergi.
- Jangan pernah memberikan getaran yang kuat atau menjatuhkan guncangan.
- Saat menggunakan kartu SD, jangan mengganti atau melepas kartu tersebut. (Simbol D) akan berkedip saat mengakses kartu SD.) Jika tidak, data yang disimpan dalam kartu mungkin hilang atau instrumen mungkin rusak.

### - Sensor penjepit -

• Jangan menekuk atau menarik kabel Sensor penjepit.

### - Perawatan setelah penggunaan -

- Matikan instrumen dan lepaskan Kabel daya, Kabel uji tegangan, dan Sensor penjepit dari instrumen.
- Keluarkan baterai jika instrumen akan disimpan dan tidak akan digunakan dalam waktu lama.
- Lepaskan kartu SD saat membawa instrumen.
- Jangan pernah memberikan getaran yang kuat atau guncangan saat membawa instrumen.
- Jangan biarkan instrumen terkena sinar matahari langsung, suhu tinggi, kelembapan, atau embun.
- Gunakan kain lembap dengan detergen netral atau air untuk membersihkan instrumen. Jangan gunakan bahan abrasif atau pelarut.
- Jangan simpan instrumen jika dalam keadaan basah.

Baca dengan cermat dan ikuti instruksinya: A BAHAYA, PERINGATAN, A PERHATIAN, dan CATATAN () digambarkan di setiap bagian.

Simbol berikut digunakan dalam panduan ini:

| $\wedge$ | Pengguna wajib mengacu pada penjelasan dalam panduan petunjuk.                                                                                                    |  |  |
|----------|----------------------------------------------------------------------------------------------------|--|--|
|          | Instrumen dengan insulasi ganda atau yang diperkuat                                                                                                    |  |  |
| ~        | AC                                                                                                    |  |  |
| 4        | (Fungsional) Terminal Earth                                                                                                    |  |  |
| X        | Instrumen ini memenuhi persyaratan penandaan yang ditentukan dalam WEEE Directive (2002/96/EC). Simbol ini mengindikasikan pengumpulan terpisah untuk peralatan listrik dan elektronik. |  |  |

# 1. Gambaran Umum Instrumen

1.1 Gambaran Umum Fungsional

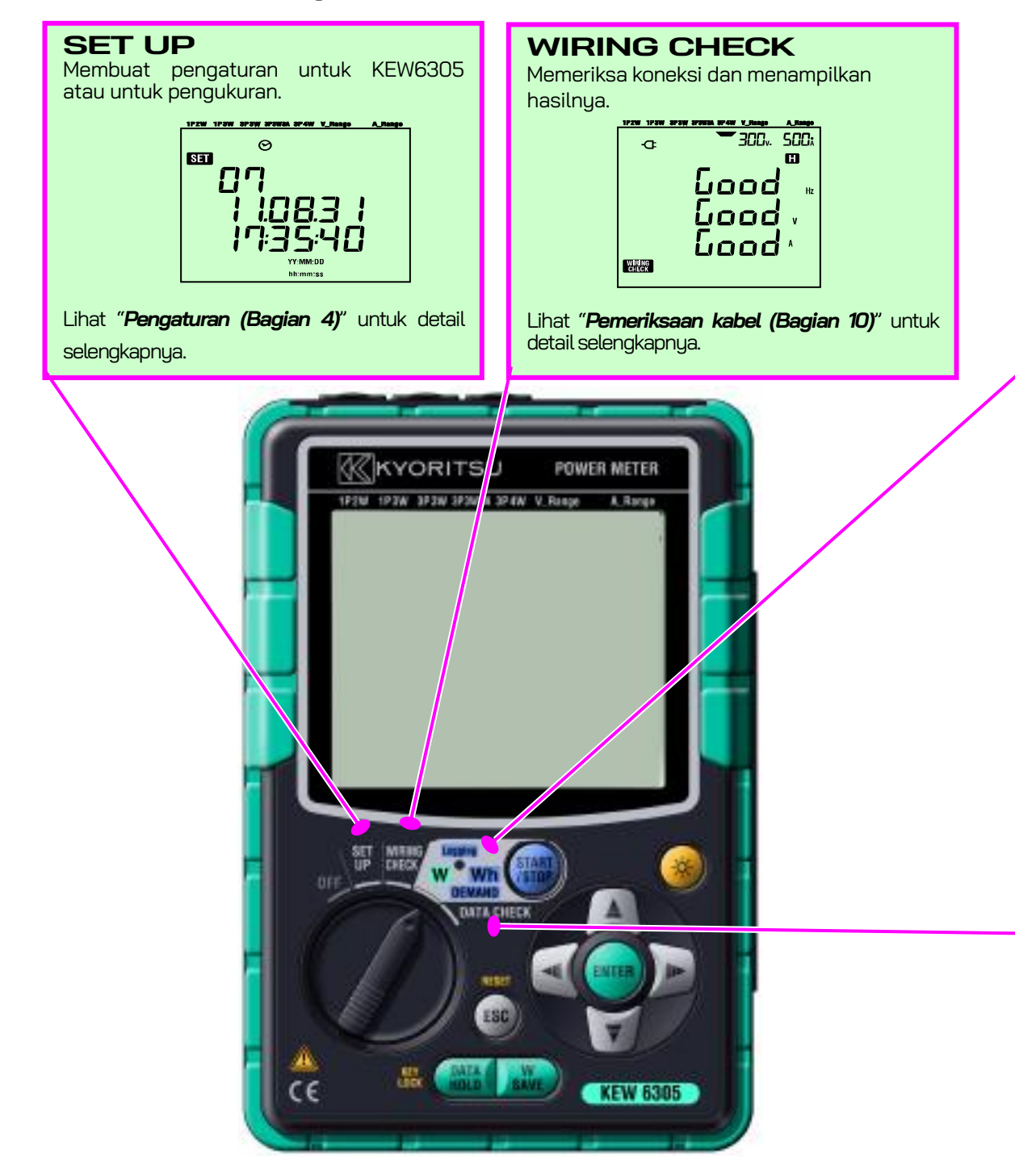

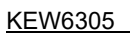

Fungsional

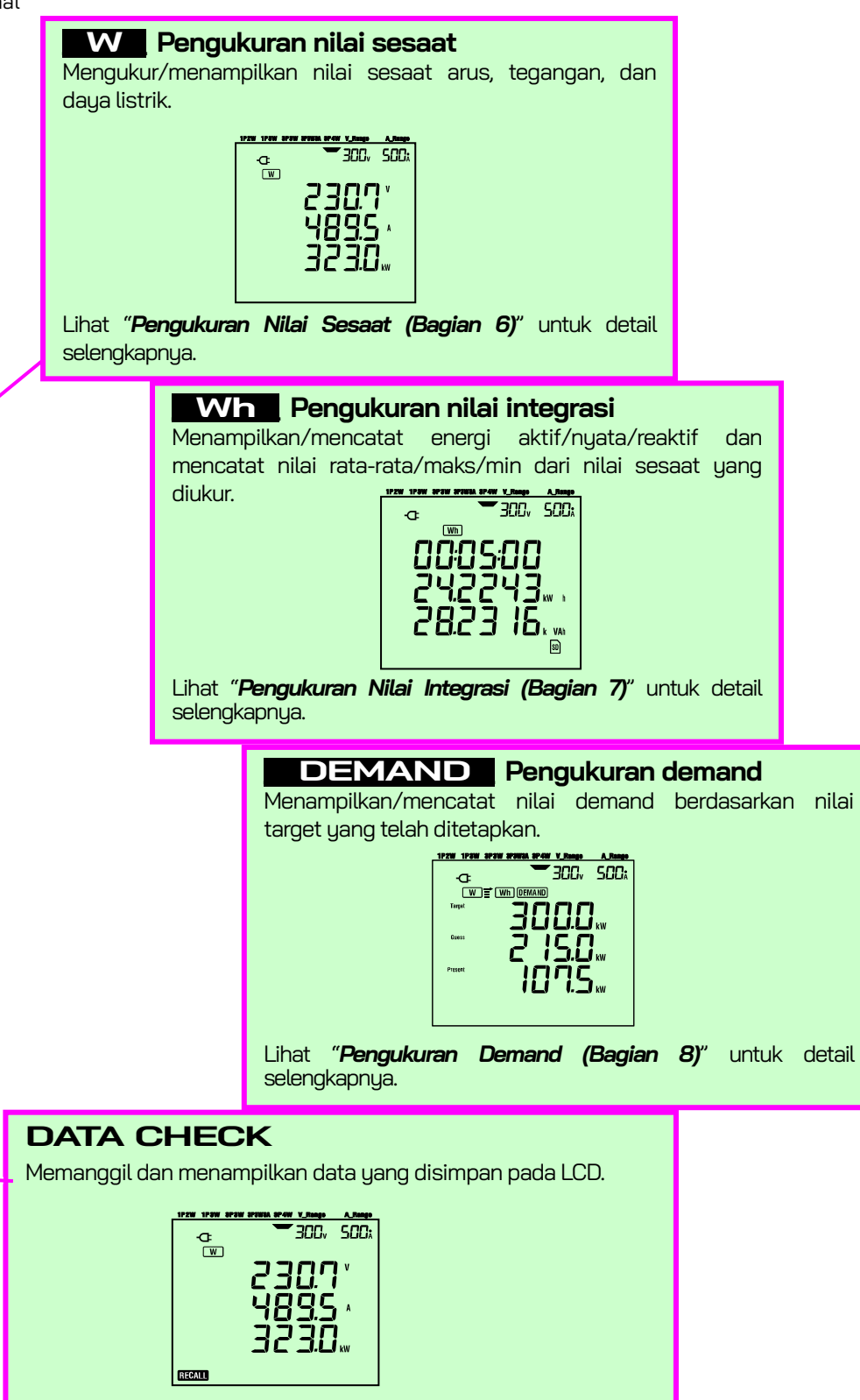

Lihat "Data yang Disimpan (Bagian 10)" untuk detail selengkapnya.

### 1.2 Fitur

Ini adalah Meter Penjepit Daya digital yang dapat digunakan untuk berbagai sistem pengkabelan. Data terukur dapat disimpan di memori internal atau kartu SD dan dapat dikirim ke PC melalui koneksi USB atau dengan menggunakan pembaca kartu SD.

#### Konstruksi Keselamatan

Dirancang untuk memenuhi standar keamanan internasional IEC 61010-1 CAT III 600V.

#### Konfigurasi kabel

KEW6305 mendukung: 2 kabel fase tunggal, 3 kabel fase tunggal, 3 kabel tiga fase, 4 kabel tiga fase.

#### Pengukuran dan penghitungan

KEW6305 mengukur tegangan (RMS), arus (RMS), daya aktif, frekuensi dan menghitung daya reaktif/nyata, faktor daya, arus netral, dan energi aktif/reaktif/nyata.

#### Pengukuran demand

Konsumsi listrik dapat dipantau dengan mudah agar tidak melebihi target nilai kebutuhan maksimum.

#### Menyimpan data

KEW 6305 dilengkapi dengan fungsi pencatatan dengan interval perekaman yang telah ditentukan sebelumnya. Data dapat disimpan dengan operasi manual atau pada waktu & tanggal yang telah ditentukan sebelumnya.

#### Sistem catu daya ganda

KEW 6305 beroperasi dengan catu daya AC atau dengan baterai. Baterai sel kering (alkaline) dan baterai isi ulang (Ni-MH) dapat digunakan. Jika terjadi gangguan, saat beroperasi dengan catu daya AC, daya ke instrumen secara otomatis dipulihkan oleh baterai pada instrumen.

#### Tampilan besar

Hingga 3 item terukur dapat ditampilkan di layar besar secara bersamaan.

#### Desain ringan & ringkas

Jenis sensor penjepit, desain ringkas dan ringan

#### Aplikasi

Data di memori internal dan kartu SD dapat dikirim ke PC menggunakan koneksi USB atau slot SD. Aplikasi perangkat lunak PC yang disertakan memudahkan pengaturan instrumen dan analisis data yang disimpan dari PC.

### 1.3 Prosedur Pengukuran

• Langkah pengukuran

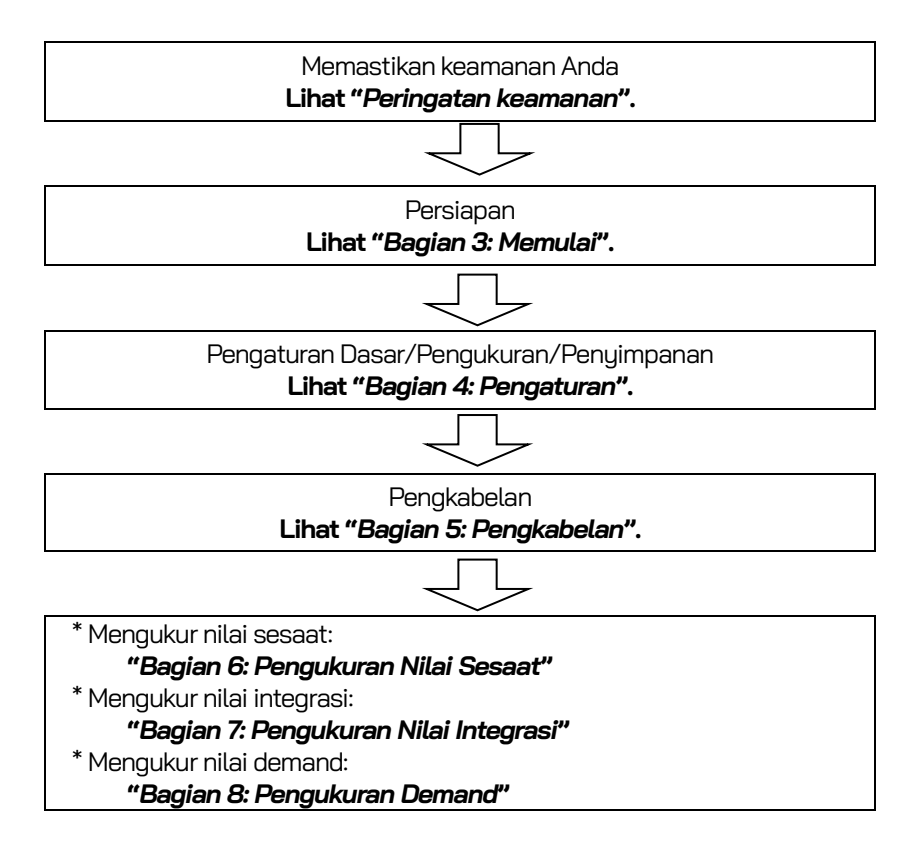

### 1.4 Kerangka konsep pengukuran demand maksimal

Di beberapa negara, konsumen listrik dalam jumlah besar biasanya memiliki kontrak permintaan maksimum dengan perusahaan listrik. Kontrak tersebut berbeda dari satu negara ke negara lain. Berikut penjelasan mengenai kontrak permintaan maksimum khas Jepang.

### • Kontrak Permintaan Maksimum

Dalam kontrak tersebut, tarif listrik (yaitu untuk unit kWhr) didasarkan pada permintaan listrik maksimum konsumen. Permintaan maksimum adalah daya rata-rata maksimum yang dicatat dalam interval 30 menit.

Hal ini diukur dengan meteran permintaan maksimum milik perusahaan listrik. Anggaplah sebuah perusahaan listrik mempunyai tarif yang berlaku sebagai berikut.

\$2 per unit KWh untuk permintaan maksimum yang tercatat sebesar 300KW selama setahun

\$4 per unit KWh untuk permintaan maksimum yang tercatat sebesar 500KW selama setahun

\$5 per unit KWh untuk permintaan maksimum yang tercatat sebesar 600KW selama setahun

Dengan asumsi bahwa konsumen berada pada tarif 500kW/tahun (yaitu \$4), dan permintaan maksimum yang tercatat pada hari tertentu (katakanlah 15 Januari) adalah 600kW. Maka tarif baru yang berlaku mulai tanggal 1 Februari dan seterusnya adalah tarif 600 kW/tahun (yaitu \$5) untuk 365 hari berikutnya. Jika setahun kemudian, pada tanggal 1 Februari, permintaan maksimum yang tercatat adalah 300 kW, tarif baru yang berlaku akan diubah menjadi tarif 300 kW/tahun (yaitu \$2) untuk 365 hari berikutnya. Namun, jika selama periode ini, permintaan maksimum naik lagi, dan katakanlah 600kW tercatat pada tanggal 15 Maret, tarif yang berlaku berubah lagi menjadi tarif 600 kW/tahun (yaitu \$5) untuk 365 hari berikutnya.

### • Manfaat pengendalian permintaan maksimum

Oleh karena itu, penting bagi konsumen yang memiliki kontrak tersebut untuk memantau dengan cermat fluktuasi permintaan listrik mereka untuk memastikan bahwa batas permintaan maksimal mereka tidak terlampaui dan dengan demikian dikenakan tarif yang lebih tinggi. Pengendalian Permintaan Maksimum lebih efektif di negara-negara dengan tarif listrik yang lebih tinggi.

### • Status kontrak permintaan maksimum

Di masa lalu, di Jepang, hanya konsumen yang pasokan listriknya mencapai 600kW atau lebih yang biasanya menandatangani kontrak permintaan. Namun, saat ini perusahaan listrik memasang pengukur permintaan maksimum di semua konsumen yang pasokannya mencapai 70kW atau lebih.

### • Batasan pengukuran Demand Maksimum

N.B. Pembacaan dari meter permintaan maksimum perusahaan listrik dan dari 6300 tidak akan cocok sepenuhnya karena perbedaan jeda waktu yang jelas pada awal periode integrasi (misalnya 30 menit) saat permintaan maksimum diambil.

## 2. Tata Letak Instrumen

### 2.1 Tampilan depan

Tampilan (LCD)/Tombol

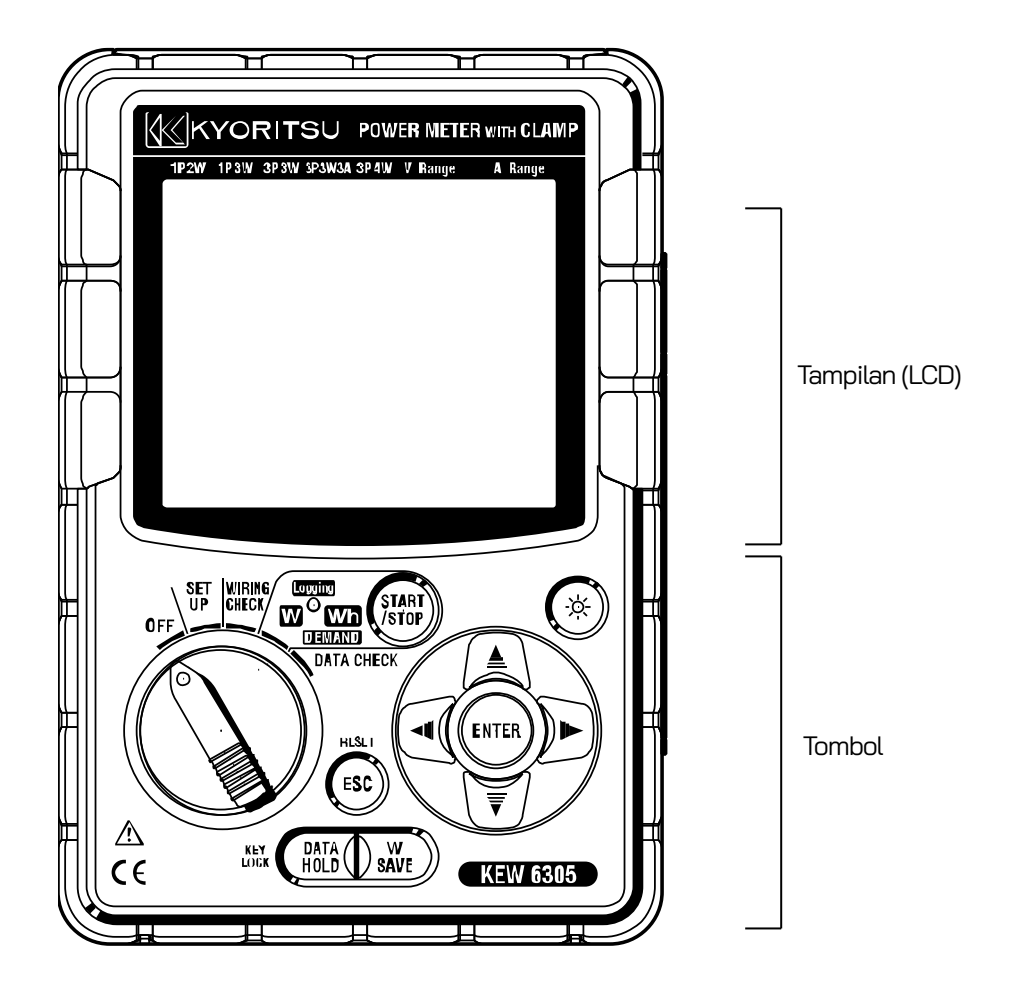

### Fungsi tombol

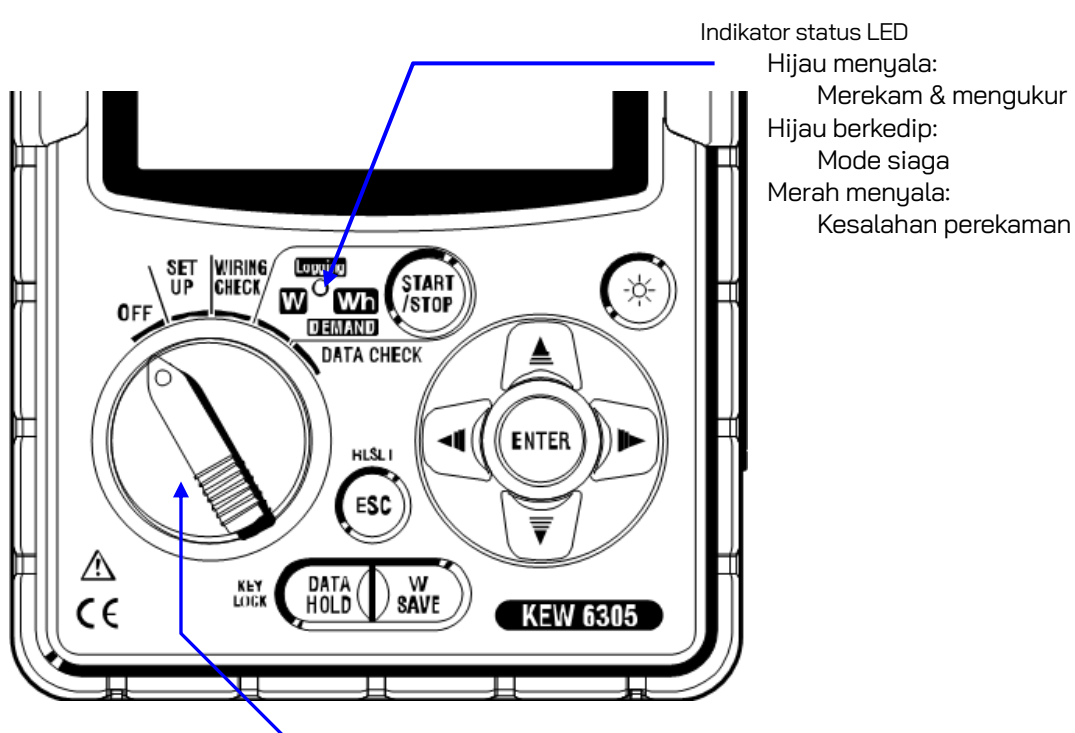

Sakelar fungsi:

Menyalakan KEW 6305. (Putar ke posisi apa pun selain "OFF".)

| Tombol         |                                | Detail                                                                                                    |  |  |
|----------------|--------------------------------|----------------------------------------------------------------------------------------------------|--|--|
| START<br>/STOP | Tombol<br>START/STOP           | Memulai/menghentikan integrasi dan pengukuran<br>demand.                                                                                                    |  |  |
|                | Tombol Lampu<br>Latar Belakang | Mengaktifkan/menonaktifkan lampu latar<br>belakang LCD.                                                                                                    |  |  |
|                | Tombol <mark>Kursor</mark>     | Pada layar pengukuran: beralih layar, dan pada<br>layar pengaturan: memilih item pengaturan atau<br>mengubah nilai atau digit                                                        |  |  |
| ENTER          | Tombol <mark>ENTER</mark>      | Mengonfirmasi entri                                                                                                    |  |  |
| ESC            | Tombol <mark>ESC</mark>        | * Membatalkan perubahan pengaturan,<br>* Menghapus integrasi/nilai demand.                                                                                                    |  |  |
| DATA<br>HOLD   | Tombol<br>DATA HOLD            | * Penangguhan data<br>* Kunci tombol<br>Menekan lama (2 detik atau lebih) akan<br>mengunci Tombol dan menekan lama lagi (2<br>detik atau lebih) akan membuka Kunci yang<br>terkunci. |  |  |
| W<br>SAVE      | Tombol SAVE                    | Menyimpan nilai sesaat yang diukur.                                                                                                    |  |  |

### 2.2 Indikasi LCD

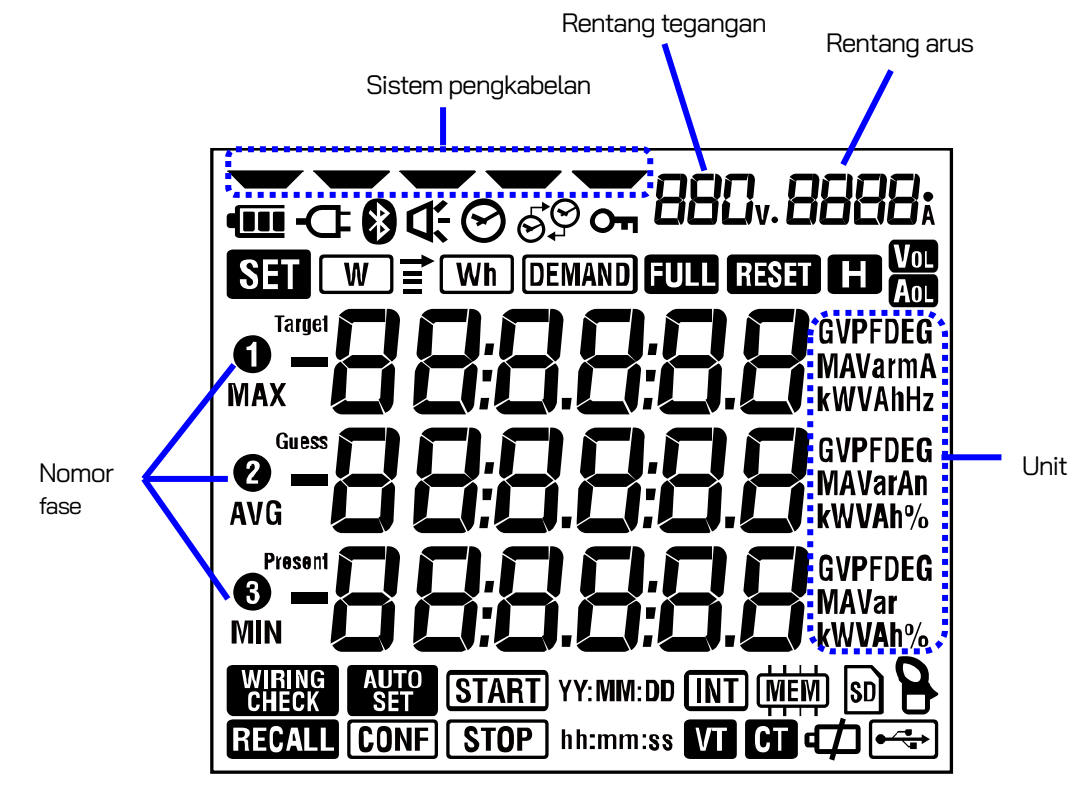

< Semua simbol yang akan ditampilkan pada LCD >

< Simbol menunjukkan fungsi atau status selama pengukuran >

| Simbol          | Fungsi dan status selama pengukuran                                                  |  |
|-----------------|--------------------------------------------------------------------------------------|--|
| Оп              | Menyala ketika tombol terkunci.                                                      |  |
| Vol             | Menyala ketika tegangan melebihi kondisi tertentu.                                   |  |
| Aol             | Menyala ketika arus melebihi kondisi tertentu.                                       |  |
| -Œ              | Menyala ketika instrumen bekerja dengan catu daya AC.                                |  |
| •               | Menyala ketika instrumen bekerja dengan baterai.                                     |  |
| E               | Menyala ketika fungsi penyimpanan data diaktifkan.                                   |  |
| SET             | Menyala ketika memilih Rentang SET UF.                                               |  |
| WIRING<br>CHECK | Menyala ketika memilih Rentang WIRING CHECK.                                         |  |
| W               | Berkedip ketika nilai sesaat ditampilkan pada LCD.                                   |  |
| Wh              | Berkedip ketika nilai integrasi ditampilkan pada LCD.                                |  |
| DEMAND          | Berkedip ketika nilai demand ditampilkan pada LCD.                                   |  |
| FULL            | Ketika kapasitas kartu SD atau memori internal terlampaui.                           |  |
| RECALL          | Menyala ketika memilih Rentang DATA CHECK.                                           |  |
| SD              | Menyala ketika data disimpan di kartu SD, dan berkedip saat menyimpan data.          |  |
| •               | Menyala ketika kabel USB terhubung ke terminal, dan berkedip selama komunikasi data. |  |
| 8               | Menyala ketika mengatur komunikasi Bluetooth.                                        |  |
|                 | Menyala ketika data disimpan di memori internal, dan berkedip saat mengakses memori. |  |
| VT              | Menyala ketika rasio VT diatur ke selain "1".                                        |  |
| СТ              | Menyala ketika rasio CT diatur ke selain "1".                                        |  |

### 2.3 Konektor

Deskripsi

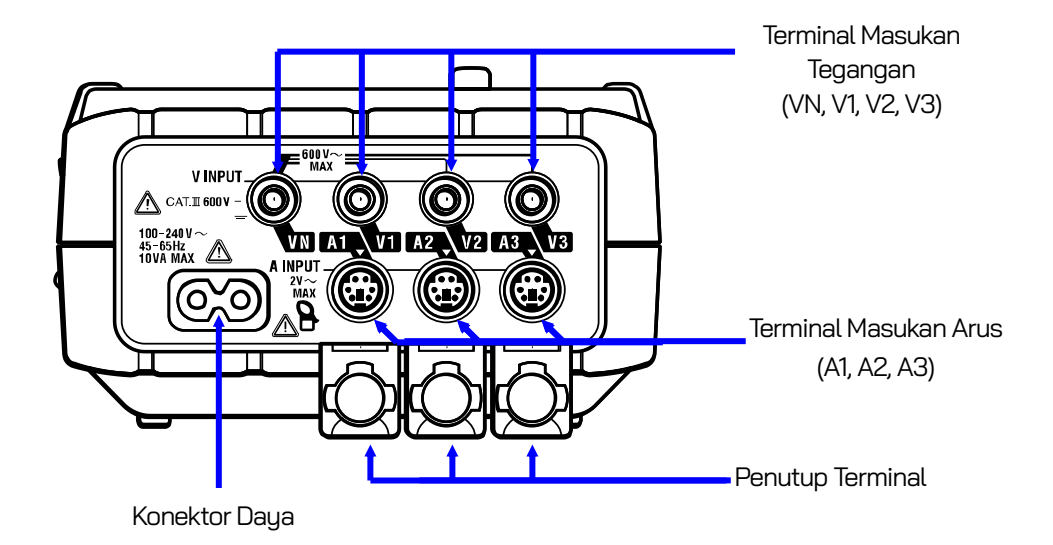

| Konfigurasi kabel          |           | Terminal Masukan<br>Tegangan | Terminal Masukan Arus |
|----------------------------|-----------|------------------------------|-----------------------|
| 2 kabel fase tunggal       | 1P2W(1ch) | VN, 1                        | A1                    |
| 2 kabel fase tunggal (2ch) | 1P2W(2ch) | VN, 1                        | A1, 2                 |
| 2 kabel fase tunggal (3ch) | 1P2W(3ch) | VN, 1                        | A1, 2, 3              |
| 3 kabel fase tunggal       | 1P3W      | VN, 1, 2                     | A1, 2                 |
| 3 kabel tiga fase          | 3P3W      | VN, 1, 2                     | A1, 2                 |
| 3 kabel tiga fase 3A       | 3P3W3A    | V1, 2, 3                     | A1, 2, 3              |
| 4 kabel tiga fase          | 3P4W      | VN, 1, 2, 3                  | A1, 2, 3              |

### 2.4 Sisi samping

Deskripsi

< Ketika Penutup konektor ditutup. >

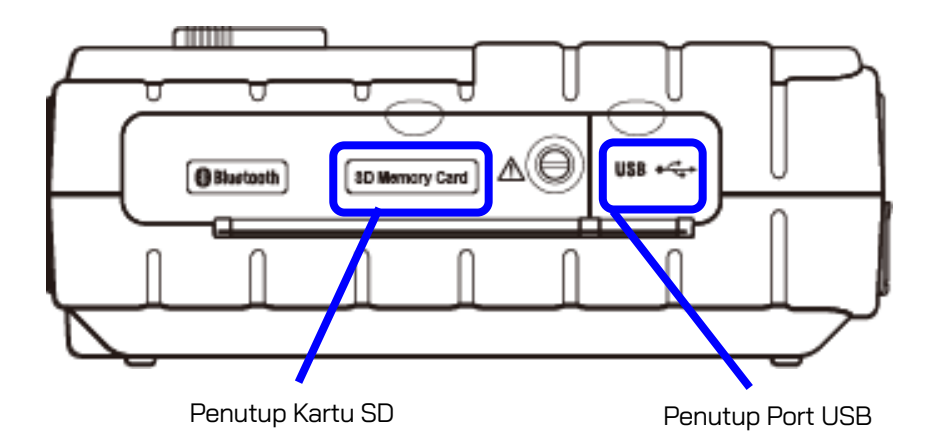

< Ketika Penutup konektor dibuka. >

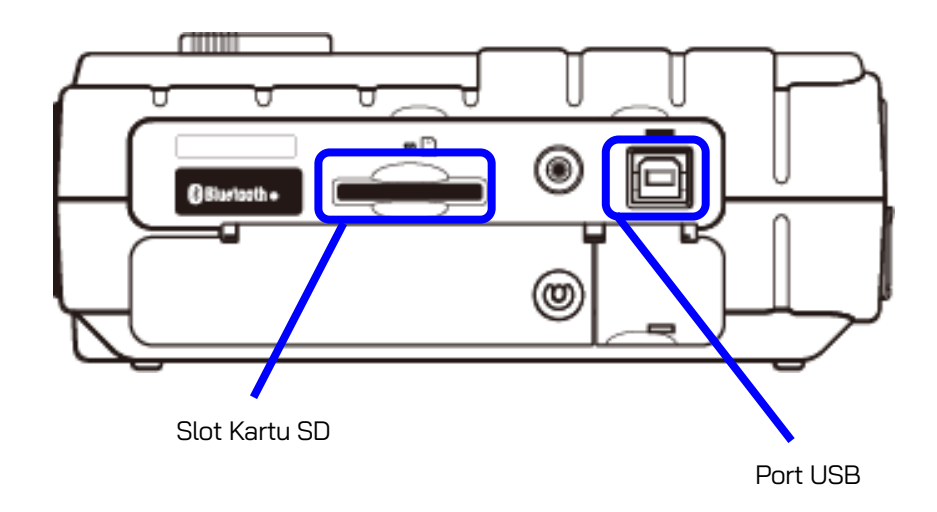

# 3. Memulai

### 3.1 Catu Daya

### 3.1.1 Baterai

KEW 6305 beroperasi dengan catu daya AC atau baterai.

Mampu melakukan pengukuran jika listrik AC terputus, daya ke instrumen secara otomatis dipulihkan oleh baterai yang dipasang di instrumen. Baterai sel kering (alkaline) dan baterai isi ulang (Ni-MH) dapat digunakan.

\* Baterai sel kering (alkaline) disertakan sebagai aksesori.

### \land ВАНАУА

- Jangan pernah membuka Penutup Baterai selama pengukuran.
- Merek dan tipe baterai yang akan digunakan harus selaras.
- Jangan sentuh Konektor catu daya meskipun diinsulasi saat instrumen dioperasikan dengan baterai.

### \land PERINGATAN

• Pastikan Kabel daya, Kabel uji tegangan, dan Sensor penjepit telah dilepas dari instrumen, dan instrumen dimatikan saat membuka penutup Baterai untuk penggantian baterai.

### 

- Jangan mencampur baterai baru dan lama.
- Pasang baterai dengan polaritas yang benar seperti yang ditandai di dalam area kompartemen Baterai.

Baterai tidak ada dalam instrumen pada saat pembelian. Silakan masukkan baterai yang disertakan sebelum mulai menggunakan instrumen. Daya baterai dikonsumsi meskipun instrumen dimatikan. Keluarkan semua baterai jika instrumen akan disimpan dan tidak akan digunakan dalam waktu lama. Jika instrumen ditenagai oleh catu daya AC, instrumen tidak beroperasi dengan baterai.

<u>Jika pasokan AC terputus dan baterai belum dimasukkan,</u> instrumen akan mati dan semua data mungkin hilang.

### **Indikator Catu Daya**

Simbol perubahan catu daya sebagai berikut.

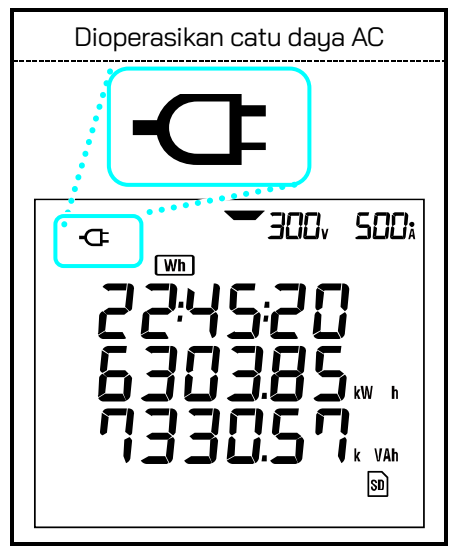

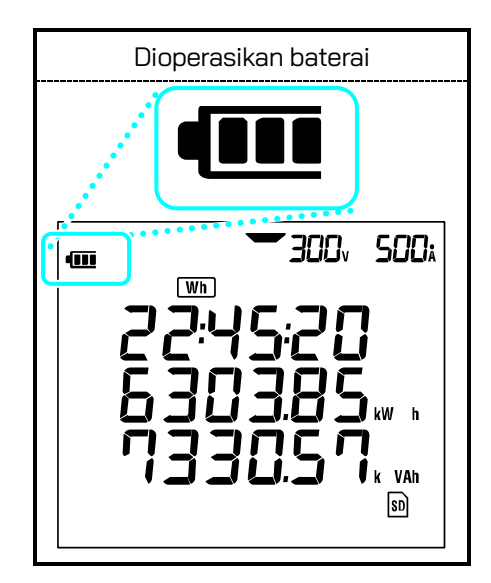

### Kondisi baterai

Simbol baterai bervariasi sesuai dengan kondisi baterai sebagai berikut.

|                  | Waktu operasi baterai                                                                                                    |  |  |  |
|------------------|----------------------------------------------------------------------------------------------------|--|--|--|
| (<br>)<br>(<br>) | Sekitar 15 jam, dengan baterai alkaline baru.<br>* Ini adalah waktu referensi dan akan dipersingkat jika<br>menggunakan lampu latar belakang atau fungsi Bluetooth.                                                                                                    |  |  |  |
| (berkedip)       | Baterai habis.<br>(Akurasi pembacaan tidak dapat dijamin.)<br>Tergantung pada keadaan pengukuran, instrumen<br>beroperasi sebagai berikut secara otomatis.<br>* sambil menyimpan data nilai sesaat (File dibuka.)<br>-> Tutup file yang terbuka. (Data akan disimpan.)<br>* saat mengukur nilai integrasi/demand<br>-> Pengukuran berbenti paksa (Data akan disimpan.) |  |  |  |

### Memasukkan baterai sel kering

Lepaskan dua sekrup pengencang Penutup Baterai dan lepaskan Penutup.

Keluarkan semua baterai.

12345

Masukkan baterai (LR6: baterai alkaline ukuran AA) dalam polaritas yang benar.

Pasang Penutup Baterai dan kencangkan kedua sekrup.

Hubungkan Kabel Daya AC dan hidupkan instrumen.

### 3.1.2 Catu Daya AC

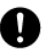

Periksa hal berikut sebelum menyambungkan Kabel daya.

### \land ванауа

- Hanya gunakan kabel daya yang disertakan bersama instrumen ini.
- Hubungkan steker listrik Kabel daya ke stopkontak listrik. Tegangan suplai listrik tidak boleh melebihi 240 V AC. (Tegangan terukur maksimum dari Kabel daya yang disertakan MODEL7169: 125 V AC)

### \land PERINGATAN

- Pastikan instrumen dalam keadaan mati, lalu hubungkan Kabel daya.
- Hubungkan Kabel daya ke instrumen terlebih dahulu. Kabel harus dimasukkan dengan kuat.
- Jangan pernah mencoba melakukan pengukuran jika terdapat kondisi tidak normal seperti kondisi abnormal, seperti Penutup rusak dan bagian logam terbuka.
- Bila instrumen tidak digunakan, cabut Kabel daya dari stopkontak.
- Ketika mencabut kabel dari stopkontak, lakukan dengan mencabut stekernya terlebih dahulu dan bukan dengan menarik kabelnya.

### Koneksi kabel daya

Ikuti prosedur di bawah ini dan hubungkan Kabel daya.

- Pastikan instrumen dalam keadaan mati.
- 2 Hubungkan Kabel daya ke Konektor daya pada instrumen.

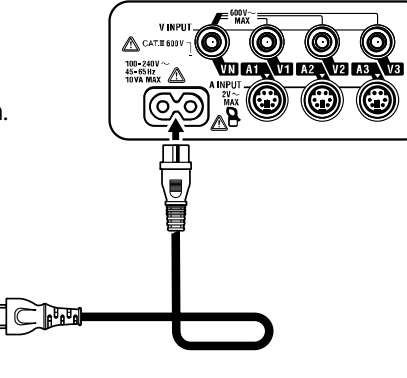

3 Hubungkan steker Kabel daya ke stopkontak listrik.

### Peringkat catu daya

Peringkat ca<u>tu daya adalah sebag</u>ai berikut.

| Tegangan suplai terukur     | • | 100 hingga 240 V AC (±10%) |
|-----------------------------|---|----------------------------|
| Frekuensi catu daya terukur | • | 45 hingga 65 Hz            |
| Konsumsi daya maksimum      | • | 10 VA maksimum             |

### 3.2 Koneksi kabel uji tegangan dan sensor penjepit

Periksa hal berikut sebelum menghubungkan kabel uji dan sensor.

### \land ванауа

- Hanya gunakan Kabel uji tegangan yang disertakan dengan alat ini.
- Gunakan Sensor penjepit khusus untuk instrumen ini dan pastikan bahwa nilai arus terukur dari Sensor penjepit tidak terlampaui.
- Jangan hubungkan semua Kabel uji tegangan atau Sensor penjepit kecuali diperlukan untuk mengukur parameter yang diinginkan.
- Hubungkan kabel uji dan sensor ke instrumen terlebih dahulu, baru kemudian hubungkan ke sirkuit yang sedang diuji.
- Jangan pernah melepaskan Kabel uji tegangan dan sensor saat instrumen sedang digunakan.
- Pastikan jari dan tangan Anda berada di belakang pelindung jari protektif selama pengukuran.

### \land PERINGATAN

- Pastikan instrumen dalam keadaan mati, lalu hubungkan Kabel daya.
- Hubungkan Kabel daya ke instrumen terlebih dahulu. Kabel harus dimasukkan dengan kuat.
- Jangan pernah mencoba melakukan pengukuran jika terdapat kondisi tidak normal seperti Penutup rusak dan bagian logam terbuka.
- Hentikan penggunaan uji timbal jika jaket luar rusak dan logam bagian dalam atau jaket warna terlihat.

### Koneksi kabel uji tegangan dan Sensor penjepit

Ikuti prosedur di bawah ini dan hubungkan Kabel uji tegangan dan Sensor penjepit.

- Pastikan instrumen dalam keadaan mati.
  Hubungkan Kabel uji tegangan yang sesu
  Hubungkan Sensor peniepit uang sesuai
  - Hubungkan Kabel uji tegangan yang sesuai ke Terminal masukan tegangan pada instrumen.

Hubungkan Sensor penjepit yang sesuai ke Terminal masukan arus pada instrumen. Cocokkan arah tanda panah yang ditunjukkan pada terminal keluaran sensor penjepit dan tanda pada Terminal masukan arus pada instrumen.

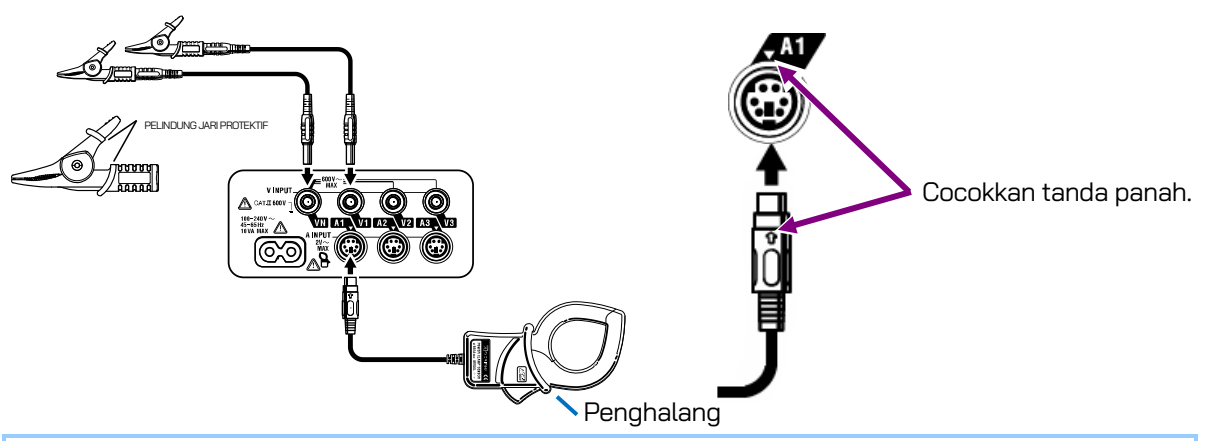

Jumlah Kabel uji tegangan dan Sensor penjepit yang akan digunakan akan berbeda tergantung pada konfigurasi kabel yang sedang diuji. Untuk detail lebih lanjut, lihat "**5.2 Konfigurasi Kabel Dasar**" dalam panduan ini.

Pelindung jari protektif dan Penghalang:

Ini adalah bagian yang memberikan perlindungan terhadap sengatan listrik dan memastikan jarak udara dan rambat minimum yang diperlukan. Ketika instrumen dan uji timbal digabungkan dan digunakan bersama-sama, kategori mana pun yang lebih rendah akan diterapkan.

### 3.3 Memulai KEW 6305

### 3.3.1 Layar Pengaktifan

KEW 6305 dimulai saat memutar dan mengatur tombol Fungsi ke posisi mana pun selain posisi "OFF". Kemudian, layar Pengaktifan akan ditampilkan.

Semua segmen akan ditampilkan selama sekitar 1 detik, dan kemudian info MODEL/VERSI akan ditampilkan selama sekitar 1 detik.

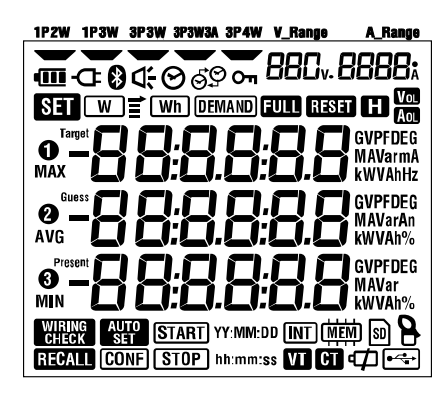

Semua segmen akan ditampilkan

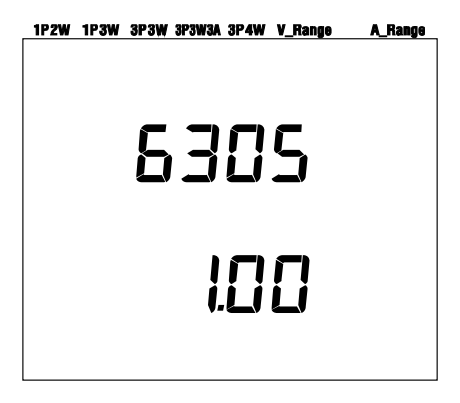

Info nama Model/Versi.

2 Layar yang sesuai dengan rentang yang dipilih akan ditampilkan.

3.3.2 Pesan kesalahan

Instrumen ini secara otomatis memeriksa sirkuit internal segera setelah dihidupkan.

Jika diduga terjadi kegagalan pada sirkuit internal, layar kesalahan di bawah ini akan ditampilkan selama sekitar 2 detik sebelum layar pengaktifan.

Jika layar berikut ini muncul, segera hentikan penggunaan instrumen dan lihat "**Bagian 12: Ketika** ada dugaan cacat atau kerusakan" dalam panduan ini.

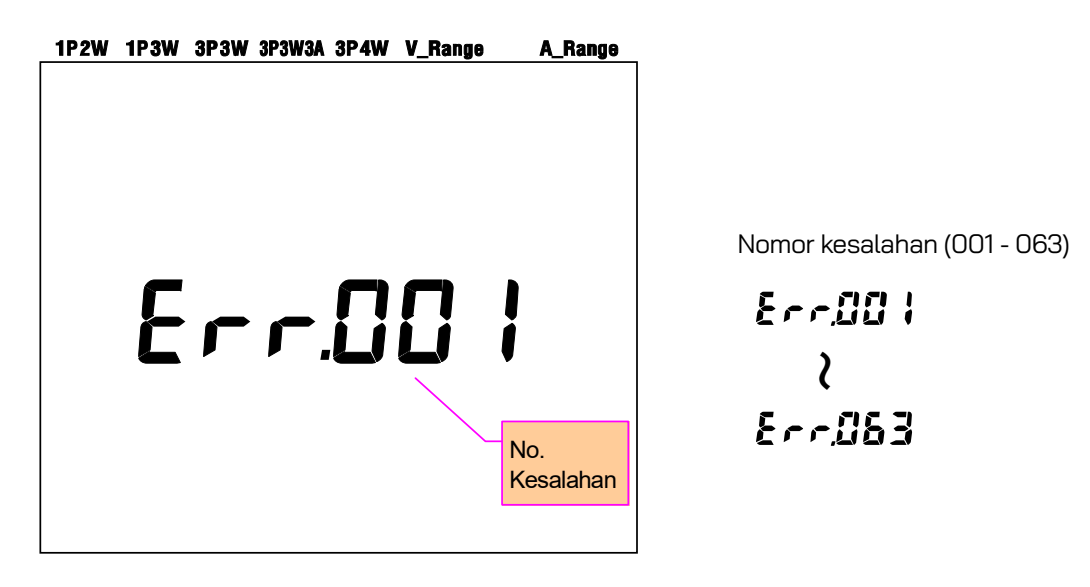

### 

Pengukuran dapat dilakukan jika layar kesalahan muncul saat instrumen dihidupkan. Namun, keakuratan nilai terukur mungkin di luar spesifikasi.

# 4. Pengaturan

### 4.1 Daftar item pengaturan

Bagian ini membahas pengaturan untuk pengukuran dan penyimpanan data.

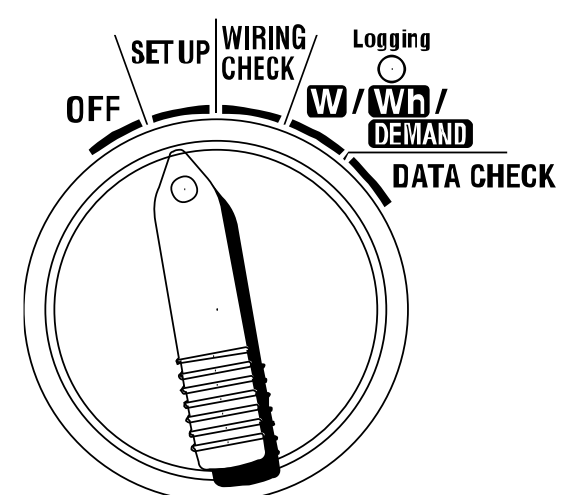

No. pengaturan/item Simbol Detail 1P2W(1ch)/1P2W(2ch)/1P2W(3ch) Sistem 01 008 /1P3W/3P3W/3P3W3A/3P4W pengkabelan 88Cv 02 150/300/600V Rentang tegangan 03 Sensor penjepit 8 Tipe 50/100/200/500/1000/3000A 03 Rentang Sensor 50A 1/5/10/25/50A/AUTO 2/10/20/50/100A/AUTO 100A 04 Rentang arus 4/20/40/100/200A/AUTO 200A 500A 10/50/100/250/500A/AUTO 1000A 20/100/200/500/1000A/AUTO 300/1000/3000A 3000A 05 Rasio VT VT 0,01 - 9999,99 (dapat diatur dengan 0,01) 06 Rasio CT 0,01 - 9999,99 (dapat diatur dengan 0,01) CT 07 Tanggal dan waktu  $\heartsuit$ Tahun:Bulan:Hari:Jam:Menit:Detik 08 Buzzer đ-ON / OFF Wh DEMAND + INT 1/2/5/10/15/20/30 dtk./ 09 Interval rekaman 1/2/5/10/15/20/30 mnt./1 jam ON: Menentukan waktu mulai/berhenti Rekam periode waktu Wh DEMAND ් ත්මු 10 tertentu atau rekam (berulang kali direkam) tanpa akhir OFF: Merekam data secara kontinu Pengaturan periode Wh DEMAND Waktu mulai dan berhenti waktu + (START) hh:mm:ss **11**\*1 (Tahun:Bulan:Hari:Jam:Menit:Detik) Pengaturan waktu

Atur tombol Fungsi ke rentang **SET UP** sebagai berikut.

| 12*1             | Pengaturan periode<br>waktu<br>Pengaturan tanggal | Wh DEMAND<br>+ START<br>STOP YY:MM:DD | Tahun:Bulan:Hari:Jam:Menit:Detik                                                                                                |
|------------------|---------------------------------------------------|---------------------------------------|----------------------------------------------------------------------------------------------------|
| 13*²             | Awal pengukuran<br>berkelanjutan                  | Wh DEMAND<br>+ (START) YY:MM:DD       | Tahun:Bulan:Hari:Jam:Menit:Detik                                                                                                |
| 14 <sup>*2</sup> | Akhir pengukuran<br>berkelanjutan                 | Wh DEMAND<br>+ Stop YY:MM:DD          | Tahun:Bulan:Hari:Jam:Menit:Detik                                                                                                |
| 15               | Target demand                                     | ( <u>DEMAND</u> ) + Target            | Nilai: 0,1 - 999,9<br>Unit: W/kW/MW/GW/VA/kVA/MVA/GVA                                                                           |
| 16               | Siklus pengukuran<br>demand                       | (DEMAND) + (INT)                      | NO/ 10/ 15/ 30 menit<br>* Pengukuran demand tidak akan dilakukan jika "NO"<br>telah dipilih.                                    |
| 17               | Siklus peringatan<br>demand                       | (Demand) + d;                         | 1/2/5 menit ketika siklus pengukuran adalah 10 atau 15<br>menit, 1/2/5/10/15 menit ketika siklus pengukuran<br>adalah 30 menit. |
| 18               | Ruang yang<br>tersedia di kartu<br>SD             | 80                                    | Menampilkan ruang yang tersedia di kartu SD yang terpasang dalam persentase.                                                    |
| 19               | Format kartu SD                                   | SD                                    | ON(Format)/ OFF(Tidak diformat)                                                                                                 |
| 20               | Ruang yang<br>tersedia dalam<br>Memori internal   | (陳藤利)                                 | Menampilkan ruang yang tersedia dalam memori<br>internal dalam persentase.                                                      |
| 21               | Format Memori<br>internal                         |                                       | ON(Format)/ OFF(Tidak diformat)                                                                                                 |
| 22               | System reset                                      | RESET                                 | ON(Atur ulang)/ OFF(Tidak diatur ulang)                                                                                         |
| 23               | Nomor ID                                          | -                                     | No. ID khusus (00-001 - 99-999)                                                                                                 |
| 24               | Pengaturan<br>pembacaan                           | CONF                                  | No. simpan: 01 - 20                                                                                                    |
| 25               | Pengaturan<br>penyimpanan                         | CONF                                  | No. simpan: 01 - 20                                                                                                    |
| 26               | Bluetooth                                         | 8                                     | ON/ OFF                                                                                                    |
| 27               | Pengaturan<br>Otomatis Rentang<br>V/A             | AUTO<br>Set                           | ON/ OFF                                                                                                    |

\*1 : Pengaturan 11& 12 hanya dapat diubah bila Pengaturan 10 disetel ke "ON".

\*2 : Pengaturan 13& 14 hanya dapat diubah bila Pengaturan 10 disetel ke "OFF".

### "Pengaturan 01" Sistem pengkabelan

Berikut ini menjelaskan cara membuat pengaturan untuk sistem pengkabelan.

Pilih sistem pengkabelan yang sesuai dengan lingkungan yang akan diukur.

|                                                           | 1P2W(1ch) | : 2 kabel fase tung | gal (1ch) |
|-----------------------------------------------------------|-----------|---------------------|-----------|
|                                                           | 1P2W(2ch) | : 2 kabel fase tung | gal (2ch) |
| ltam                                                      | 1P2W(3ch) | : 2 kabel fase tung | gal (3ch) |
|                                                           | 1P3W      | : 3 kabel fase tung | gal       |
| pengaturan                                                | 3P3W      | : 3 kabel tiga fase |           |
|                                                           | 3P3W3A    | : 3 kabel tiga fase |           |
|                                                           | 3P4W      | : 4 kabel tiga fase |           |
| Nilai default (atau setelah pengaturan ulang sistem) 3P3W |           |                     | 3P3W      |

\* Metode dua wattmeter sebaiknya digunakan untuk mengukur 3P3W yang memerlukan penggunaan dua Sensor penjepit.

\* Untuk mengukur/mencatat tegangan dan arus pada setiap fase, pilih "3P3W3A" dan gunakan tiga Sensor penjepit.

1 Gunakan tombol Kursor pada layar pemilihan dan pilih "Pengaturan 01".

Z Tekan tombol ENTER untuk memasukkan instrumen ke mode perubahan pengaturan.

3 Pengaturan saat ini (atau nilai default: 3P3W) berkedip. Pilih konfigurasi pengkabelan yang sesuai

dengan tombol <mark>Kursor</mark>, lalu tekan tombol <mark>ENTER</mark> setelah membuat perubahan yang diperlukan.

### "Pengaturan 02" Rentang tegangan

Disarankan untuk memilih rentang pengukuran sehingga perkiraan masukan mendekati nilai skala penuh untuk memperoleh hasil yang akurat. Pilihan rentang yang direkomendasikan adalah: Rentang 150V untuk tegangan terukur antara 100 – 120 V, rentang 300V untuk 200 – 240 V, dan rentang 600V untuk 400 – 440 V.

| ltem pengaturan                                      | 150 V/300 V/60 | V 0C  |
|------------------------------------------------------|----------------|-------|
| Nilai default (atau setelah pengaturan ulang sistem) |                | 300 V |

1 Gunakan tombol Kursor pada layar pemilihan dan pilih "Pengaturan 02".

Z Tekan tombol ENTER untuk memasukkan instrumen ke mode perubahan pengaturan.

3 Pengaturan saat ini (atau nilai default: 300V) berkedip. Pilih rentang tegangan yang sesuai

dengan tombol Kursor, lalu tekan tombol ENTER setelah membuat perubahan yang diperlukan.

### "Pengaturan 03" Sensor penjepit

Rentang arus yang dapat dipilih ("Pengaturan O4") berbeda menurut Sensor penjepit yang dipilih.

| Sensor penjepit                            | Rentang arus ("Pengaturan 04")      |   |
|--------------------------------------------|-------------------------------------|---|
| 50A (M-8128/KEW 8135)                      | 1 / 5 / 10 / 25 / 50A / AUTO        |   |
| 100A (M-8127)                              | 2 / 10 / 20 / 50 / 100A / AUTO      |   |
| 200A (M-8126)                              | 4 / 20 / 40 / 100 / 200A / AUTO     |   |
| 500A (M-8125)                              | 10 / 50 / 100 / 250 / 500A / AUTO   |   |
| 1000A (M-8124/KEW 8130)                    | 20 / 100 / 200 / 500 / 1000A / AUTO | ) |
| 3000A (KEW 8129/ 8133)                     | 300 / 1000 / 3000A                  |   |
| Nilai default (atau setelah pengaturan ula | ang sistem) 500A                    |   |

1 Gunakan tombol Kursor pada layar pemilihan dan pilih "Pengaturan 03".

Z Tekan tombol ENTER untuk memasukkan instrumen ke mode perubahan pengaturan.

Pengaturan saat ini (atau nilai default: 500A) berkedip. Pilih Sensor penjepit yang sesuai dengan

tombol Kursor, lalu tekan tombol ENTER setelah membuat perubahan yang diperlukan.

#### CATATAN:

\* Hasil yang akurat mungkin tidak diperoleh jika Sensor penjepit yang digunakan tidak sesuai dengan pengaturan yang dilakukan untuk sensor.

### "Pengaturan 04" Rentang arus

Rentang arus yang dapat dipilih berbeda menurut sensor penjepit yang dipilih "Pengaturan 03".

| Sensor penjepit ("Pengaturan 03")          | Rentang arus                        |
|--------------------------------------------|-------------------------------------|
| 50A (M-8128/KEW 8135)                      | 1 / 5 / 10 / 25 / 50A / AUTO        |
| 100A (M-8127)                              | 2 / 10 / 20 / 50 / 100A / AUTO      |
| 200A (M-8126)                              | 4 / 20 / 40 / 100 / 200A / AUTO     |
| 500A (M-8125)                              | 10 / 50 / 100 / 250 / 500A / AUTO   |
| 1000A (M-8124/KEW 8130)                    | 20 / 100 / 200 / 500 / 1000A / AUTO |
| 3000A (KEW 8129/ 8133)                     | 300 / 1000 / 3000A                  |
| Nilai default (atau setelah pengaturan ula | na sistem) AUTO                     |

\* Memilih "AUTO" akan mengaktifkan fungsi rentang otomatis dan rentang pengukuran akan secara otomatis dialihkan antara rentang terendah dan tertinggi.

1 Gunakan tombol Kursor pada layar pemilihan dan pilih "Pengaturan 04".

2 Tekan tombol ENTER untuk memasukkan instrumen ke mode perubahan pengaturan.

Pengaturan saat ini (atau nilai default: AUTO) berkedip. Pilih rentang arus yang sesuai dengan tombol Kursor, lalu tekan tombol ENTER setelah membuat perubahan yang diperlukan.

#### CATATAN:

- \* Ketika jenis sensor penjepit ("Pengaturan 04") diubah, rentang arus dapat diubah ke rentang yang sesuai secara otomatis.
- \* Hasil yang akurat mungkin tidak diperoleh jika Sensor penjepit yang digunakan tidak sesuai dengan pengaturan yang dilakukan untuk sensor.
- \* Menggunakan fungsi rentang otomatis dapat mengukur rentang sinyal masukan yang luas, namun, hasil yang akurat mungkin tidak diperoleh saat mengukur muatan yang berfluktuasi begitu luas dalam waktu 1 detik.

### "Pengaturan 05" Rasio VT

Untuk informasi detail tentang rasio VT, silakan lihat "5-3 Rasio VT/CT" dalam panduan ini.

| Rentang pengaturan          | 0,01 - 9999,99             |
|-----------------------------|----------------------------|
|                             | (dapat diatur dengan 0,01) |
| Nilai default (atau setelah | 1,00                       |
| pengaturan ulang sistem)    |                            |

1 Gunakan tombol Kursor pada layar pemilihan dan pilih "Pengaturan 05".

Z Tekan tombol ENTER untuk memasukkan instrumen ke mode perubahan pengaturan.

3 Digit paling kanan dari pengaturan sebelumnya (atau nilai default: 1,00) berkedip. Pilih nomor

dengan tombol Kursor, lalu tekan tombol ENTER setelah membuat perubahan yang diperlukan.

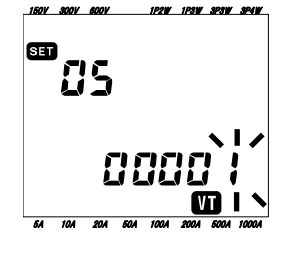

Fungsi tombol Kursor:

| Untuk memilih subjek digit yang akan diubah. |
|----------------------------------------------|
| Untuk mengubah nilai digit yang dipilih.     |

Ketika rasio VT diatur ke selain 1, tanda " 🖤 " akan muncul pada LCD.

### CATATAN

\* Ketika 0 ditetapkan sebagai rasio VT, secara paksa diubah menjadi 1.

Untuk informasi detail tentang rasio CT, silakan lihat "5-3 Rasio VT/CT" dalam panduan ini.

| Rentang pengaturan          | 0,01 - 9999,99             |
|-----------------------------|----------------------------|
|                             | (dapat diatur dengan 0,01) |
| Nilai default (atau setelah | 1,00                       |
| pengaturan ulang sistem)    |                            |

1 Gunakan tombol Kursor pada layar pemilihan dan pilih "Pengaturan 06".

2 Tekan tombol ENTER untuk memasukkan instrumen ke mode perubahan pengaturan.

3 Digit paling kanan dari pengaturan sebelumnya (atau nilai default: 1,00) berkedip. Pilih nomor

dengan tombol Kursor, lalu tekan tombol ENTER setelah membuat perubahan yang diperlukan.

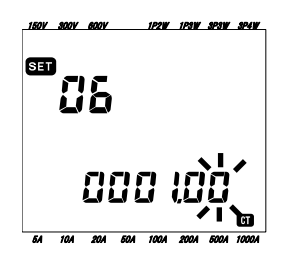

Fungsi tombol Kursor:

| $\blacksquare \blacktriangleright$ | Untuk memilih subjek digit yang akan     |  |  |
|------------------------------------|------------------------------------------|--|--|
|                                    | diubah.                                  |  |  |
|                                    | Untuk mengubah nilai digit yang dipilih. |  |  |

Ketika rasio CT diatur ke selain 1, tanda " 🗂 " akan muncul pada LCD.

### CATATAN

\* Ketika 0 ditetapkan sebagai rasio CT, secara paksa diubah menjadi 1.

### "Pengaturan 07" Pengaturan waktu

1 Gunakan tombol Kursor pada layar pemilihan dan pilih "Pengaturan 07".

2 Tekan tombol ENTER untuk memasukkan instrumen ke mode perubahan pengaturan.

3 Kemudian detik secara paksa diubah menjadi "00" dan mulai berkedip. Pilih parameter waktu yang akan diubah dengan tombol Kursor Kiri & Kanan dan ubah dengan tombol Kursor Atas & Bawah.

4 Lalu tekan tombol ENTER setelah membuat perubahan yang diperlukan.

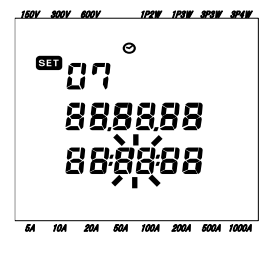

| Waktu | Rentang    |
|-------|------------|
| Waklu | pengaturan |
| detik | 00 - 59    |
| menit | 00 - 59    |
| jam   | 00 – 23    |
| hari  | 01 – 31    |
| bulan | 01 - 12    |
| tahun | 00 – 50*   |

(\*) Untuk tahun, harap atur 2 digit terakhir. (misalnya, 2004 -> 04)

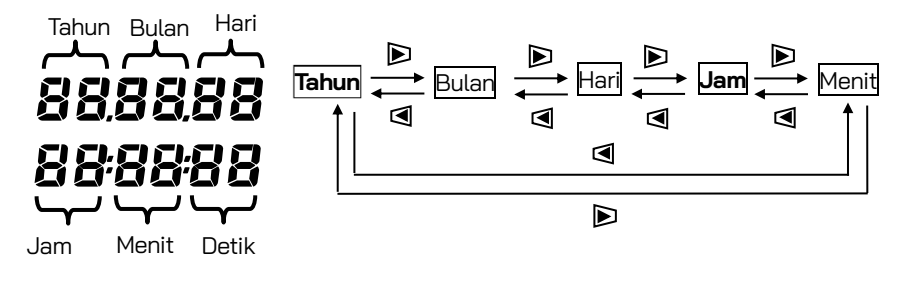

Fungsi tombol Kursor:

|                                      | Untuk memilih subjek parameter waktu yang akan diubah. |
|--------------------------------------|--------------------------------------------------------|
| $\blacksquare \overline{\mathbf{V}}$ | Untuk mengubah nilai parameter waktu yang dipilih.     |
## "Pengaturan 08" Pengaturan Buzzer

1 Gunakan tombol Kursor pada layar pemilihan dan pilih "Pengaturan 08".

2 Tekan tombol ENTER untuk memasukkan instrumen ke mode perubahan pengaturan.

Pengaturan saat ini (atau nilai default: on) berkedip. Tekan tombol Kursor untuk memilih "on" (suara) atau "oFF" (bukan suara), lalu tekan tombol ENTER setelah membuat perubahan yang diperlukan.

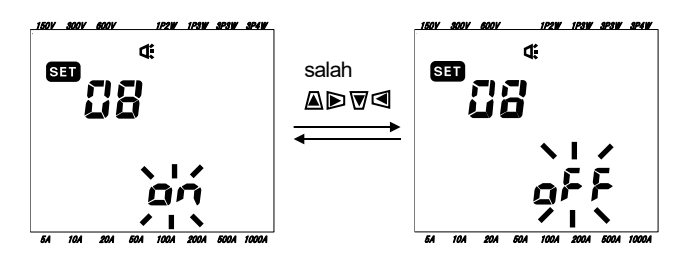

## "Pengaturan 09" Interval rekaman

Berikut ini penjelasan cara mengatur interval pencatatan untuk pengukuran integrasi/demand. Interval perekaman adalah jarak waktu untuk mencatat setiap data pengukuran ke dalam Kartu SD atau memori internal.

|                                        | 1/  | 2/ | 5/ | 10 / | 15 / | 20 /  | 30 dtk.,   |
|----------------------------------------|-----|----|----|------|------|-------|------------|
| Waktu pengaturan                       | 1/  | 2/ | 5/ | 10 / | 15 / | 20 /  | 30 mnt.,   |
|                                        | 1ja | m  |    |      |      |       |            |
| Nilai default                          |     |    |    |      |      | 20 mm | <b>\</b> + |
| (atau setelah pengaturan ulang sistem) |     |    |    |      |      | 30 mr | ιι.        |

1 Gunakan tombol <mark>Kursor</mark> pada layar pemilihan dan pilih "Pengaturan 09".

2 Tekan tombol ENTER untuk memasukkan instrumen ke mode perubahan pengaturan.

3 Pengaturan sebelumnya (atau nilai default: 30 mnt.) berkedip. Tekan tombol Kursor untuk memilih

waktu yang diinginkan, lalu tekan tombol **ENTER** setelah membuat perubahan yang diperlukan.

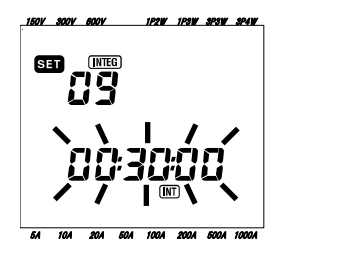

|     |       | $\frown$ |
|-----|-------|----------|
| Jam | Menit | Detik    |

- \* Interval yang dapat dipilih dibatasi oleh pengaturan yang dilakukan pada Pengaturan 16 (Siklus pengukuran demand).
- Interval yang lebih besar dari nilai yang ditetapkan pada Pengaturan 16 tidak dapat dipilih.
- Intervalnya harus habis dibagi dengan nilai yang ditetapkan pada Pengaturan 16.
- Interval mana pun di atas dapat dipilih jika "NO" dipilih pada Pengaturan 16.

## "Pengaturan 10" Rekam periode waktu khusus atau rekam tanpa akhir

1 Gunakan tombol Kursor pada layar pemilihan dan pilih "Pengaturan 10".

2 Tekan tombol ENTER untuk memasukkan instrumen ke mode perubahan pengaturan.

3 Pengaturan saat ini (atau nilai default: OFF) berkedip. Tekan tombol Kursor untuk memilih "ON" atau "OFF".

ON : Menentukan waktu mulai/berhenti perekaman (direkam berulang kali).

OFF: Merekam data secara kontinu.

4 Tekan tombol **ENTER** setelah membuat perubahan yang diperlukan.

### CATATAN:

- \* Layar pengaturan untuk Pengaturan 11 hingga 14 mungkin tidak ditampilkan sesuai dengan pengaturan yang dilakukan pada Pengaturan 10.
- Jika Pengaturan 10 telah diatur ke "ON", layar pengaturan untuk Pengaturan 11 dan 12 akan ditampilkan, tetapi untuk Pengaturan 13 dan 14 tidak akan ditampilkan.

- Jika Pengaturan 10 telah diatur ke "OFF", layar pengaturan untuk Pengaturan 13 dan 14 akan ditampilkan, tetapi untuk Pengaturan 11 dan 12 tidak akan ditampilkan.

## "Pengaturan 11" Pengaturan periode waktu (Pengaturan waktu)

Berikut ini penjelasan cara mengatur waktu mulai/menghentikan perekaman.

1 Gunakan tombol Kursor pada layar pemilihan dan pilih "Pengaturan 11".

2 Tekan tombol ENTER untuk memasukkan instrumen ke mode perubahan pengaturan.

3 Kemudian detik untuk waktu berhenti perekaman akan berkedip.

4 Pilih parameter waktu yang akan diubah dan ubah dengan tombol Kursor.

5 Lalu tekan tombol ENTER setelah membuat perubahan yang diperlukan.

\* Waktu mulai ditampilkan di baris atas dan waktu berhenti di baris bawah.

### CATATAN:

Item pengaturan ini tidak akan ditampilkan jika Pengaturan 10 telah diatur ke "OFF".

## "Pengaturan 12" Pengaturan periode waktu (Pengaturan tanggal)

Berikut ini penjelasan cara mengatur tanggal mulai/menghentikan perekaman.

- 1 Gunakan tombol Kursor pada layar pemilihan dan pilih "Pengaturan 12".
- 2 Tekan tombol ENTER untuk memasukkan instrumen ke mode perubahan pengaturan.

3 Kemudian hari untuk tanggal berhenti perekaman akan berkedip.

4 Tekan Tombol Kursor dan pilih tanggal yang diinginkan.

5 Lalu tekan tombol ENTER setelah membuat perubahan yang diperlukan.

\* Tanggal mulai ditampilkan di baris atas dan tanggal berhenti di baris bawah.

### Contoh:

Jika waktu dan tanggal mulai/berhenti perekaman telah diatur sebagai berikut,

Pengaturan 11 (waktu) = 8:00:00 - 18:00:00

Pengaturan 12 (tanggal) = 12.08.01 - 12.08.07

instrumen secara otomatis melakukan perekaman pada waktu dan tanggal berikutnya.

- 1. 8:00 hingga 18:00 pada 1 Agustus 2012,
- 2. 8:00 hingga 18:00 pada 2 Agustus 2012,
- 3. 8:00 hingga 18:00 pada 3 Agustus 2012,
- 4. 8:00 hingga 18:00 pada 4 Agustus 2012,
- 5. 8:00 hingga 18:00 pada 5 Agustus 2012,
- 6. 8:00 hingga 18:00 pada 6 Agustus 2012, dan
- 7. 8:00 hingga 18:00 pada 7 Agustus 2012.

### CATATAN:

Item pengaturan ini tidak akan ditampilkan jika Pengaturan 10 telah diatur ke "OFF".

## "Pengaturan 13" Awal dari pengukuran berkelanjutan

1 Gunakan tombol Kursor pada layar pemilihan dan pilih "Pengaturan 13".

2 Tekan tombol ENTER untuk memasukkan instrumen ke mode perubahan pengaturan. Pada LCD,

waktu (Pengaturan 07); 1 mnt. dimajukan, ditampilkan, dan detik akan berkedip.

3 Ubah waktu dan tanggal dengan Tombol Kursor.

4 Lalu tekan tombol ENTER setelah membuat perubahan yang diperlukan.

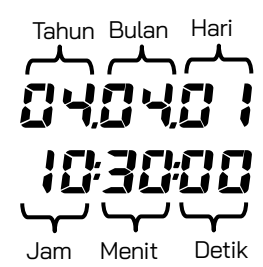

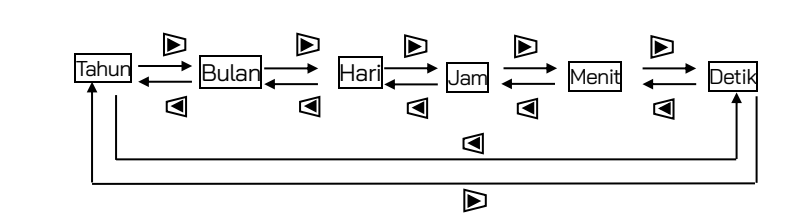

Fungsi tombol Kursor:

|                       | Untuk memilih subjek parameter waktu yang akan diubah. |
|-----------------------|--------------------------------------------------------|
| $\blacksquare \nabla$ | Untuk mengubah nilai parameter waktu yang dipilih.     |

## "Pengaturan 14" Menghentikan pengukuran berkelanjutan

1 Gunakan tombol Kursor pada layar pemilihan dan pilih "Pengaturan 14".

2 Tekan tombol <mark>ENTER</mark> untuk memasukkan instrumen ke mode perubahan pengaturan. Pada LCD,

waktu mulai pengukuran (Pengaturan 13) + 1 jam, ditampilkan dan detik akan berkedip.

3 Ubah waktu dan tanggal dengan Tombol <mark>Kursor</mark>.

4 Lalu tekan tombol ENTER setelah membuat perubahan yang diperlukan.

#### Contoh:

Ketika waktu dan tanggal mulai/berhenti telah ditetapkan sebagai berikut,

Pengaturan 13 (mulai) = 12.08.01, 08:00:00

Pengaturan 14 (berhenti) = 12.08.07, 18:00:00

instrumen secara otomatis melakukan pengukuran selama periode berikutnya.

Dari 8:00 pada 1 Agustus 2012 hingga 18:00 pada 7 Agustus 2012

#### CATATAN:

\* Waktu dan tanggal berhenti (Pengaturan 14) harus diatur setelah waktu mulai (Pengaturan 13) sedemikian rupa untuk memberikan waktu yang cukup kepada pengguna untuk menyelesaikan semua pengaturan sebelum pengukuran dimulai.

Jika tidak, pesan kesalahan akan ditampilkan pada LCD dan instrumen tidak dapat memulai pengukuran dan perekaman data.

Ketika pesan kesalahan muncul, tekan tombol **ENTER** dan putar tombol Fungsi ke rentang SETUP untuk mengulang pengaturan.

## "Pengaturan 15" Demand target

Untuk detail tentang nilai target demand, silakan lihat **"Bagian 8": Pengukuran demand**. Nilai target yang dapat dipilih antara 0,1 W hingga 999,9 GW.

|                                                            | Nilai                                    | Unit                                        |
|------------------------------------------------------------|------------------------------------------|---------------------------------------------|
| Nilai target demand 0,1 - 999,9<br>(dapat diatur denga     | 0,1 - 999,9<br>(dapat diatur dengan 0,1) | W / kW / MW / GW<br>VA / k VA / M VA / G VA |
| Nilai default (atau<br>setelah pengaturan<br>ulang sistem) |                                          | 100,0kW                                     |

1 Gunakan tombol Kursor pada layar pemilihan dan pilih "Pengaturan 15".

2 Tekan tombol ENTER untuk memasukkan instrumen ke mode perubahan pengaturan.

3 Pengaturan saat ini (atau nilai default: 100,0kW) berkedip. Ubah nilai dan unit dengan tombol

### Kursor.

4 Tekan tombol ENTER setelah membuat perubahan yang diperlukan.

Fungsi tombol Kursor:

| $\blacksquare \blacktriangleright$ | Untuk memilih subjek parameter digit atau unit yang akan diubah. |
|------------------------------------|------------------------------------------------------------------|
|                                    | Untuk mengubah nilai digit dan parameter unit yang dipilih.      |

Baik "W" atau "VA" dapat ditetapkan sebagai unit.

Instrumen dapat menampilkan dan mencatat nilai demand daya aktif dan nyata dengan mengganti unit di atas.

### CATATAN:

\* Jika disetel ke 0,0, nilai target akan diubah secara paksa menjadi 100,0.

## "Pengaturan 16" Siklus pengukuran demand

Siklus pengukuran demand akan digunakan untuk menghitung nilai demand.

| Waktu pengaturan          | NO / | 10 /   | 15 / | 30 mnt |
|---------------------------|------|--------|------|--------|
| Nilai default (atau setel | n    | 20 mpt |      |        |
| ulang siste               |      | 30 mm  |      |        |

\* Pengukuran demand tidak akan dilakukan jika "NO" telah dipilih.

1 Gunakan tombol Kursor pada layar pemilihan dan pilih "Pengaturan 16".

2 Tekan tombol ENTER untuk memasukkan instrumen ke mode perubahan pengaturan.

Pengaturan saat ini (atau nilai default: 30 mnt.) berkedip. Tekan tombol Kursor dan atur waktu yang diinginkan.

4 Tekan tombol ENTER setelah membuat perubahan yang diperlukan.

## "Pengaturan 17" Siklus peringatan demand

Buzzer akan berbunyi ketika nilai demand yang diprediksi melebihi nilai target demand pada saat pengukuran demand.

Untuk detail lebih lanjut, lihat **"Bagian 8": Pengukuran demand**.

Berdasarkan interval pengukuran demand yang telah diatur pada Pengaturan 16, siklus peringatan dapat diatur sebagai berikut.

| Siklus pengukuran demand<br><b>"Pengaturan 16"</b> | Siklus peringatan        |         |  |  |
|----------------------------------------------------|--------------------------|---------|--|--|
| 10/ 15 mnt.                                        | 1/2/                     | 5 mnt.  |  |  |
| 30 mnt.                                            | 1 / 2 / 5 / 10 / 15 mnt. |         |  |  |
| Nilai default (atau setelah                        |                          | 10 mnt. |  |  |
| pengaturan ulang sistem)                           |                          |         |  |  |

1 Gunakan tombol Kursor pada layar pemilihan dan pilih "Pengaturan 17".

2 Tekan tombol ENTER untuk memasukkan instrumen ke mode perubahan pengaturan.

3 Pengaturan sebelumnya (atau nilai default: 10 mnt.) berkedip. Tekan tombol Kursor untuk memilih

waktu yang diinginkan, lalu tekan tombol **ENTER** setelah membuat perubahan yang diperlukan.

## "Pengaturan 18" Ruang yang tersedia di kartu SD

Berikut ini penjelasan cara memeriksa ruang yang tersedia di kartu SD.

1 Gunakan tombol Kursor pada layar pemilihan dan pilih "Pengaturan 18".

2 Kemudian ruang yang tersedia di kartu SD di KEW 6305 akan ditampilkan.

(0 – 100%, ditampilkan dengan 1%)

\* Bilah ("----") akan ditampilkan jika kartu SD tidak dimasukkan.

### CATATAN:

Ketika menggunakan kartu SD 2GB, 511 file (maksimum) dapat disimpan. KEW 6305 tidak dapat melakukan perekaman apa pun jika jumlah file yang disimpan melebihi batas meskipun masih ada ruang yang tersedia di kartu SD.

## "Pengaturan 19" Format kartu SD

Kartu SD yang baru dibeli harus diformat sebelum digunakan.

Untuk detail tentang Kartu SD, lihat "Bagian 9: Kartu SD/Memori internal" dalam panduan ini.

### PERHATIAN

Pastikan tombol Fungsi diatur ke posisi "OFF" sebelum memasang/melepas Kartu SD. Jika Kartu SD diletakkan/dilepas saat instrumen menyala, data atau instrumen yang disimpan dapat rusak.

Pastikan tombol Fungsi berada pada posisi "OFF", lalu masukkan Kartu SD ke dalam slot Kartu SD pada instrumen.

2 Atur tombol Fungsi ke rentang SET UP.

3 Pada layar pemilihan, pilih "Pengaturan 19" dengan tombol Kursor.

4 Kemudian tekan tombol  $\overline{\mathsf{ENTER}}$  untuk membuat instrumen dalam mode perubahan pengaturan.

5 Pesan "OFF" (tidak diformat) akan berkedip. Ubah ke "ON" (format) dengan tombol <mark>Kursor</mark>.

(Jika tidak ada kartu SD yang dimasukkan ke dalam instrumen, Anda tidak dapat mengaturnya ke "ON".)

6 Ketika menekan tombol <mark>ENTER</mark>, format akan dimulai.

(Pemformatan memerlukan waktu beberapa detik.)

Setelah pemformatan, pesan "FINISH" ditampilkan pada LCD.

- \* Harap gunakan kartu SD yang disertakan dengan instrumen ini atau disertakan sebagai komponen opsional.
- \* Semua data di kartu SD akan dihapus setelah diformat.
- \* Pastikan untuk memeriksa apakah Kartu SD berfungsi dengan baik pada perangkat keras yang diketahui.
- \* Mengenai manipulasi Kartu SD, silakan lihat panduan petunjuk yang disertakan pada kartu.
- \* Kartu SD berkapasitas 2GB atau kurang akan diformat ke FAT16 dan kartu berkapasitas 4GB atau lebih ke FAT32.

## "Pengaturan 20" Ruang yang tersedia di memori internal

Berikut ini penjelasan cara memeriksa ruang yang tersedia di memori internal.

1 Gunakan tombol Kursor pada layar pemilihan dan pilih "Pengaturan 20".

Kemudian ruang yang tersedia di memori internal KEW 6305 akan ditampilkan. (0 – 100%, ditampilkan dengan 25%)

### CATATAN:

Jumlah maksimal file yang dapat disimpan di memori internal adalah empat. Jika salah satu file berukuran melebihi 2,25MB, tidak ada lagi file yang dapat disimpan di memori.

## "Pengaturan 21" Format Memori internal

- 1 Gunakan tombol Kursor pada layar pemilihan dan pilih "Pengaturan 21".
- 2 Kemudian tekan tombol ENTER untuk membuat instrumen dalam mode perubahan pengaturan.
- 3 Pesan "OFF" (tidak diformat) akan berkedip. Ubah ke "ON" (format) dengan tombol Kursor.
- 4 Ketika menekan tombol ENTER, format akan dimulai.

(Pemformatan memerlukan waktu beberapa detik.)

5 Setelah pemformatan, pesan "FINISH" ditampilkan pada LCD.

### CATATAN:

\* Semua data di memori internal akan dihapus setelah diformat.

## "Pengaturan 22" Pengaturan ulang sistem

Berikut ini penjelasan cara melakukan pengaturan ulang sistem untuk mengembalikan semua pengaturan ke default.

Untuk detail lebih lanjut tentang pengaturan ulang sistem, lihat "**Bagian 11: Fungsi tambahan**" dalam panduan ini.

1 Gunakan tombol Kursor pada layar pemilihan dan pilih "Pengaturan 22".

2 Kemudian tekan tombol ENTER untuk membuat instrumen berada dalam mode perubahan pengaturan.

3 Pesan "OFF" (tidak diatur ulang) akan berkedip. Ubah ke "ON" (atur ulang) dengan tombol <mark>Kurso</mark>r.

4 Ketika menekan tombol ENTER, pengaturan ulang sistem akan dimulai.

\* Pengaturan akan kembali ke "OFF" ketika pengaturan ulang sistem selesai.

## "Pengaturan 23" Nomor ID

| Rentang pengaturan          | 00-001 - 99-999 |
|-----------------------------|-----------------|
| Nilai default (atau setelah | 00 - 001        |
| pengaturan ulang sistem)    |                 |

1 Gunakan tombol Kursor pada layar pemilihan dan pilih "Pengaturan 23".

2 Tekan tombol ENTER untuk memasukkan instrumen ke mode perubahan pengaturan.

3 Digit paling kanan dari pengaturan saat ini (atau nilai default: 1,00) berkedip. Pilih nomor dengan

tombol Kursor, lalu tekan tombol ENTER setelah membuat perubahan yang diperlukan.

Fungsi tombol Kursor:

| $\blacksquare \blacktriangleright$ | Untuk memilih subjek digit yang akan diubah. |
|------------------------------------|----------------------------------------------|
|                                    | Untuk mengubah nilai digit yang dipilih.     |

Nomor apa pun yang diinginkan, selain nomor seri, dapat ditetapkan sebagai nomor ID dan akan disimpan bersama dengan file data yang direkam.

## "Pengaturan 24" Pembacaan pengaturan

Berikut ini penjelasan cara memuat pengaturan yang disimpan di "Pengaturan 25". Lihat "Pengaturan 25" yang menunjukkan cara menyimpan pengaturan.

1 Gunakan tombol Kursor pada layar pemilihan dan pilih "Pengaturan 24".

2 Tekan tombol ENTER untuk memasukkan instrumen ke mode perubahan pengaturan.

3 Pilih Nomor simpan pengaturan dari 01 hingga 20 dengan tombol Kursor, lalu tekan tombol ENTER setelah membuat perubahan yang diperlukan.

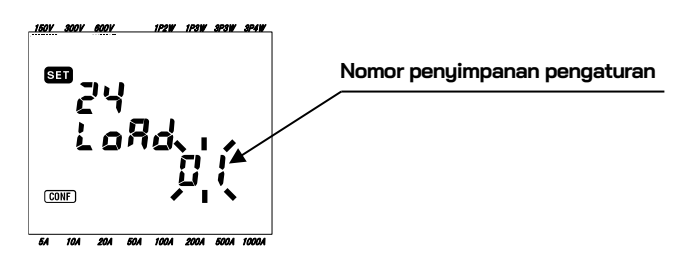

### CATATAN

\* Saat memuat nomor penyimpanan pengaturan yang belum ada pengaturannya, pengaturan default pada setiap pengaturan (7 item) menjadi efektif.

## "Pengaturan 25" Penyimpanan pengaturan

Berikut ini menjelaskan cara menyimpan item pengaturan. Tujuh item di bawah ini dapat disimpan.

Membuat pengaturan yang diperlukan untuk mengikuti 7 item dan menyimpannya. Kemudian dapat dimuat dari Pengaturan 24 di waktu berikutnya. Nomor yang dapat dipilih: 01 - 20

| No. pengaturan |                    |
|----------------|--------------------|
| Pengaturan 01  | Sistem pengkabelan |
| Pengaturan 02  | Rentang tegangan   |
| Pengaturan 03  | Sensor penjepit    |
| Pengaturan 04  | Rentang arus       |
| Pengaturan 05  | Rasio VT           |
| Pengaturan 06  | Rasio CT           |
| Pengaturan 08  | Buzzer             |

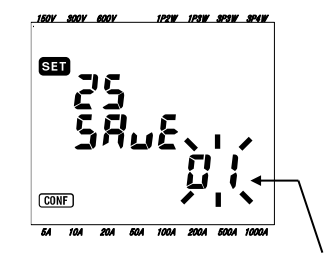

Nomor penyimpanan pengaturan

1 7 item di atas diatur bila diperlukan. (Silakan lihat setiap prosedur pengaturan.)

2 Pilih Pengaturan 25 dengan tombol Kursor pada layar pemilihan.

3 Tekan tombol ENTER untuk memasukkan instrumen ke mode perubahan pengaturan.

4 Pilih nomor penyimpanan pengaturan (01 - 20) dengan tombol Kursor.

5 Tekan tombol ENTER setelah membuat pengaturan yang diperlukan.

- \* Jika pengaturan baru dibuat pada nomor penyimpanan pengaturan, yang pengaturannya sudah dilakukan, pengaturan sebelumnya akan ditimpa.
- \* Semua item yang disimpan (pengaturan) akan dikembalikan ke default setelah pengaturan ulang sistem.

## "Pengaturan 26" Bluetooth

1 Gunakan tombol Kursor pada layar pemilihan dan pilih "Pengaturan 26".

2 Tekan tombol ENTER untuk memasukkan instrumen ke mode perubahan pengaturan.

3 Pengaturan saat ini (atau nilai default: OFF) berkedip. Tekan tombol Kursor untuk memilih "ON"

atau "OFF", lalu tekan tombol ENTER setelah membuat perubahan yang diperlukan.

- Untuk menghemat masa pakai baterai, disarankan untuk mematikan fungsi Bluetooth saat Anda tidak menggunakannya.
- LED (biru) yang dipasang di dekat konektor kartu SD menyala ketika "ON" dipilih.

## "Pengaturan 27" Pengaturan otomatis rentang V/A

Berikut ini penjelasan cara mengaktifkan pengaturan otomatis untuk Rentang Tegangan (Pengaturan 02), Meter Penjepit (Pengaturan 03), Rentang Arus (Pengaturan 04).

1 Pilih konfigurasi pengkabelan yang sesuai pada Pengaturan 01.

2 Hubungkan instrumen ke sirkuit yang diuji.

3 Gunakan tombol Kursor pada layar pemilihan dan pilih "Pengaturan 27".

4 Tekan tombol ENTER untuk memasukkan instrumen ke mode perubahan pengaturan.

5 Tekan tombol Kursor untuk memilih "ON", lalu tekan tombol ENTER.

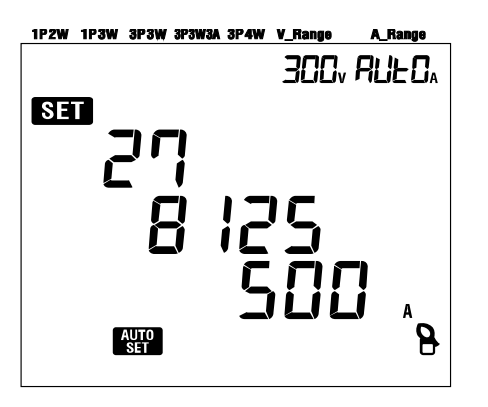

Jika muncul pesan "Err" di LCD, harap periksa koneksi sensor penjepit.

- \* Jika instrumen gagal mendeteksi sensor yang terhubung dengan benar, pengaturan default (Tipe 8125/ 500 A) akan berlaku.
- \* Untuk Rentang arus, "AUTO" akan dipilih secara otomatis.

# 5. Konfigurasi pengkabelan

# 5.1 Pemeriksaan Awal yang Penting

# BAHAYA

- Jangan melakukan pengukuran pada rangkaian yang potensial listriknya melebihi 600 V AC.
- Hubungkan Kabel daya ke stopkontak. Jangan pernah menghubungkan ke stopkontak 240 V AC atau lebih.
- Sensor penjepit, Kabel uji tegangan, dan Kabel daya harus dihubungkan ke instrumen terlebih dahulu.
- Kabel uji tegangan atau Sensor penjepit tidak boleh dihubungkan ke terminal masukan instrumen jika tidak diperlukan untuk pengukuran.
- Instrumen harus selalu dihubungkan pada sisi hilir pemutus arus, yang lebih aman dibandingkan sisi hulu.
- Jangan membuka sirkuit sisi sekunder CT tambahan ketika sedang diberi energi karena tegangan tinggi dihasilkan pada terminal sisi sekunder.
- Berhati-hatilah untuk menghindari hubungan arus pendek pada saluran listrik dengan bagian perangkat pemeriksaan pengujian tegangan yang tidak diisolasi selama pengaturan instrumen. Ujung rahang transformator didesain sedemikian rupa untuk menghindari hubungan arus pendek. Jika sirkuit yang sedang diuji memiliki bagian konduktif, perhatian ekstra harus diberikan untuk meminimalkan kemungkinan korsleting.
- Pastikan jari dan tangan Anda di belakang penghalang selama pengukuran.

# 🛆 PERINGATAN

- Untuk menghindari kemungkinan sengatan listrik dan korsleting, selalu matikan saluran listrik yang diuji saat memasang instrumen.
- Jangan sentuh ujung Perangkat pemeriksaan pengujian tegangan yang tidak berinsulasi. Penggunaan sarung tangan keselamatan berinsulasi dianjurkan.
  - Arah sensor penjepit untuk pengukuran yang benar: Pastikan tanda panah pada sensor penjepit mengarah ke sisi muatan.

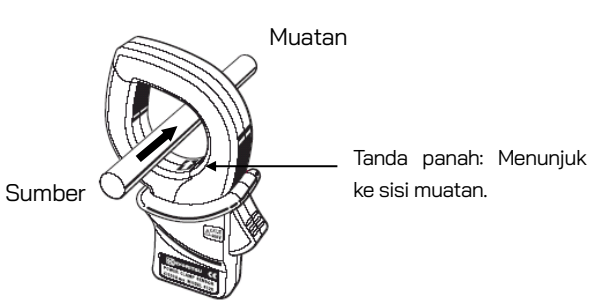

# 5.2 Konfigurasi kabel dasar

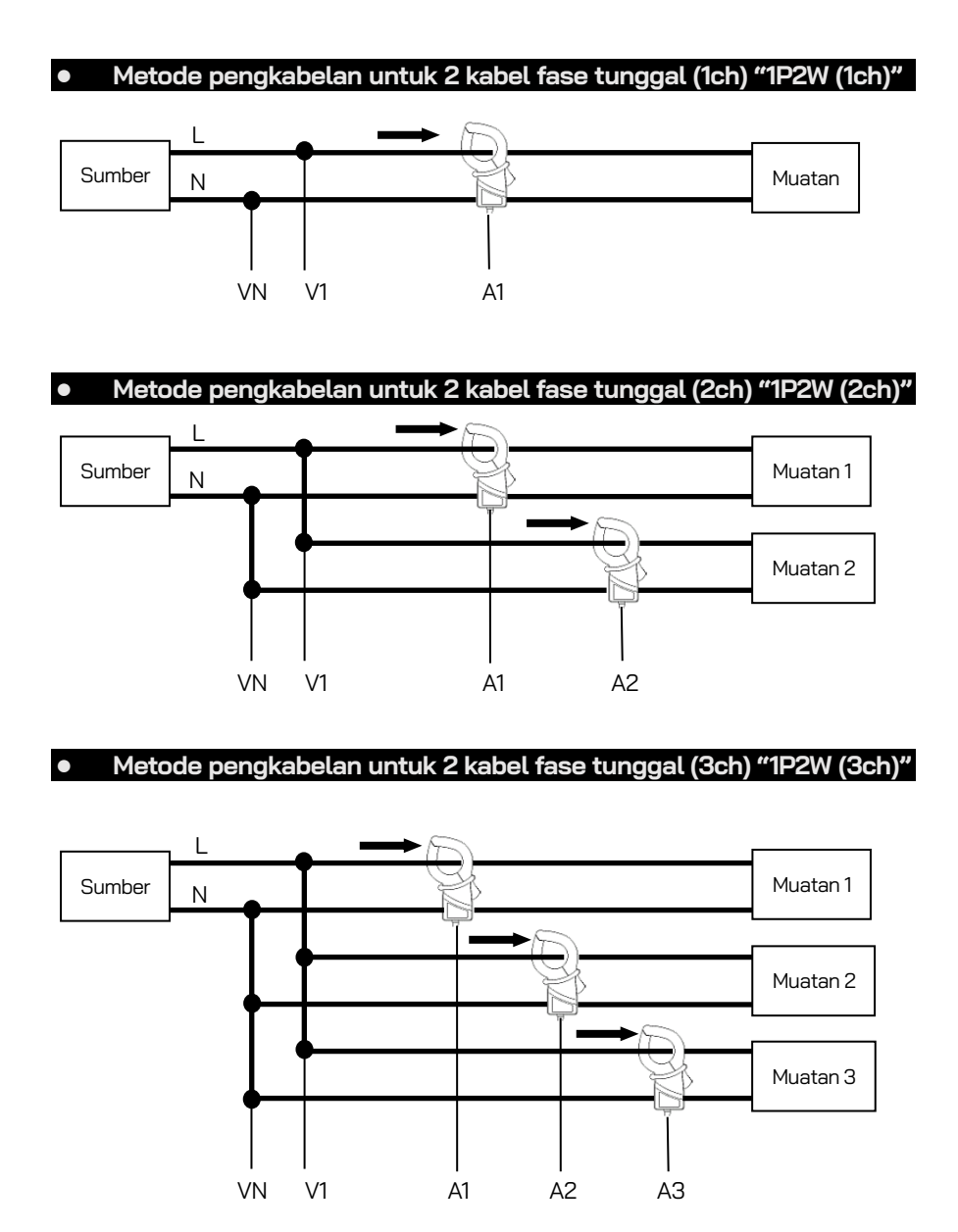

## • Metode pengkabelan untuk 3 kabel fase tunggal "1P3W"

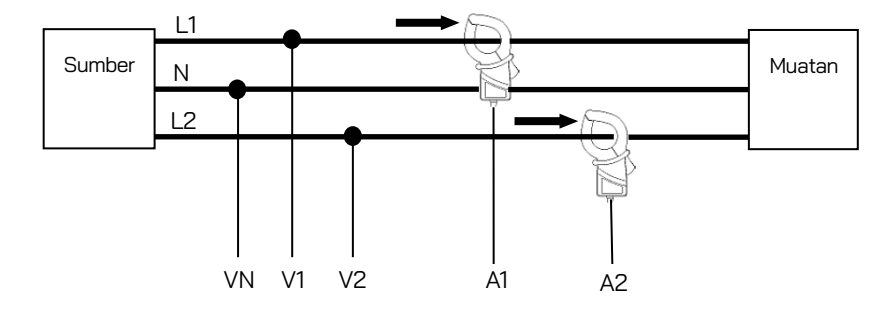

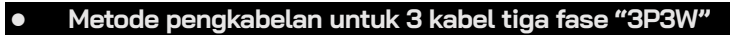

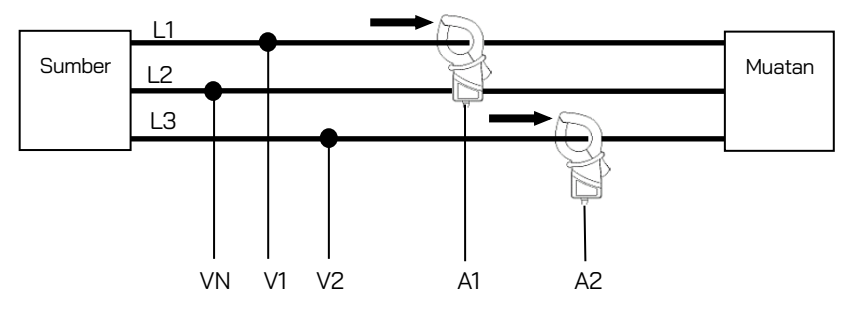

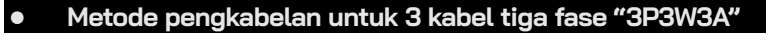

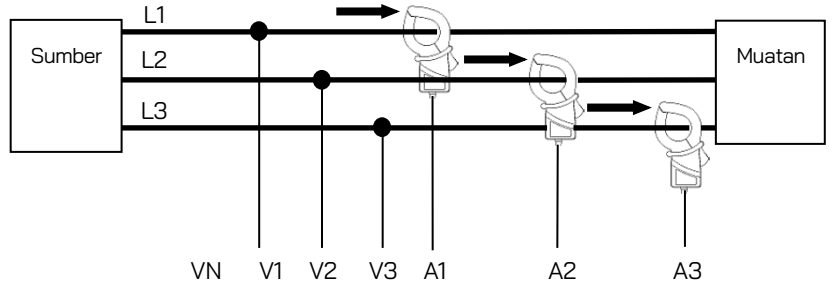

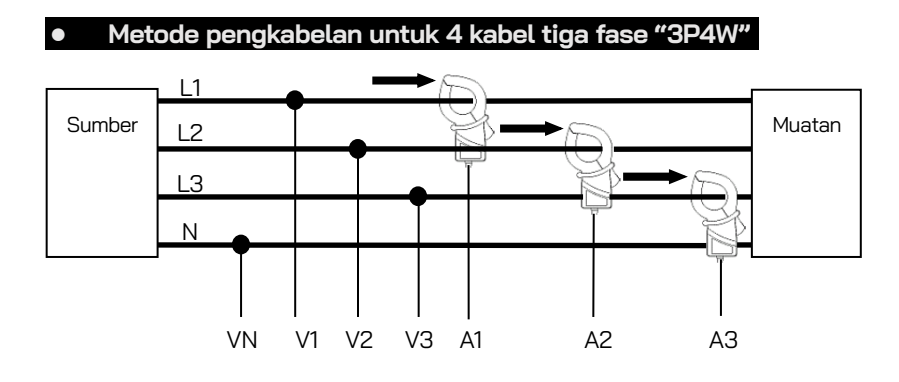

# 5.3 Menggunakan VT/CT tambahan (tidak disertakan bersama instrumen)

## 🛆 BAHAYA

- Jangan pernah melakukan pengukuran pada sirkuit yang potensial listriknya melebihi 600 V AC.
- Hubungkan Kabel daya ke stopkontak. Jangan pernah menghubungkan ke stopkontak 240 V AC atau lebih.
- Instrumen ini harus digunakan pada sisi sekunder VT (transformator) dan CT (transformator arus).
- Jangan membuka sirkuit sisi sekunder CT tambahan ketika sedang diberi energi karena tegangan tinggi dihasilkan pada terminal sisi sekunder.

## 🛆 PERHATIAN

• Ketika VT atau CT digunakan akurasi pengukuran tidak terjamin karena beberapa faktor yaitu karakteristik fase dan akurasi VT/CT.

Penggunaan VT/CT tambahan mungkin diperlukan jika nilai tegangan/arus sirkuit yang sedang diuji berada di luar rentang pengukuran instrumen. Dalam hal ini, nilai pada sisi primer sirkuit dapat diperoleh secara langsung dengan mengukur sisi sekunder dengan memasang VT atau CT pada jalur yang sedang diuji sebagai berikut.

### <Contoh 2 kabel fase tunggal (1ch) "1P2W(1ch)">

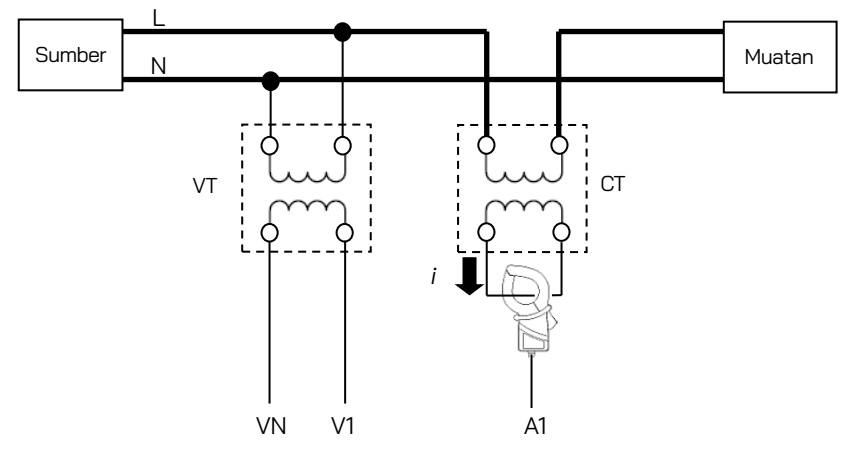

Dalam hal ini, tetapkan rasio aktual VT dan CT yang akan digunakan.

- \* Rasio VT: "Pengaturan 05"
- \* Rasio CT: "Pengaturan 06"

# 5.4 Pemeriksaan kabel

Instrumen ini memiliki fungsi Wiring check untuk memeriksa koneksi guna mencegah koneksi yang salah.

## 5.4.1 Prosedur pemeriksaan

1 Putar tombol Fungsi ke posisi "WIRING CHECK". (Pastikan Kabel uji tegangan/Sensor penjepit yang diperlukan terhubung ke instrumen/sirkuit yang sedang diuji.)

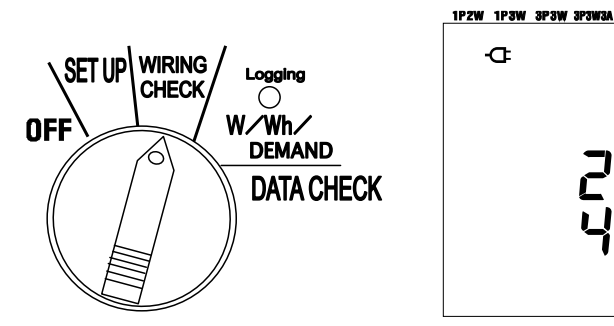

Z Tekan Tombol ENTER. (Pemeriksaan akan dimulai.)

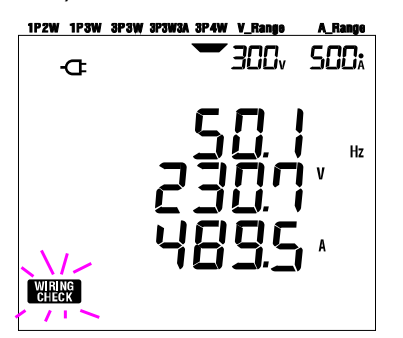

V\_Range 300v

500;

Hz

3 Hasil pemeriksaan akan ditampilkan sekitar setelah 5 dtk.

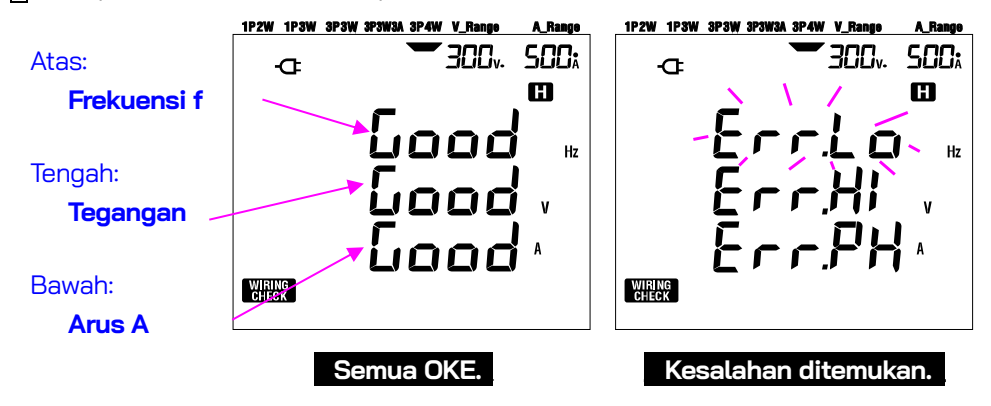

Pindahkan kursor pada baris yang menunjukkan kesalahan dan tekan tombol ENTER. Kemudian nilai dugaan kesalahan akan ditampilkan pada LCD.

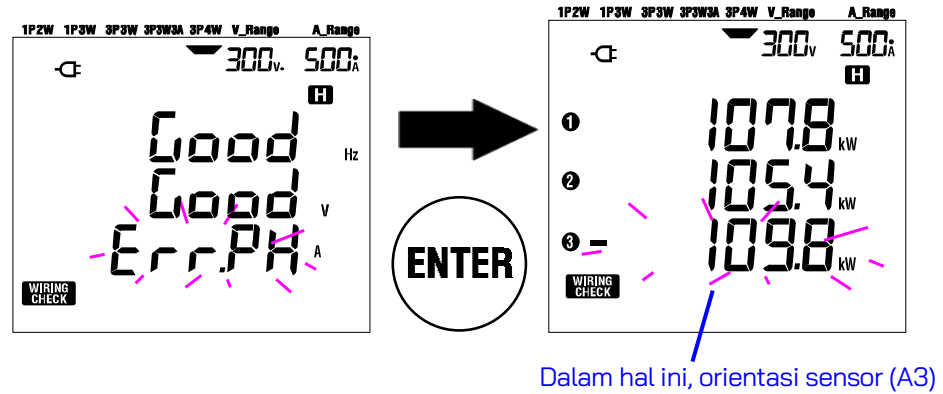

mungkin salah.

## 5.4.2 Konten yang ditampilkan

Layar tampilan yang dapat dipilih pada rentang WIRING CHECK adalah sebagai berikut. Tekan tombol <mark>Kursor</mark> untuk beralih layar berikut.

| Sistem                         | Ditampilkan | Parameter yang akan ditampilkan |         |         |         |         |         |  |  |
|--------------------------------|-------------|---------------------------------|---------|---------|---------|---------|---------|--|--|
| pengkabelan<br>(Pengaturan 01) | pada        | Layar 1                         | Layar 2 | Layar 3 | Layar 4 | Layar 5 | Layar 6 |  |  |
| 3P4W                           | Atas        | f                               | V1      | A1      | P1      | PF1     | DEG(V1) |  |  |
| 323W34                         | Tengah      | V(avg)                          | V2      | A2      | P2      | P2 PF2  |         |  |  |
|                                | Bawah       | A(avg)                          | V3      | AЗ      | P3      | PF3     | DEG(V3) |  |  |
| ואוכחכ                         | Atas        | f                               | V1      | A1      | P1      | PF1     | DEG(V1) |  |  |
| 1P3W                           | Tengah      | V(avg)                          | V2      | A2      | P2      | PF2     | DEG(V2) |  |  |
|                                | Bawah       | A(avg)                          | _       | _       | _       | _       | _       |  |  |
|                                | Atas        | f                               | V1      | A1      | P1      | PF1     |         |  |  |
| 1P2W(3ch)                      | Tengah      | V1                              | —       | A2      | P2      | PF2     | —       |  |  |
|                                | Bawah       | A(avg)                          | _       | AЗ      | P3      | PF3     |         |  |  |
|                                | Atas        | f                               | V1      | A1      | P1      | PF1     |         |  |  |
| 1P2W(2ch)                      | Tengah      | V1                              | —       | A2      | P2      | PF2     | —       |  |  |
|                                | Bawah       | A(avg)                          | —       | _       | _       | _       |         |  |  |
|                                | Atas        | f                               | V1      | A1      | P1      | PF1     |         |  |  |
| 1P2W(1ch)                      | Tengah      | V1                              | _       | —       | —       | —       | —       |  |  |
|                                | Bawah       | A1                              | —       | —       | _       | —       |         |  |  |

## 5.4.3 Kriteria penilaian

| pemeriksaanKriteria peniualan3P4W3P3WA3P3W1P3WP2W-3P2W-2P2W-1kesalahanFrekuensiHarus 45 Hz atau lebih.<br>Harus 65 Hz atau kurang.ffErr.Lo_HzErr.HL_HzMasukan<br>teganganHarus 60% atau lebih<br>(rentang V x rasio VT).<br>Harus 110% atau kurang dari<br>(rentang V x rasio VT). $V1 / V2 / V3$ $V1 / V2 / V3$ $V1 / V2 / V1$ $V1 / V2 / V1$ Err.Lo_VFase<br>teganganHarus berada dalam ±10° dari fase<br>referensi.DEG(V2)<br>120°<br>DEG(V3)<br>120°DEG<br>(V2)<br>120°DEG<br>(V2)<br>180°DEG<br>(V2)<br>180°Err.PH_VErr.PH_VKeseimbangan<br>teganganHarus dalam ±20% terhadap V1. $V2 / V3$ $V2 / V3$ $V2 / V3$ $V2 / V3$ $Err.bL_V$ Masukan arus<br>teganganHarus 10% atau lebih dari<br>(Rentang A x Rasio CT).<br>* Satu rentang rendah jika rentang otomatis<br>telah diplih.<br>Harus 110% atau kurang dari<br>(Rentang A x Rasio CT). $A1 / A2 / A3$ $A1 / A2 / A2 / A1 / A2 / A1 / A2 / A1 / A2 / A1 / A2 / A1 / A2 / A1 / A2 / A1 / A2 / A1 / A2 / A1 / A2 / A1 / A2 / A1 / A2 / A1 / A2 / A1 / A2 / A1 / A2 / A1 / A2 / A1 / A2 / A1 / A2 / A1 / A2 / A1 / A2 / A1 / A2 / A1 / A2 / A1 / A2 / A1 / A2 / A1 / A2 / A1 / A1$                                                                                                    | Item         |                                                                      |                | Sist             | em u  | ntuk          | diperi | iksa   |        | Pesan     |
|----------------------------------------------------------------------------------------------------|--------------|----------------------------------------------------------------------|----------------|------------------|-------|---------------|--------|--------|--------|-----------|
| Frekuensi<br>Harus 45 Hz atau lebih.<br>Harus 65 Hz atau kurang.fErr.lo_Hz<br>Err.HL_HzMasukan<br>tegangan<br>(rentang V x rasio VT).<br>Harus 110% atau kurang dari<br>(rentang V x rasio VT). $1/V2/V3$<br>V3 $V1/V2/V3$<br>V1/V2/V3 $V1/V2/V3$<br>V1/V2/V3 $V1/V2/V3$<br>V1/V2/V3 $V1/V2/V3$<br>V1/V2/V3 $V1/V2/V3$<br>V1/V2/V3 $V1/V2/V3$<br>V1/V2/V3 $V1/V2/V3$<br>V1/V2/V3 $V1/V2/V3$<br>V2/V3 $V2/V3$ $V2/V3$<br>V2/V3 $V2/V3$ $V2/V3$<br>V3 $V2/V3$ $V2/V3$<br>V3 $V2/V3$ $V2/V3$<br>V3 $V2/V3$ $V2/V3$<br>V3 $V2/V3$ $V2/V3$<br>V3 $V2/V3$<br>V4 $V2/V3$<br>V4 $V2/V3$<br>V4 $V2/V3$<br>V4 $V2/V3$<br>V4 $V2/V3$<br>V4 $V2/V3$<br>V4 $V2/V3$<br>V4 $V2/V3$<br>V4 $V2/V3$<br>V4 $V2/V3$<br>V4 $V2/V3$<br>V4 $V2/V3$<br>V4 $V2/V3$<br>V4 $V2/V4$<br>V4 $V2/V4$                                                                                                    | pemeriksaan  | Kriteria penilaian                                                   | 3P4W           | 3P3W3A           | 3P3W  | 1P3W          | 1P2W-3 | 1P2W-2 | 1P2W-1 | kesalahan |
| Harus 65 Hz atau kurang.Image: harus 65 Hz atau kurang.Err.Hi_HzMasukan<br>teganganHarus 60% atau lebih<br>(rentang V x rasio VT).<br>Harus 110% atau kurang dari<br>(rentang V x rasio VT). $V1/V2/V3$ $V1/V2/V3$ $V1/V2/V1$ $V1/V2/V1$ $V1/V1/V1$ $V1/V2/V1$ $V1/V1/V1$ $V1/V1/V1$ $V1/V1/V1$ $V1/V1/V1$ $V1/V1/V1$ $V1/V1/V1$ $V1/V1/V1$ $V1/V1/V1$ $V1/V1/V1$ $V1/V1/V1$ $V1/V1/V1$ $V1/V1/V1$ $V1/V1/V1$ $V1/V1/V1$ $V1/V1/V1$ $V1/V1/V1$ $V1/V1/V1$ $V1/V1/V1$ $V1/V1/V1$ <                                                                                                    | Frekuensi    | Harus 45 Hz atau lebih.                                              | f              |                  |       |               |        |        |        | Err.Lo_Hz |
| Masukan<br>tegangan       Harus 60% atau lebih<br>(rentang V x rasio VT).<br>Harus 110% atau kurang dari<br>(rentang V x rasio VT).       v1/v2/<br>v3       v1/v2/<br>v3       v1/v2/<br>v3       v1/v2/<br>v3       v1/v2/<br>rer.Lo_V       r.tho_V         Fase<br>tegangan       Harus berada dalam ±10° dari fase<br>referensi.       DEG(v2)<br>120°<br>DEG(v3)<br>240°       DEG       DEG       DEG       DEG       Ter.HLV       Err.PH_V         Keseimbangan<br>tegangan       Harus 10% atau lebih dari<br>(Rentang A x Rasio CT).       V2/V3       V2/V3       V2/V3       Image: V1/V2       Err.bL_V       Err.bL_V         Masukan arus<br>telah dipilih.       Harus 10% atau kurang dari       A1/A2/<br>A3       A1/A2/<br>A3       A1/A2/<br>A1/A2       A1/A2/<br>A1/A2       A1/A2/<br>A1/A2       A1/A2/<br>A1/A2       A1/A2/<br>A1/A2       A1/A2/<br>A1/A2       A1/A2/<br>A1/A2       A1/A2/<br>A1/A2       A1/A2/<br>A1/A2       A1/A2/<br>A1/A2       A1/A2/A2       A1/A2/A2       A1/A2/A2       A1/A2/A2       A1/A2/A2       A1/A2/A2       A1/A2/A2       A1/A2/A2       A1/A2/A2       A1/A2/A2       A1/A2/A2       A1/A2/A2       A1/A2/A2       A1/A2/A2       A1/A2/A2       A1/A2/A2       A1/A2/A2       A1/A2/A2       A1/A2       A1/A2/A2       A1/A2/A2       A1/A2       A1/A2/A2       A1/A2/A2       A1/A2/A2       A1/A2/A2       A1/A2/A2       A1/A2/A2       A1/A2/A2       A1/A2/A2       A1/A2/A2       A1/A2/A2                                                                                                    |              | Harus 65 Hz atau kurang.                                             | 1              |                  |       |               |        |        |        | Err.Hi_Hz |
| tegangan       (rentang V x rasio VT).<br>Harus 110% atau kurang dari<br>(rentang V x rasio VT).       V1/V2/<br>V3       V1/V2/<br>V1/V2       V1/V2/<br>V1/V2       V1/V2/<br>Fr.Hi_V       V1/V2/<br>Fr.Hi_V         Fase<br>tegangan       Harus berada dalam ±10° dari fase<br>referensi.       DEG(V2)<br>120°<br>DEG(V3)<br>:240°       DEG       DEG        Err.PH_V         Keseimbangan<br>tegangan       Harus dalam ±20% terhadap V1.       V2/V3       V2        Err.bL_V         Masukan arus<br>telah dipilih.       Harus 10% atau lebih dari<br>(Rentang A x Rasio CT).       V2/V3       V2        Err.bL_V         A1       A1       A1       A1       A1       A1       A1       A1         Harus 110% atau kurang dari       A1/A2/<br>A3       A1/A2       A1       A1 <t< td=""><td>Masukan</td><td>Harus 60% atau lebih</td><td></td><td></td><td></td><td></td><td></td><td></td><td></td><td>Err.Lo V</td></t<>                                                                                                    | Masukan      | Harus 60% atau lebih                                                 |                |                  |       |               |        |        |        | Err.Lo V  |
| Harus 110% atau kurang dari<br>(rentang V x rasio VT).       V3       V3       V4       Err.Hi_V         Fase<br>tegangan       Harus berada dalam ±10° dari fase<br>referensi.       DEG(V2)<br>:120°       DEG<br>(V2)<br>:300°       DEG<br>(V2)<br>:180°        Err.PH_V         Keseimbangan<br>tegangan       Harus dalam ±20% terhadap V1.       V2./V3       V2        Err.bL_V         Masukan arus<br>tegangan       Harus 10% atau lebih dari<br>(Rentang A x Rasio CT).       V2./V3       V2        Err.bL_V         Masukan arus<br>telah dipilih.       Harus 110% atau kurang dari       A1/A2/<br>A3       A1/A2/<br>A3       A1/A2/<br>A3       A1/A2/<br>A1       A1/A2/<br>A1       A1/A2/<br>A1       A1/A2/<br>A1                                                                                                    | tegangan     | (rentang V x rasio VT).                                              | V1/V2/         |                  | V1    | ∕V2           | V1     |        |        | 211.20_1  |
| Image: Construction of the second state in the second state in the second s |              | Harus 110% atau kurang dari                                          | V3             |                  |       |               |        |        |        | Err.Hi V  |
| Fase<br>tegangan       Harus berada dalam ±10° dari fase<br>referensi.       DEG(V2)<br>(120°<br>DEG(V3)<br>(240°       DEG<br>(V2)<br>(120°<br>DEG(V3)<br>(240°       DEG<br>(V2)<br>(180°       DEG<br>(V2)<br>(180°       DEG<br>(V2)<br>(180°       DEG<br>(V2)<br>(180°       Err.PH_V         Keseimbangan<br>tegangan       Harus dalam ±20% terhadap V1.       V2/V3       V2       V2       Image: Second second seco                                                                                          |              | (rentang V x rasio VT).                                              |                |                  |       |               |        |        |        |           |
| tegangan       referensi.       DEG(V3)<br>:240°       (V2)       (V2)        Frick_v         Keseimbangan<br>tegangan       Harus dalam ±20% terhadap V1.       V2_V3       V2        Err.bL_v         Masukan arus<br>tegangan       Harus 10% atau lebih dari<br>(Rentang A x Rasio CT).       V2_V3       V2        Err.bL_v         * Satu rentang rendah jika rentang otomatis<br>telah dipilih.       A1/A2/       A1       A1       Err.Lo_A                                                                                                    | Fase         | Harus berada dalam ±10º dari fase                                    | DEG(V<br>:120° | 2)               | DEG   | DEG           |        |        |        | Err.PH_V  |
| Keseimbangan tegangan       Harus dalam ±20% terhadap V1.       V2/V3       V2        Err.bL_V         Masukan arus       Harus 10% atau lebih dari       (Rentang A x Rasio CT).       A1       A1       Err.bL_A       Err.bL_A         Masukan arus       Harus 10% atau lebih dari       A1/A2       A1       A1       Err.bL_A       Err.bL_A         Harus 10% atau kurang dari       A1/A2       A1       A1       A1       Err.bL_A                                                                                                    | tegangan     | referensi.                                                           |                | DEG(V3)<br>:240° |       | (V2)<br>:180° |        |        |        |           |
| Harus dalam ±20% terhadap V1.       V2/V3       V2        Err.bL_V         Masukan arus       Harus 10% atau lebih dari<br>(Rentang A x Rasio CT).       A1       A1       Frr.bL_V         * Satu rentang rendah jika rentang otomatis<br>telah dipilih.       A1/A2/<br>A3       A1       A1       Frr.bL_V                                                                                                    | Keseimbangan |                                                                      | 0              |                  |       |               |        |        |        |           |
| Masukan arus       Harus 10% atau lebih dari       Image: Constraint of the second second sec                   | tegangan     | Harus dalam ±20% terhadap V1.                                        | V2⁄V3          |                  | V2    |               |        |        |        | Err.bL_V  |
| Masukan arus     Harus 10% atau tebin dan       (Rentang A x Rasio CT).       * Satu rentang rendah jika rentang otomatis       telah dipilih.       Harus 110% atau kurang dari       A3                                                                                                    |              | Harva 10% atou labib dari                                            |                |                  |       |               |        |        |        |           |
| (Rentang A x Rasio CT).       A1       Err.Lo_A         * Satu rentang rendah jika rentang otomatis       /       A1       /         telah dipilih.       /       A1       /       A1         Harus 110% atau kurang dari       A3       A1/A2       A2       /       A1                                                                                                    | Masukan arus |                                                                      |                |                  |       |               |        |        |        |           |
| * Satu rentang rendah jika rentang otomatis<br>telah dipilih. A1/A2/ A1/A2 A2 / A1<br>Harus 110% atau kurang dari A3                                                                                                    |              | (Rentang A x Rasio C1).  * Satu rentang rendah jika rentang otomatis |                |                  |       |               | A1     |        |        | Err.Lo_A  |
| Harus 110% atau kurang dari A3                                                                                                    |              |                                                                      |                |                  |       |               | /      | A1     |        |           |
| Harus 110% atau kurang dari   <sup>A3</sup>     / A2                                                                                                    |              | telah dipilih.                                                       | A1/A           | 42/              | A1/A2 | A2            | A2     | /      | A1     |           |
|                                                                                                    |              | Harus 110% atau kurang dari                                          | A3             |                  |       | /             | A2     |        |        |           |
| (Rentang A x Rasio CT).                                                                                                    |              | (Rentang A x Rasio CT).                                              |                |                  |       |               | AЗ     |        |        | Err.Hi_A  |
| * Satu rentang tinggi jika rentang otomatis                                                                                                    |              | * Satu rentang tinggi jika rentang otomatis                          |                |                  |       |               |        |        |        |           |
| telah dipilih.                                                                                                    |              | telah dipilih.                                                       |                |                  |       |               |        |        |        |           |
| Fase arus   PF                                                                                                    | Fase arus    |                                                                      |                |                  |       |               | PF     |        |        |           |
|                                                                                                    |              |                                                                      |                |                  |       |               | 1      | PF     |        |           |
| PFi (nilai absolut) harus 0,5 atau                                                                                                    |              | PFi (nilai absolut) harus 0,5 atau                                   |                | 1052             |       |               |        | 1      | DE     |           |
| lebih. $\begin{array}{c c} PFI \ PF2 \\ PF1 \ PF2 \\ PF1 \ PF2 \\ PF1 \ PF2 \\ 2 \\ 1 \\ \end{array}$                                                                                                    |              | lebih.                                                               |                | 772<br>2         | PF1/  | ∕PF2          | 2      | /      | 1      | Err.PH_A  |
| * untuk 3P3W3A, 0 <u>&lt;</u> PFi                                                                                                    |              | * untuk 3P3W3A, 0 <u>&lt;</u> PFi                                    |                | 5                |       |               |        | PF     |        |           |
|                                                                                                    |              |                                                                      |                |                  |       |               | PF     | 2      |        |           |
| 3                                                                                                    |              |                                                                      |                |                  |       |               | 3      | 3      |        |           |
| P1                                                                                                    |              |                                                                      |                |                  |       |               | P1     |        |        |           |
|                                                                                                    |              |                                                                      |                | 2/               |       |               | /      | P1     |        |           |
| Pi harus bernilai positif. P1 P2 P2 P2 P1 P1 P1 P3                                                                                                    |              | Pi harus bernilai positif.                                           | P3             |                  | P1/   | P2            | P2     | /      | P1     |           |
|                                                                                                    |              |                                                                      |                |                  |       |               |        | P2     |        |           |

\*KEW 6305 mungkin menunjukkan adanya koneksi yang salah jika terdapat faktor daya yang besar (0,5 atau kurang) di lokasi pengukuran.

## 5.4.4 Kemungkinan penyebab kesalahan

| Pemeriksaan   | Kemungkinan penyebab                                                           |  |  |  |  |  |  |
|---------------|--------------------------------------------------------------------------------|--|--|--|--|--|--|
| Frekuensi     | - Klip tegangan terpasang erat ke DUT?                                         |  |  |  |  |  |  |
|               | - Mengukur komponen harmonik terlalu tinggi?                                   |  |  |  |  |  |  |
| Masukan       | - Klip tegangan terpasang erat ke DUT?                                         |  |  |  |  |  |  |
| tegangan      | - Kabel uji tegangan terhubung erat ke terminal masukan tegangan pada          |  |  |  |  |  |  |
|               | instrumen?                                                                     |  |  |  |  |  |  |
| Keseimbangan  | - Pengaturannya cocok dengan sistem pengkabelan yang sedang diuji?             |  |  |  |  |  |  |
| tegangan      | - Klip tegangan terpasang erat ke DUT?                                         |  |  |  |  |  |  |
|               | - Kabel uji tegangan terhubung erat ke terminal masukan tegangan pada          |  |  |  |  |  |  |
|               | instrumen?                                                                     |  |  |  |  |  |  |
| Fase tegangan | - Kabel uji tegangan terhubung dengan benar?                                   |  |  |  |  |  |  |
|               | (Terhubung ke saluran yang tepat?)                                             |  |  |  |  |  |  |
| Masukan arus  | - Sensor penjepit terhubung erat ke terminal masukan daya pada                 |  |  |  |  |  |  |
|               | instrumen?                                                                     |  |  |  |  |  |  |
|               | - Pengaturan Rentang Arus sesuai untuk level masukan?                          |  |  |  |  |  |  |
| Fase arus     | - Tanda panah pada Sensor penjepit dan orientasi arus yang mengalir bertepatan |  |  |  |  |  |  |
|               | satu sama lain? (Catu daya ke Muatan)                                          |  |  |  |  |  |  |
|               | - Sensor penjepit terhubung dengan benar?                                      |  |  |  |  |  |  |

# 6. Pengukuran nilai sesaat

Atur tombol Fungsi ke rentang **W**.

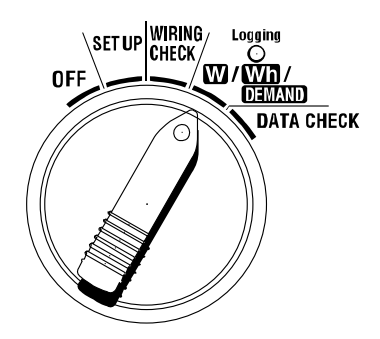

### • Indikasi

| Parameter Pengukuran/Penghitungan U |                                                                       |     |  |  |  |
|-------------------------------------|-----------------------------------------------------------------------|-----|--|--|--|
| Tegangan (RMS)                      | Vi: Tegangan per fase (V1,V2,V3)                                      | V   |  |  |  |
| Arus (RMS)                          | Ai: Arus per fase (A1,A2,A3)                                          | А   |  |  |  |
| Daya aktif                          | P : Daya aktif total Pi : Daya aktif per fase                         | 14/ |  |  |  |
|                                     | Polaritas: (tidak ada tanda) konsumsi, - (minus) melakukan regenerasi | VV  |  |  |  |
| Daya reaktif                        | Q : Daya reaktif total Qi : Daya reaktif per fase                     | Ver |  |  |  |
|                                     | Polaritas: (tidak ada tanda) jeda fase, - (minus) uji fase            | var |  |  |  |
| Daya nyata                          | S : Daya nyata total Si : Daya nyata per fase                         | VA  |  |  |  |
| Faktor daya                         | PF : Faktor daya dari keseluruhan sistem Pfi : Faktor daya per fase   | DE  |  |  |  |
| (cos                                | Polaritas: (tidak ada tanda) jeda fase, - (minus) uji fase            | PF  |  |  |  |
| Frekuensi                           | f : Frekuensi V1                                                      | Hz  |  |  |  |
| Arus netral                         | In 🛛 : arus netral (hanya dengan 4 kabel tiga fase)                   | An  |  |  |  |
|                                     | i = 1, 2, 3                                                           |     |  |  |  |

Parameter yang ditampilkan dapat diubah sesuai kebutuhan.

Lihat "6-3 Menyesuaikan tampilan" dalam panduan ini.

## CATATAN

\* Parameter di atas berbeda tergantung pada setiap konfigurasi kabel.

\* Jika V1 berada di luar rentang pengukuran, parameter lain tidak dapat diukur atau dihitung.

\* Unit yang dipilih untuk faktor daya dan arus netral bersifat arbitrer.

## • Sebelum melakukan pengukuran

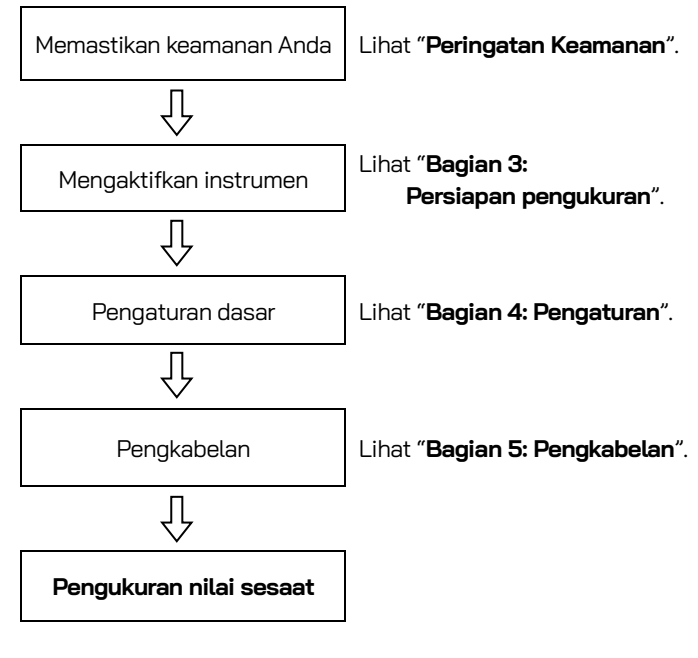

• Pengaturan dasar

| "Pengaturan 01" | Pengkabelan                |
|-----------------|----------------------------|
| "Pengaturan 02" | Rentang tegangan           |
| "Pengaturan 03" | Rentang arus               |
| "Pengaturan 04" | Sensor penjepit            |
| "Pengaturan 05" | Rasio VT (jika diperlukan) |
| "Pengaturan 06" | Rasio CT (jika diperlukan) |

• Tombol

|                | Kunci                                     | Deskripsi                                                                                                    |
|----------------|-------------------------------------------|----------------------------------------------------------------------------------------------------|
| START<br>/STOP | Tombol START/STOP                         | Tidak ada penggunaan                                                                                                    |
|                | Tombol BACKLIGHT                          | Menghidupkan/mematikan lampu latar belakang LCD.                                                                                             |
|                | Tombol kursor ATAS<br>Tombol kursor BAWAH | Mengubah konten tampilan.<br>Memilih baris yang akan diubah saat berada dalam mode<br>tampilan kustom.                                       |
|                | Tombol kursor KIRI<br>Tombol kursor KANAN | Mengubah konten tampilan.<br>Memilih parameter (V, A, dll.) yang akan ditampilkan saat<br>berada dalam mode tampilan kustom                  |
| ENTER          | Tombol <mark>ENTER</mark>                 | Memilih/Memasukkan mode tampilan kustom.<br>Mengonfirmasi penghapusan file dalam memori internal.                                            |
| ESC            | Tombol <mark>ESC</mark>                   | Membatalkan pengaturan dalam mode tampilan kustom.                                                                                           |
|                |                                           | Menyimpan nilai yang ditunjukkan pada LCD.                                                                                                   |
| DATA           | Tombol DATA HOLD                          | Menekan tombol ini setidaknya selama 2 dtk. akan<br>menonaktifkan semua operasi utama untuk mencegah<br>kesalahan operasi selama pengukuran. |
| SAVE           | Tombol SAVE                               | Menyimpan data yang diukur.                                                                                                    |

### • Indikasi tanpa masukan

Jika tidak ada tegangan dan arus yang dimasukkan, indikasi pada LCD adalah sebagai berikut. Lihat "6-5-2 Indikasi di atas rentang/Indikasi batang" dalam panduan ini.

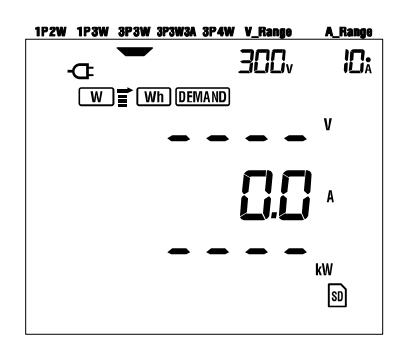

## 6.1 Layar tampilan Konfigurasi Pengkabelan

Layar pengaktifan (atau layar setelah pengaturan ulang sistem) yang terkait dengan setiap konfigurasi pengkabelan tercantum di bawah ini.

Saat memutar tombol Fungsi dari "OFF" ke rentang W, layar pengukuran berikut muncul.

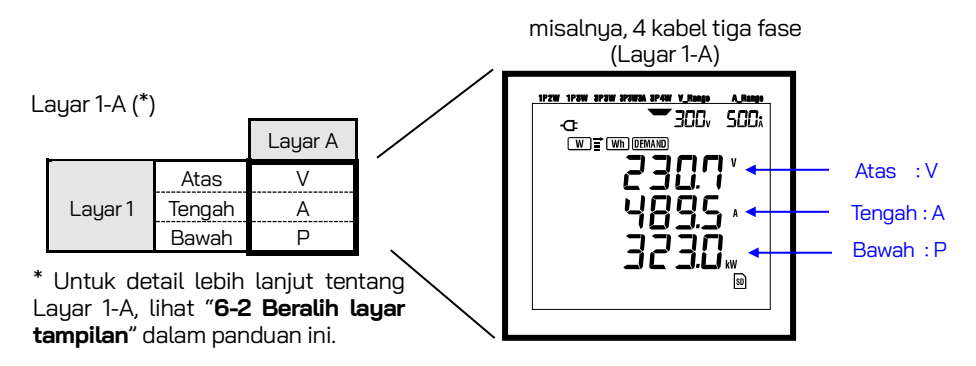

### • 4 kabel tiga fase "3P4W" (16 layar)

|         |        | Layar A | Layar B | Layar C | Layar D | Layar E | Layar F | Layar G | Layar H |
|---------|--------|---------|---------|---------|---------|---------|---------|---------|---------|
|         | Atas   | V       | V1      | V2      | V3      |         |         |         |         |
| Layar 1 | Tengah | А       | A1      | A2      | AЗ      | —       | —       | —       | —       |
|         | Bawah  | Р       | P1      | P2      | P3      |         |         |         |         |
|         | Atas   | Р       | P1      | P2      | P3      |         |         |         |         |
| Layar 2 | Tengah | S       | S1      | S2      | S3      | —       | —       | —       | —       |
|         | Bawah  | PF      | PF1     | PF2     | PF3     |         |         |         |         |
|         | Atas   | V1      | A1      | P1      | PF1     | S1      | Q1      | f       | VL12    |
| Layar 3 | Tengah | V2      | A2      | P2      | PF2     | S2      | Q2      | In      | VL23    |
|         | Bawah  | V3      | A3      | P3      | PF3     | S3      | Q3      | -       | VL31    |

### • 3 kabel tiga fase (3 sensor penjepit) "3P3W3A" (15 layar)

|         |        | Layar A | Layar B | Layar C | Layar D | Layar E | Layar F | Layar G |
|---------|--------|---------|---------|---------|---------|---------|---------|---------|
|         | Atas   | V       | V1      | V2      | V3      |         |         |         |
| Layar 1 | Tengah | А       | A1      | A2      | A3      | —       | —       | —       |
|         | Bawah  | Р       | P1      | P2      | P3      |         |         | L       |
|         | Atas   | Р       | P1      | P2      | P3      |         |         |         |
| Layar 2 | Tengah | S       | S1      | S2      | S3      | —       | —       | —       |
|         | Bawah  | PF      | PF1     | PF2     | PF3     |         |         |         |
|         | Atas   | V1      | A1      | P1      | PF1     | S1      | Q1      | f       |
| Layar 3 | Tengah | V2      | A2      | P2      | PF2     | S2      | Q2      | —       |
|         | Bawah  | V3      | A3      | P3      | PF3     | S3      | Q3      | —       |

### • 3 kabel fase tunggal "1P3W", 3 kabel tiga fase "3P3W" (13 layar)

| _       |        | Layar A | Layar B | Layar C | Layar D | Layar E | Layar F | Layar G |
|---------|--------|---------|---------|---------|---------|---------|---------|---------|
|         | Atas   | V       | V1      | V2      | -       |         |         |         |
| Layar 1 | Tengah | А       | A1      | A2      | _       | -       | -       | —       |
|         | Bawah  | Р       | P1      | P2      |         |         |         |         |
|         | Atas   | Р       | P1      | P2      |         |         |         |         |
| Layar 2 | Tengah | S       | S1      | S2      | —       | —       | —       | —       |
|         | Bawah  | PF      | PF1     | PF2     |         |         |         |         |
|         | Atas   | V1      | A1      | P1      | PF1     | S1      | Q1      | f       |
| Layar 3 | Tengah | V2      | A2      | P2      | PF2     | S2      | Q2      | —       |
|         | Bawah  | -       | -       | -       | -       | -       | -       | -       |

### • 2 kabel fase tunggal (3ch) "1P2W (3ch)"(15 layar)

|         |        | Layar A | Layar B | Layar C | Layar D | Layar E | Layar F | Layar G |
|---------|--------|---------|---------|---------|---------|---------|---------|---------|
|         | Atas   | V       | V       | V       | V       |         |         |         |
| Layar 1 | Tengah | А       | A1      | A2      | AЗ      | _       | _       | —       |
|         | Bawah  | Р       | P1      | P2      | P3      |         |         | L       |
|         | Atas   | Р       | P1      | P2      | P3      |         |         |         |
| Layar 2 | Tengah | S       | S1      | S2      | S3      | —       | —       | —       |
|         | Bawah  | PF      | PF1     | PF2     | PF3     |         |         |         |
|         | Atas   | V       | A1      | P1      | PF1     | S1      | Q1      | f       |
| Layar 3 | Tengah | —       | A2      | P2      | PF2     | S2      | Q2      | —       |
|         | Bawah  | —       | A3      | P3      | PF3     | S3      | Q3      | —       |

## • 2 kabel fase tunggal (2ch) "1P2W (2ch)" (13 layar)

|         |        | Layar A | Layar B | Layar C | Layar D | Layar E | Layar F | Layar G |
|---------|--------|---------|---------|---------|---------|---------|---------|---------|
|         | Atas   | V       | V       | V       |         |         |         |         |
| Layar 1 | Tengah | Α       | A1      | A2      | —       | —       | —       | —       |
|         | Bawah  | Р       | P1      | P2      |         |         |         |         |
|         | Atas   | Р       | P1      | P2      |         |         |         |         |
| Layar 2 | Tengah | S       | S1      | S2      | —       | —       | —       | —       |
|         | Bawah  | PF      | PF1     | PF2     |         |         |         |         |
|         | Atas   | V       | A1      | P1      | PF1     | S1      | Q1      | f       |
| Layar 3 | Tengah | —       | A2      | P2      | PF2     | S2      | Q2      | —       |
|         | Bawah  | —       | —       | —       | -       | —       | —       | —       |

### • 2 kabel fase tunggal (1ch) "1P2W (1ch)" (9 layar)

|         |        | Layar A | Layar B | Layar C | Layar D | Layar E | Layar F | Layar G |
|---------|--------|---------|---------|---------|---------|---------|---------|---------|
|         | Atas   | V       |         |         |         |         |         |         |
| Layar 1 | Tengah | А       | _       | -       | —       | —       | -       | —       |
|         | Bawah  | Р       |         |         |         |         |         |         |
|         | Atas   | Р       |         |         |         |         |         |         |
| Layar 2 | Tengah | S       | _       | -       | —       | —       | -       | —       |
|         | Bawah  | PF      |         |         |         |         |         |         |
|         | Atas   | V       | А       | Р       | PF      | S       | Q       | f       |
| Layar 3 | Tengah | —       | —       | —       | —       | —       | —       | —       |
|         | Bawah  | —       | —       | —       | —       | —       | —       | —       |

### CATATAN

\* Parameter pada setiap layar dapat diubah.

Lihat "6-3 Menyesuaikan tampilan" dalam panduan ini.

# 6.2 Memilih/mengubah layar tampilan

Layar tampilan diklasifikasikan sebagai berikut. Tabel berikut juga digunakan dalam bagian "**6-3 Menyesuaikan tampilan**".

|         | Layar A      | Layar B      | Layar C      | Layar D      | Layar E      | Layar F      | Layar G      |
|---------|--------------|--------------|--------------|--------------|--------------|--------------|--------------|
| Layar 1 | Layar<br>1A  | Layar<br>1-B | Layar<br>1-C | Layar<br>1-D | -            | Ι            | Ι            |
| Layar 2 | Layar<br>2-A | Layar<br>2-B | Layar<br>2-C | Layar<br>2-D | Ι            | Ι            | Ι            |
| Layar 3 | Layar<br>3-A | Layar<br>3-B | Layar<br>3-C | Layar<br>3-D | Layar<br>3-E | Layar<br>3-F | Layar<br>3-G |

\* Dalam kasus 2 kabel fase tunggal (1ch), layar berikut tidak muncul: 1-B, 1-C, 1-D, 2-B, 2-C, 2-D

\* Dalam kasus 2 kabel fase tunggal (2ch), 3 kabel fase tunggal, dan 3 kabel tiga fase, layar berikut tidak muncul:

1-D dan 2-D

### • Memilih layar tampilan

Setelah memutar Tombol Fungsi dari "OFF" ke rentang **W**, Layar 1-A akan ditampilkan. Gunakan tombol Kursor untuk memilih layar lain.

| $\blacksquare \blacktriangleright$ | Memilih dari Layar A hingga G. |
|------------------------------------|--------------------------------|
|                                    | Memilih dari Layar 1 hingga 3. |

### CATATAN

Mematikan instrumen atau mengubah konfigurasi kabel ("**Pengaturan 01**") pada rentang **SET UP** akan mengembalikan layar 1-A.

## • Memilih layar tampilan

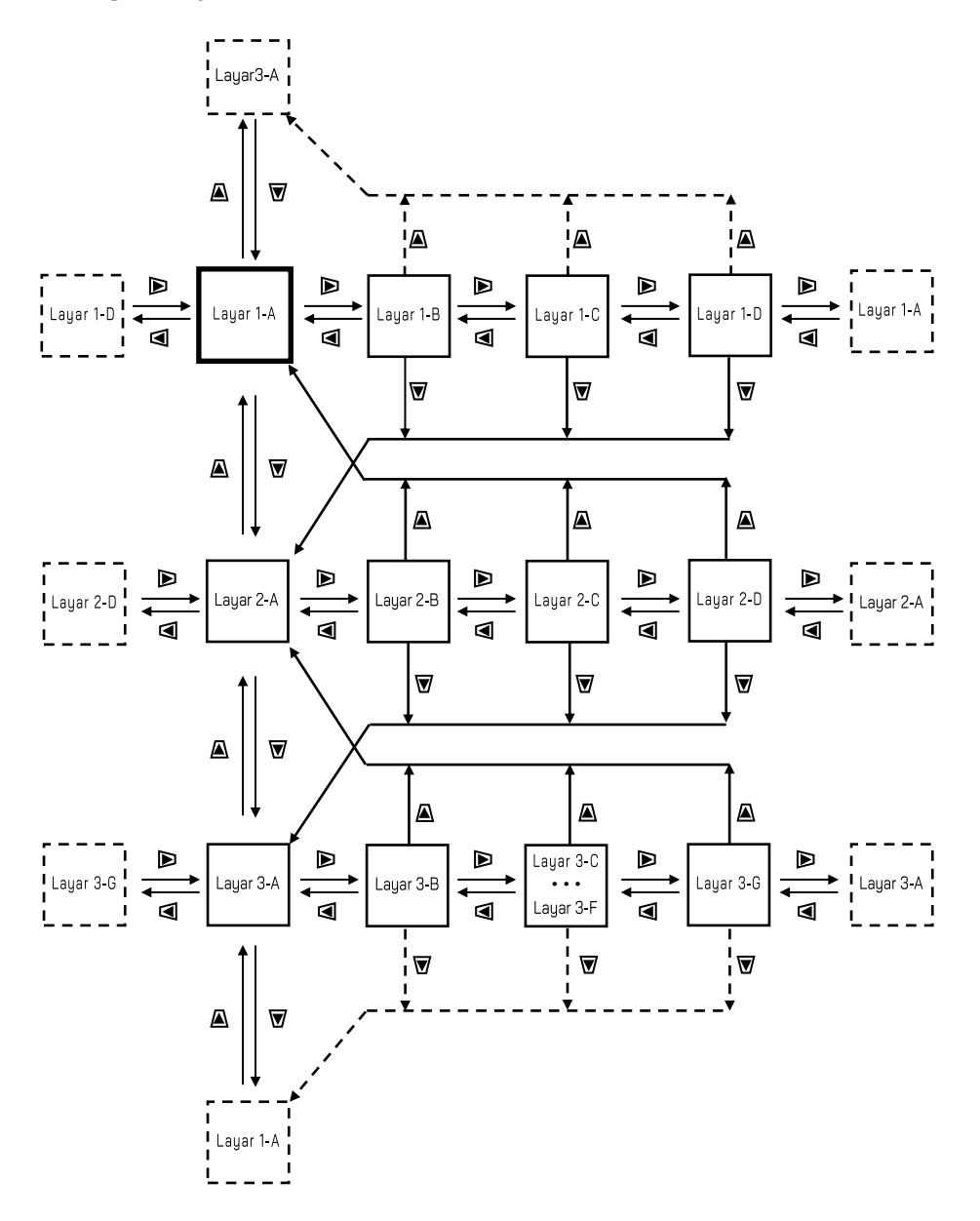

### Contoh tampilan

Berikut ini adalah contoh tampilan dengan konfigurasi 4 kabel tiga fase.

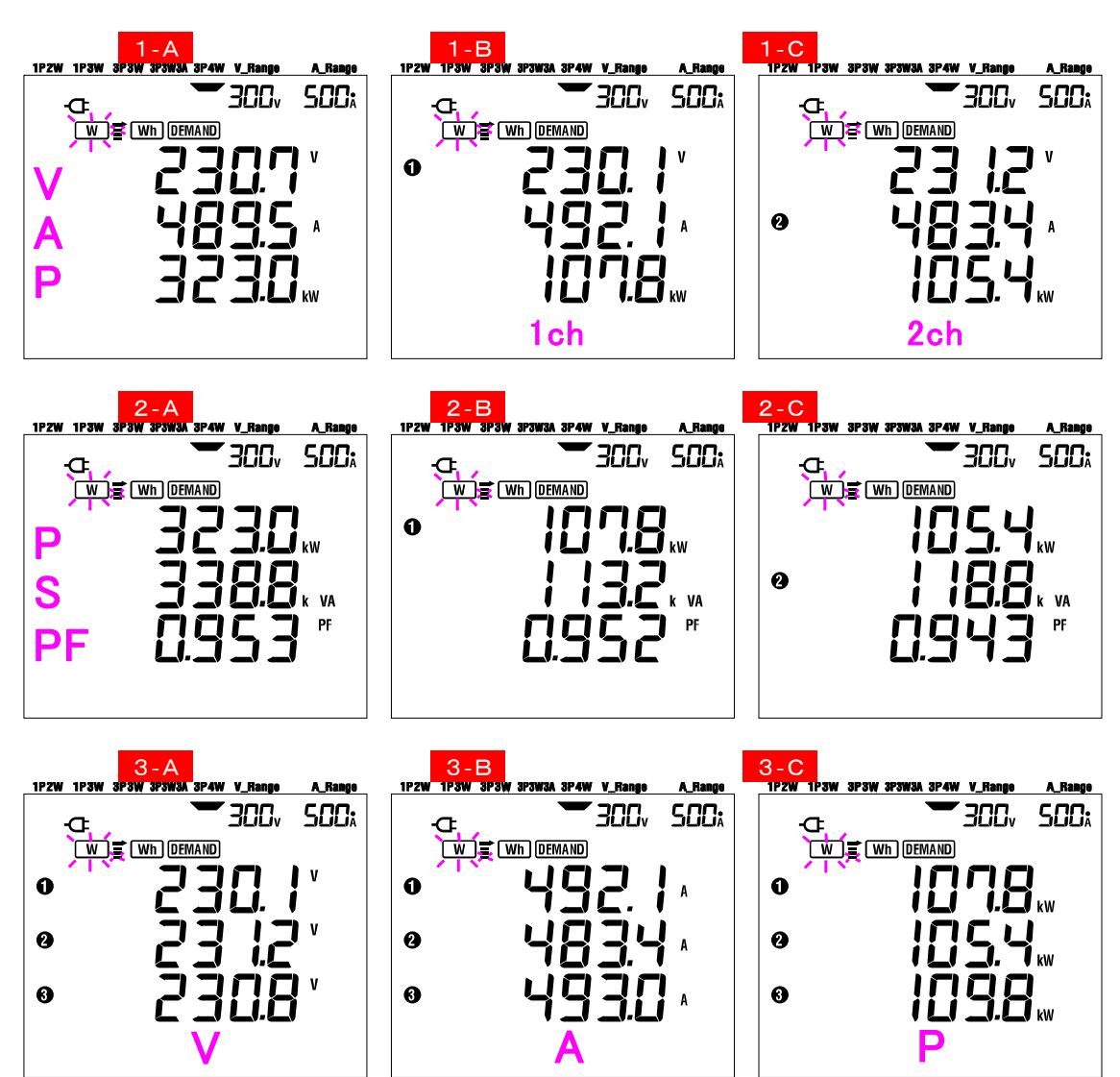
# 6.3 Menyesuaikan tampilan

Parameter yang ditampilkan di baris atas/tengah/bawah Layar 1 dan 2 dapat disesuaikan. Layar 3 tidak dapat disesuaikan.

### Contoh

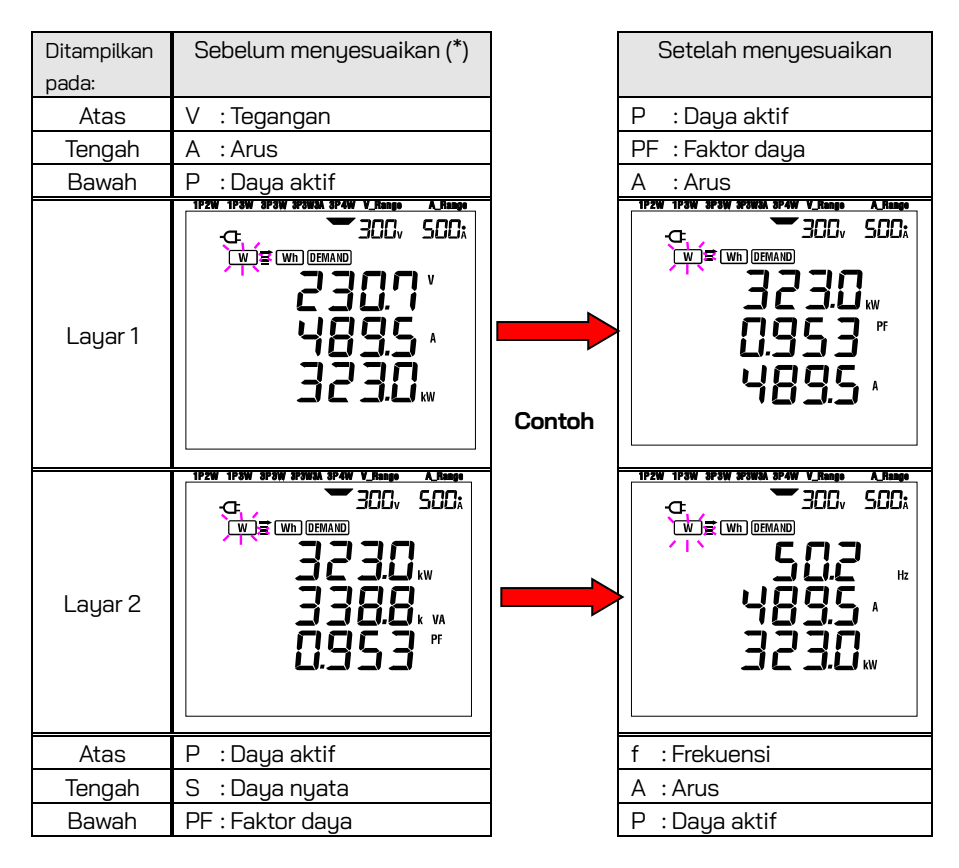

\* Ini adalah layar pengaktifan atau layar yang telah disesuaikan sebelumnya yang ditampilkan di sini. Setelah pengaturan ulang sistem, layar pengaktifan ditampilkan. Dalam contoh di atas, layar pengaktifan ditampilkan.

### Menyesuaikan

1 Tekan tombol ENTER baik di layar 1 atau 2, untuk masuk ke mode tampilan khusus.

Parameter ditampilkan di baris atas (misalnya, nilai awal: Layar 1/V (Tegangan), Layar 2/P (Daya aktif)) \_\_\_\_\_akan berkedip.

- Pilih baris yang akan disesuaikan dengan tombol kursor ATAS atau BAWAH dan parameter yang akan dipilih dengan tombol kursor KIRI atau KANAN.
- 4 Saat menyesuaikan baris lainnya, pilih baris dan parameter dengan cara yang sama.

 ${\sf 5}$  Pilih parameter apa pun yang ingin Anda tampilkan di setiap baris dan tekan tombol  ${\sf ENTER}$ .

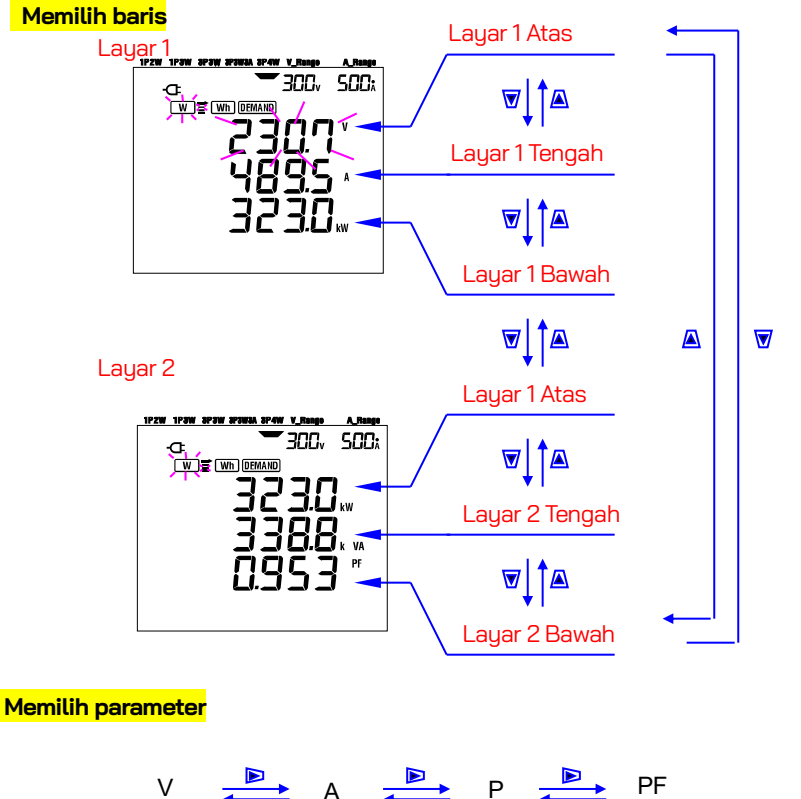

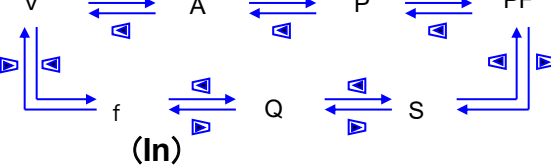

#### CATATAN

- \* "f" dapat disesuaikan hanya di baris atas, dan "In" hanya dapat ditampilkan di baris tengah. (Jika konfigurasi pengkabelan adalah 4 kabel tiga fase)
- \* Saat menekan tombol ENTER saat berada di Layar 3, instrumen akan menampilkan mode kustom Layar 1-A.
- \* Penyesuaian tidak dapat dilakukan selama pengukuran integrasi/demand saat survei sedang berlangsung. Hal ini berlaku juga untuk mode siaga integrasi/demand.
- \* Setelah sistem diatur ulang, layar pengaktifan muncul.
- \* Menekan tombol **ESC** selama mode tampilan khusus mengembalikan parameter asli yang ditampilkan.

# 6.4 Menyimpan data (nilai sesaat)

Menekan tombol SAVE pada rentang W selama pengukuran menyimpan semua parameter yang diukur pada saat penyimpanan. Ini adalah operasi satu langkah manual.

Data dapat disimpan di dua lokasi berikut:

- \* Kartu SD \* Memori internal
- : Maks. 511 file dapat disimpan.
- nal : Maks. 4 file dapat disimpan.

Data disimpan ke kartu SD secara otomatis ketika kartu SD telah dimasukkan. Jika kartu SD belum dimasukkan, data secara otomatis disimpan ke memori internal.

### 6.4.1 Prosedur Penyimpanan

1 Tekan tombol SAVE saat berada di rentang W

2 Layar Nomor file muncul, dan data terukur sesaat akan disimpan.

(Nomor file diberikan secara otomatis.)

3 File yang dipilih dan dibuka ditampilkan pada layar pengukuran.

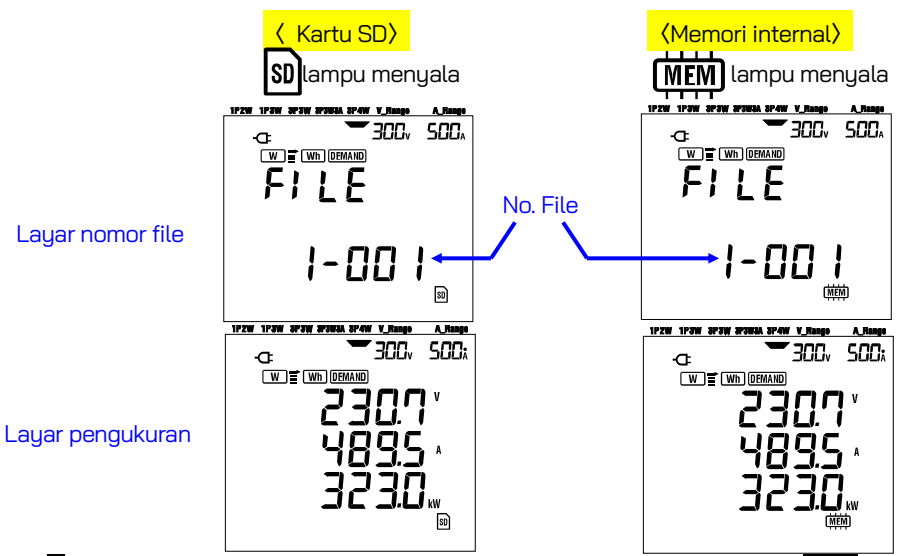

 $rac{4}{4}$ Data pengukuran selanjutnya dapat disimpan dengan menekan tombol SAVE dengan file telah dibuka.

Menutup file. = Setelah pengumpulan data selesai, file harus ditutup. Atur tombol Fungsi ke rentang mana pun selain "OFF" dan W.(misalnya, WIRING CHECK)

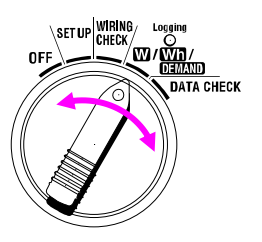

Setiap kali tombol SAVE ditekan; data terukur disimpan dalam file yang sama. Untuk menyimpan data ke file lain (hanya jika kartu SD digunakan), tekan tombol SAVE lagi pada rentang W. Kemudian ulangi prosedur penyimpanan.

### CATATAN

- \* Jika tombol Fungsi diatur ke posisi OFF sebelum menutup file, file tetap terbuka dan tidak disimpan. Pastikan untuk mengaturnya ke posisi lain selain OFF dan W, sehingga menutup file.
- \* Jika tombol SAVE ditekan terus-menerus (2 kali atau lebih dalam 1 detik), data pengukuran mungkin tidak disimpan dengan benar.
- \* Nomor file menjadi "001" ketika;
  - (1) nomor file telah melebihi 999
  - (2) setelah pengaturan ulang sistem
    - \* Jika ada no. file yang sama, yang lama akan ditimpa.

### 6.4.2 Keterbatasan penyimpanan

Data tidak dapat disimpan dengan menekan tombol SAVE selama pengukuran ketika:

### <mark><Kartu SD></mark>

- \* ketika jumlah file yang dibuka melebihi 511.
- \* ketika kapasitas memori kartu SD telah terlampaui

**FULL** muncul dan data selanjutnya tidak dapat disimpan. Untuk menyimpan data lebih lanjut, file yang disimpan sebelumnya sebaiknya dihapus melalui PC atau dengan menghapus semua data di kartu SD dengan menggunakan "**Pengaturan 19**". (Lihat bagian 4 panduan ini.)

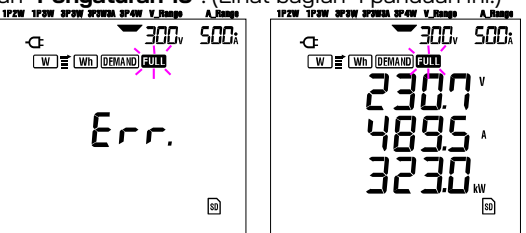

### <mark><Memori internal></mark>

- \* ketika jumlah file yang dibuka melebihi 4.
- \* ketika kapasitas memori internal telah terlampaui.

**FULL** muncul dan data selanjutnya tidak dapat disimpan. Untuk menyimpan data lebih lanjut, file yang disimpan sebelumnya harus dihapus dengan menggunakan "**Pengaturan 21**". (Lihat bagian 4 panduan ini.)

### 6.4.3 Parameter yang direkam

### • Parameter disimpan (tergantung pada setiap konfigurasi kabel)

Parameter berikut disimpan.

| Parameter pengukuran/penghitungan |                              |                              |  |  |  |  |  |
|-----------------------------------|------------------------------|------------------------------|--|--|--|--|--|
| Tegangan (RMS)                    | Vi: Tegangan per fase        |                              |  |  |  |  |  |
| Arus (RMS)                        | Ai: Arus per fase            |                              |  |  |  |  |  |
| Daya aktif                        | P : Daya aktif total         | Pi   : Daya aktif per fase   |  |  |  |  |  |
| Daya reaktif                      | Q : Daya reaktif total       | Qi   : Daya reaktif per fase |  |  |  |  |  |
| Daya nyata                        | S : Daya nyata total         | Si : Daya nyata per fase     |  |  |  |  |  |
| Faktor daya                       | PF : Faktor daya dari keselı | uruhan sistem                |  |  |  |  |  |
|                                   | PFi: Faktor daya per fase    |                              |  |  |  |  |  |
| Frekuensi                         | f : Frekuensi V1             |                              |  |  |  |  |  |
| Arus netral                       | In : Arus Netral             |                              |  |  |  |  |  |

\* i = 1, 2, 3

### • Format dan nama file

Data disimpan dalam format KEW, dan nama file ditetapkan secara otomatis sebagai berikut:

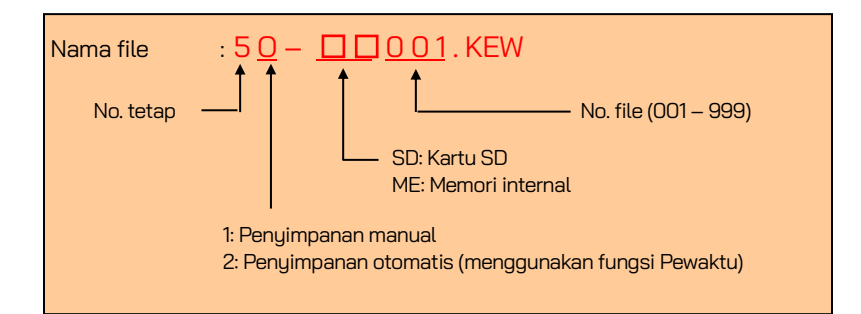

### Contoh

Setelah file diunduh (kartu SD atau memori internal), jika file dibuka dengan perangkat lunak aplikasi spreadsheet (menggunakan format KEW, misalnya Microsoft Excel), tampilan spreadsheet-nya adalah sebagai berikut:

| ID FILE         |                 | 630  | 5      |        |        |    |    | - model "6305"     |       |       |     |             |
|-----------------|-----------------|------|--------|--------|--------|----|----|--------------------|-------|-------|-----|-------------|
| VERSI           |                 | 1_01 |        |        |        |    |    | Versi perangkat lı |       |       |     | ak          |
| NOMOR SERI      |                 | 0123 | 84567  |        | •      |    |    | s/n                |       |       |     |             |
| ALAMAT MAC      |                 | 00_  | 11_22_ | .33_44 | 4_55 < |    |    | Alan               | nat B | lueto | oth |             |
| NOMOR ID        |                 | 00-0 | 001    |        |        |    |    | Pen                | gatur | an 23 | 3   |             |
| KONDISI         |                 |      |        |        |        |    |    | Tida               | k ada | a     |     |             |
| PENGKABELAN     |                 | 3P4  | N      |        |        |    |    | - Pengaturan 01    |       |       |     |             |
| RENTANG VOLT    |                 | 300  | V      |        | •      |    |    | Pengaturan 02      |       |       | 2   |             |
| RASIO VT        |                 | 1,00 |        |        |        |    |    | Pen                | an OS | 5     |     |             |
| JENIS SENSOR    |                 | 8125 | 5      |        |        |    |    | Pengaturan 03      |       |       |     |             |
| RENTANG ARUS    |                 | 500  | A      |        |        |    |    | Pengaturan 04      |       |       |     |             |
| RASIO CT        |                 | 1,00 |        |        |        |    |    | Pen                | gatur | an OB | 3   |             |
| INTERVAL        |                 |      |        |        |        |    |    | Tida               | k ada | a     |     |             |
| MULAI           |                 |      |        |        | •      |    |    | Tidak ada          |       |       |     |             |
| TARGET DEMAND   |                 |      |        |        | •      |    |    | - Tidak ada        |       |       |     |             |
| INTERVAL DEMAND | INTERVAL DEMAND |      |        |        |        |    |    | Tida               | k ada | a     |     |             |
|                 |                 |      | 1      | 1      |        |    |    |                    |       | 1     | 1   | <del></del> |
| TANGGAL         | WAKTU           |      | V1     | V2     | V3     | A1 | A2 | A3                 | Р     | P1    | P2  | <b>P</b>    |

|    | 1/- | ING  | GAL   |     | WAKI    | U  |    | VI | ٧Z | VЗ | AI | AZ | Ъ | Р  | PI | PZ |  |
|----|-----|------|-------|-----|---------|----|----|----|----|----|----|----|---|----|----|----|--|
| *1 | 20  | 112/ | 01/10 |     | 12:34:  | 56 |    |    |    |    |    |    |   |    |    |    |  |
| *2 | 20  | 12/  | 01/10 |     | 12:35:0 | 00 |    |    |    |    |    |    |   |    |    |    |  |
| *3 |     |      |       |     |         |    |    |    |    |    |    |    |   |    |    |    |  |
| 1  |     |      |       |     |         |    |    |    |    |    |    |    |   |    |    |    |  |
|    |     |      |       |     |         |    |    |    |    |    |    |    |   |    |    |    |  |
| Р  | P   | F1   | PF2   | PF3 | S       | S1 | S2 | S3 | Q  | Q1 | Q2 | Q3 | f | In |    |    |  |
|    |     |      |       |     |         |    |    |    |    |    |    |    |   |    |    |    |  |
|    |     |      |       |     |         |    |    |    |    |    |    |    |   |    |    |    |  |
|    |     |      |       |     |         |    |    |    |    |    |    |    |   |    |    |    |  |

\*1: ini adalah data yang disimpan ketika tombol SAVE ditekan untuk pertama kalinya.

\*2: ini adalah titik data kedua yang disimpan ketika tombol SAVE ditekan lagi ketika file masih terbuka.
 \*3: ini adalah titik data berikutnya yang disimpan setiap kali tombol SAVE ditekan ketika file masih

s: ini adalah titik data berikutnya yang disimpan setiap kali tombol **SAVE** ditekan ketika file masih terbuka.

Data akan ditampilkan dalam format eksponensial. (Misalnya, ketika V1 adalah 100,1V, "1,001E+2").

# 6.5 Rentang dan Indikasi di atas rentang

### 6.5.1 Rentang

Pengaturan tersebut menentukan rentang untuk setiap parameter pengukuran, yaitu: Rentang tegangan ("**Pengaturan 02**"), Rentang arus ("**Pengaturan 04**), Rasio VT ("**Pengaturan 05**"), dan Rasio CT ("**Pengaturan 06**"). (Rentang tetap)

### • Tegangan V: V (rata-rata setiap fase), V1/V2/V3 (setiap fase), maks 4 digit

| Rentang 150/300/600V                  |                              |  |  |  |  |
|---------------------------------------|------------------------------|--|--|--|--|
| Rentang tegangan x rasio VT x<br>120% | Posisi titik Digit & Desimal |  |  |  |  |
| 0,3600 - 0,9999 V                     | 0,9999 V                     |  |  |  |  |
| 1,000 - 9,999 V                       | 9,999 V                      |  |  |  |  |
| 10,00 - 99,99 V                       | 99,99 V                      |  |  |  |  |
| 100,0 - 999,9 V                       | 999,9 V                      |  |  |  |  |
| 1,000k - 9,999 kV                     | 9,999 kV                     |  |  |  |  |
| 10,00k - 99,99 kV                     | 99,99 kV                     |  |  |  |  |
| 100,0k - 999,9 kV                     | 999,9 kV                     |  |  |  |  |
| 1,000M - 7,200 MV                     | 7,200 MV                     |  |  |  |  |

#### • Arus A: A (rata-rata setiap fase), A1/A2/A3 (setiap fase), maks. 4 digit

Sensor penjepit 50A Sensor penjepit 100A Sensor penjepit 200A Sensor penjepit 500A Sensor penjepit 1000A Sensor penjepit 3000A : rentang 1 / 5 / 10 / 25 / 50A : rentang 2 / 10 / 20 / 50 / 100A : rentang 4 / 20 / 40 / 100 / 200A : rentang 10 / 50 / 100 / 250 / 500A : rentang 50/100/200/500/1000A : rentang 300 / 1000 / 3000A

| Rentang arus x rasio CT x 120% | Posisi titik Digit & Desimal |
|--------------------------------|------------------------------|
| 0.0120 - 0.0999A               | 0.0999 A                     |
| 0.1000 - 0.9999A               | 0.9999 A                     |
| 1.000 - 9.999 A                | 9.999 A                      |
| 10.00 - 99,99 A                | 99.99 A                      |
| 100.0 - 999,9 A                | 999.9 A                      |
| 1.000k - 9.999 kA              | 9.999 kA                     |
| 10.00k - 99.99 kA              | 99.99 kA                     |
| 100.0k - 999.9 kA              | 999.9 kA                     |
| 1.000M - 9.999 MA              | 9.999 MA                     |
| 10.00M - 36.00 MA              | 36.00 MA                     |

### • Daya aktif P/Daya reaktif Q/Daya nyata S

: P1/P2/P3, Q1/Q2/Q3, S1/S2/S3, maks. 4 digit

: P, Q, S (total), maks. 5 digit

| Daya (*) x rasio VT x rasio CT x 120% | Posisi titik Digit & Desimal |
|---------------------------------------|------------------------------|
| 0,0030 - 0,0099 W/Var/VA              | 0,0099 W/Var/VA              |
| 0,0100 - 0,0999 W/Var/VA              | 0,0999 W/Var/VA              |
| 0,1000 - 0,9999 W/Var/VA              | 0,9999 W/Var/VA              |
| 1,000 - 9,999 W/Var/VA                | 9,999 W/Var/VA               |
| 10,00 - 99,99 W/Var/VA                | 99,99 W/Var/VA               |
| 100,0 - 999,9 W/Var/VA                | 999,9 W/Var/VA               |
| 1,000k - 9,999k W/Var/VA              | 9,999 k W/Var/VA             |
| 10,00k - 99,99k W/Var/VA              | 99,99 k W/Var/VA             |
| 100,0k - 999,9k W/Var/VA              | 999,9 k W/Var/VA             |
| 1,000M - 9,999M W/Var/VA              | 9,999 M W/Var/VA             |
| 10,00M - 99,99M W/Var/VA              | 99,99 M W/Var/VA             |
| 100,0M - 999,9M W/Var/VA              | 999,9 M W/Var/VA             |
| 1,000G - 9,999G W/Var/VA              | 9,999 G W/Var/VA             |
| 10,00G - 99,99G W/Var/VA              | 99,99 G W/Var/VA             |
| 100,0G - 999,9G W/Var/VA              | 999,9 G W/Var/VA             |
| 1000G - 180000G W/Var/VA              | 1800000G W/Var/VA            |

\* Tabel menunjukkan nilai daya yang sesuai dengan setiap rentang tegangan dan arus.

| Rentang  | Rentang arus |        |        |        |        |        |        |        |  |
|----------|--------------|--------|--------|--------|--------|--------|--------|--------|--|
| tegangan | 1,000A       | 2,000A | 4,000A | 5,000A | 10,00A | 20,00A | 25,00A | 40,00A |  |
| 150,0V   | 150,0        | 300,0  | 600,0  | 750,0  | 1,500k | 3,000k | 3,750k | 6,000k |  |
| 300,0V   | 300,0        | 600,0  | 1,200k | 1,500k | 3,000k | 6,000k | 7,500k | 12,00k |  |
| 600,0V   | 600,0        | 1,200k | 2,400k | 3,000k | 6,000k | 12,00k | 15,00k | 24,00k |  |
|          |              |        |        |        |        |        |        |        |  |
|          | 50,00A       | 100,0A | 200,0A | 250,0A | 300,0A | 500,0A | 1000A  | 3000A  |  |
| 150,0V   | 7,500k       | 15,00k | 30,00k | 37,50k | 45,00k | 75,00k | 150,0k | 450,0k |  |
| 300,0V   | 15,00k       | 30,00k | 60,00k | 75,00k | 90,00k | 150,0k | 300,0k | 900,0k |  |
| 600,0V   | 30,00k       | 60,00k | 120,0k | 150,0k | 180,0k | 300,0k | 600,0k | 1,800G |  |

Nilai daya yang tercantum di atas berlaku untuk 2 kabel fase tunggal (1ch). Daya untuk sistem 2 kabel fase tunggal (2ch)/3 kabel fase tunggal/3 kabel tiga fase akan menjadi dua kali lipat dari nilai di atas. Daya total masing-masing fase dari sistem 2 kabel fase tunggal (3ch)/4 kabel tiga fase akan menjadi tiga kali lipat dari nilai di atas.

#### • Faktor daya PF: PF (seluruh sistem), PF1/PF2/PF3 (setiap fase), 4 digit

| Rentang tampilan  |  |
|-------------------|--|
| -1,000 - 1,000 PF |  |

#### • Frekuensi f: 3 digit

| Rentang tampilan |  |
|------------------|--|
| 40,0 - 70,0 Hz   |  |

• Arus netral In (A) (hanya untuk sistem 4 kabel tiga fase): maks. 5 digit

Titik desimal dan satuannya sama dengan untuk Arus.

### A PERINGATAN

- Jika indikasi di atas rentang muncul pada rentang maksimum yang dipilih, ini berarti bahwa masukan melebihi masukan maksimum yang diizinkan untuk instrumen. Jangan pernah menerapkan masukan tersebut pada instrumen.
- Ketika nilai terukur melebihi masukan maksimum yang diizinkan, penggunaan VT/CT direkomendasikan. Lihat "**5-3 VT/CT**" dan ikuti panduan petunjuk.

### 🛆 PERHATIAN

• Ketika indikasi di atas rentang muncul pada layar, penghitungan masih dilakukan. Namun, akurasinya tidak dapat dijamin.

### Indikasi di atas rentang

Indikasi di atas rentang muncul ketika parameter (Tegangan V, Arus A, Daya aktif P, Daya reaktif Q, Daya nyata S) melebihi kondisi berikut.

- \* Tegangan V (V): > Rentang tegangan yang dipilih x rasio VT x 130% (misalnya: ketika rentang tegangan 300V dan rasio VT adalah 1: 390,0V)
- \* Arus A (A): > Rentang arus x rasio CT x 130%

(misalnya: ketika rentang arus yang dipilih adalah 200A dan rasio CT adalah 2: 520,0A)

\* Daya aktif P (W)/Daya reaktif Q (Var)/Daya nyata S (VA)

: > Daya x rasio VT x rasio CT x 130%

(misalnya: ketika daya 60kW, rasio VT adalah 1 dan rasio CT adalah 2: 156,0kW)

### < Indikasi 🚺 >

Ketika salah satu kondisi di atas terpenuhi, "🔐 " ditampilkan.

### < Tanda 🚺 >

Ketika "🔐 🥤 muncul untuk indikasi di atas rentang untuk V1, V2 dan V3 mana pun, ini ditampilkan pada LCD. Jika tanda 🔽 muncul pada semua layar pengukuran pada posisi 👿.

### < Tanda 🗛 🔁 >

Ketika "🔐" muncul untuk indikasi di atas rentang untuk A1, A2 dan A3 mana pun, ini ditampilkan pada LCD. Jika tanda 📶 muncul pada semua layar pengukuran pada posisi 🛛

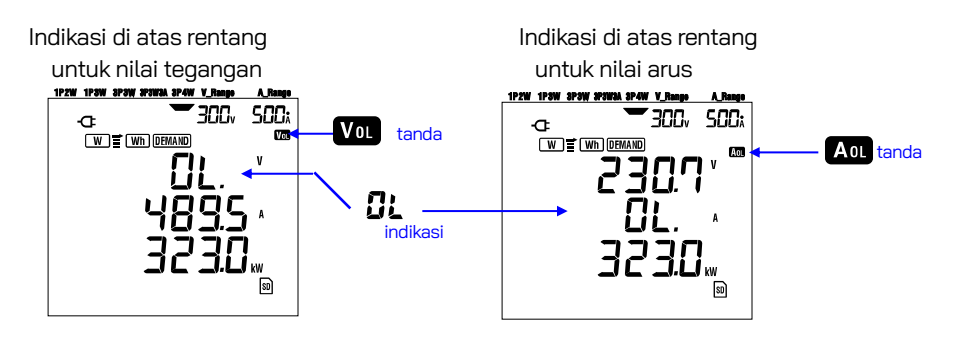

### Indikasi batang

Penghitungan dan pengukuran yang dilakukan alat ini didasarkan pada tegangan dan frekuensi V1. Jika nilai V1 kurang dari 5% rentang yang dipilih atau jika frekuensi tidak berada dalam rentang 20–70 Hz, semua parameter (kecuali arus) tidak dapat dihitung dan ditampilkan. Dalam kasus seperti ini, angka numerik akan digantikan dengan indikasi batang **("- - - -")** seperti yang ditunjukkan:

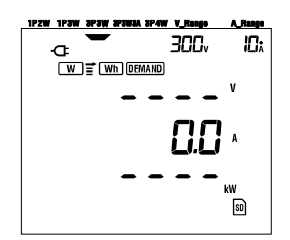

### CATATAN:

\* Tanda Vol atau Aol ditampilkan di setiap layar pengukuran saat pengukuran dilakukan pada rentang Wh atau DEMAND.

# 7. Pengukuran nilai integrasi

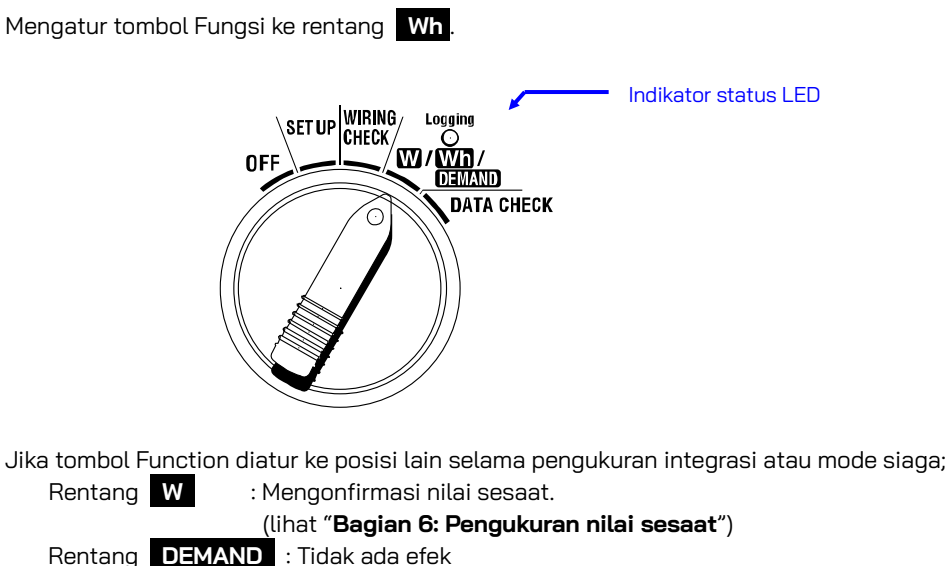

Rentang **SET UP** : Mengonfirmasi pengaturan.

(lihat "Bagian 4: Pengaturan")

### Indikasi

| Parameter Pengukuran/Penghitungan |                                             |      |  |  |
|-----------------------------------|---------------------------------------------|------|--|--|
| Energi listrik aktif              | WP : Energi listrik aktif total             | W/b  |  |  |
| (konsumsi)                        | WP1/WP2/WP3 : Energi listrik aktif per fase | VVII |  |  |
| Energi listrik nyata              | WS : Energi listrik nyata total             |      |  |  |
| (konsumsi)                        | WS1/WS2/WS3 : Energi listrik nyata per fase | VAN  |  |  |
| Waktu integrasi yang<br>terlewati | WAKTU : Jam; Mnt.; Dtk.<br>Jam; Mnt.<br>Jam | -    |  |  |

### CATATAN:

- \* Parameter di atas berbeda tergantung pada setiap konfigurasi kabel.
- \* Jika V1 berada di luar rentang pengukuran, parameter lain tidak dapat diukur atau dihitung.
- \* Hanya energi listrik yang dikonsumsi yang ditampilkan di layar.

Hanya energi regeneratif yang akan disimpan. Lihat "7.5.3 Menyimpan data" dalam panduan ini. \* Menampilkan perubahan waktu dengan waktu integrasi yang telah berlalu.

#### •Sebelum melakukan pengukuran

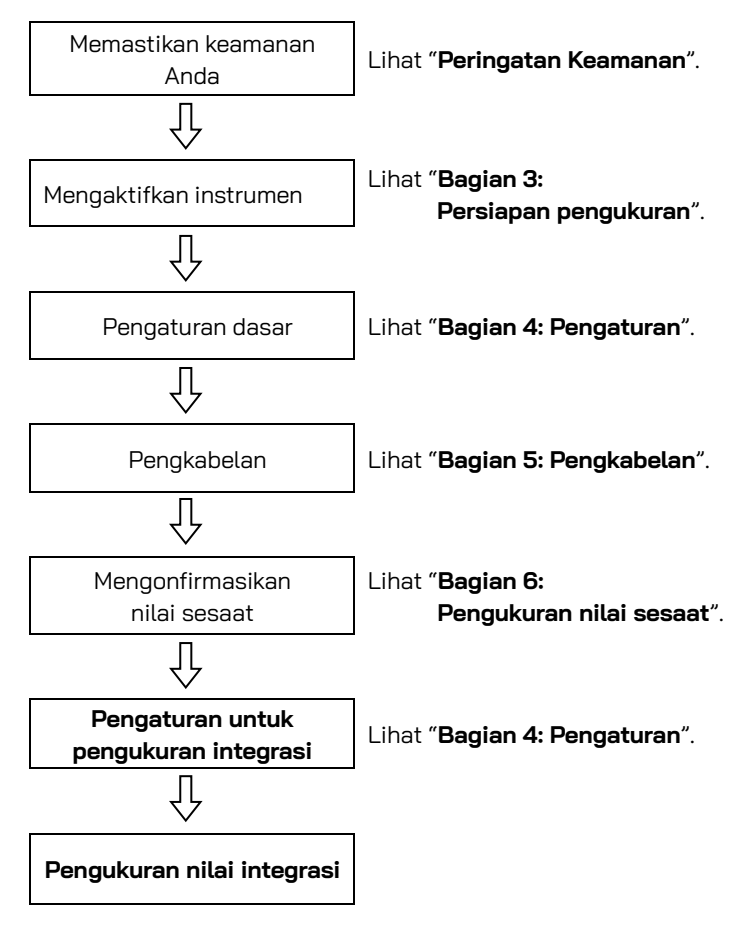

### •Pengaturan untuk pengukuran integrasi

Selain pengaturan dasar, pengaturan berikut diperlukan untuk pengukuran integrasi.

"Pengaturan 09" Interval rekaman

"Pengaturan 10" Rekam periode waktu khusus atau rekam tanpa akhir

"Pengaturan 11" Pengaturan periode waktu Pengaturan waktu

"Pengaturan 12" Pengaturan periode waktu Pengaturan tanggal

"Pengaturan 13" Awal dari pengukuran berkelanjutan

"Pengaturan 14" Akhir dari pengukuran berkelanjutan

### Tombol

|              | Kunci                                     | Deskripsi                                                                                                    |  |  |  |  |
|--------------|-------------------------------------------|----------------------------------------------------------------------------------------------------|--|--|--|--|
| START        | Tombol START/STOP                         | Menekan tombol ini akan memulai/menghentikan<br>pengukuran integrasi secara manual atau otomatis.                                            |  |  |  |  |
|              | Tombol LAMPU LATAR<br>BELAKANG            | Menghidupkan / mematikan lampu latar belakang<br>LCD.                                                                                        |  |  |  |  |
|              | Tombol kursor ATAS<br>Tombol kursor BAWAH | Mengubah konten tampilan.                                                                                                    |  |  |  |  |
|              | Tombol kursor KIRI<br>Tombol kursor KANAN | Mengubah konten tampilan.                                                                                                    |  |  |  |  |
| ENTER        | Tombol <mark>ENTER</mark>                 | Mengatur ulang nilai integrasi.<br>Mengonfirmasi penghapusan file dalam memori<br>internal.                                                  |  |  |  |  |
| ESC          | Tombol <mark>ESC</mark>                   | Mengatur ulang nilai integrasi.                                                                                                    |  |  |  |  |
|              |                                           | Menyimpan nilai yang ditunjukkan pada LCD.                                                                                                   |  |  |  |  |
| DATA<br>Hold | Tombol <mark>DATA HOLD</mark>             | Menekan tombol ini setidaknya selama 2 dtk. akan<br>menonaktifkan semua operasi utama untuk<br>mencegah kesalahan operasi selama pengukuran. |  |  |  |  |
| SAVE         | Tombol SAVE                               | Tidak ada penggunaan                                                                                                    |  |  |  |  |

### CATATAN:

\* Fungsi penangguhan data dinonaktifkan saat instrumen dalam mode siaga untuk pengukuran integrasi.

# 7-1 Inisiasi survei

Ada dua cara untuk memulai survei.

- (1) Pengoperasian manual
  - Menekan tombol START/STOP pada rentang Wh selama 2 dtk. atau lebih akan memulai pengukuran.
- (2) Pengoperasian otomatis (pengaturan awal waktu dan tanggal)

Atur waktu dan tanggal mulai pada rentang **SET UP** ("**Pengaturan 10**"), lalu tekan tombol **START/STOP** pada rentang **Wh**. Instrumen masuk ke mode siaga, dan pengukuran dimulai pada waktu dan tanggal yang telah ditentukan.

### •Pengukuran manual

1 Tekan tombol START/STOP pada rentang Wh selama 2 dtk. atau lebih.

Layar nomor file ditampilkan sekitar 1 dtk. dan diikuti oleh layar pengukuran. Lalu survei dimulai. Saat ini, indikator status LED menyala.

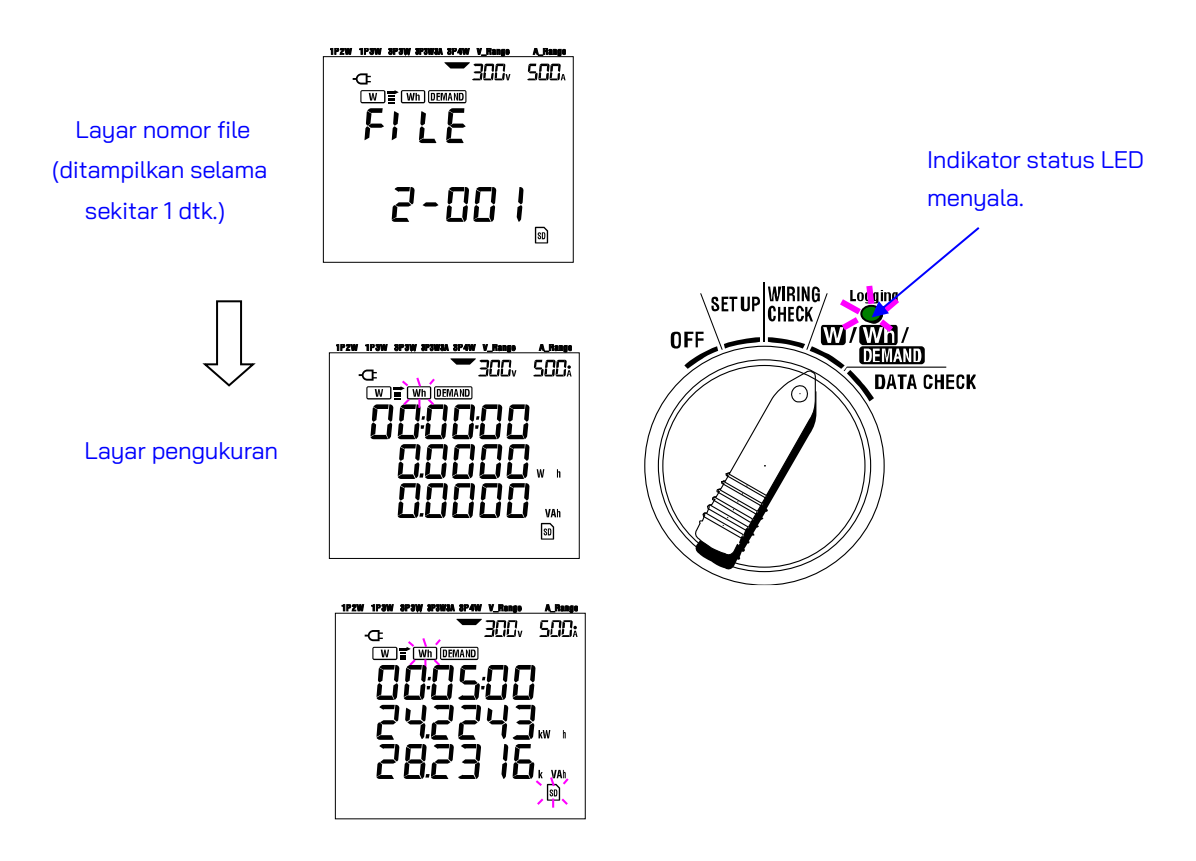

### Pengukuran otomatis pada waktu dan tanggal yang sudah ditetapkan sebelumnya

- 1 Waktu dan tanggal mulai yang sudah ditetapkan sebelumnya pada rentang SET UP.

2 Atur tombol Fungsi ke rentang **Wh**, lalu tekan tombol **START/STOF**. 3 Layar nomor file ditampilkan sekitar 1 dtk. (file dibuka), diikuti oleh layar pengukuran. Instrumen beralih ke mode siaga. Indikator status LED berkedip saat instrumen dalam mode siaga.

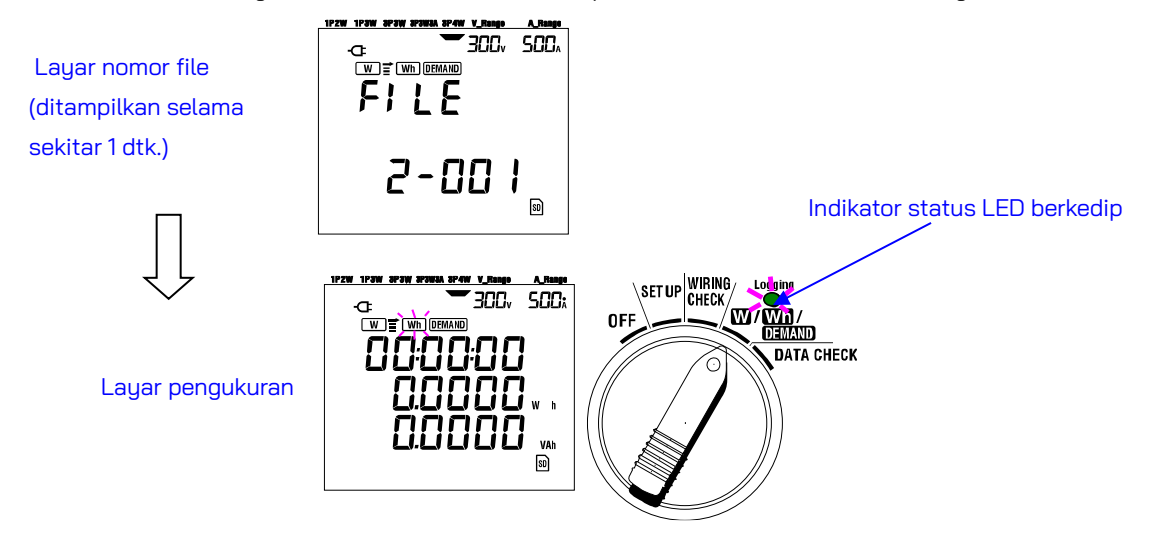

4 Survei dimulai pada waktu dan tanggal yang telah ditentukan sebelumnya, dan indikator status LED berhenti berkedip dan menyala secara permanen. Indikator status LED menyala

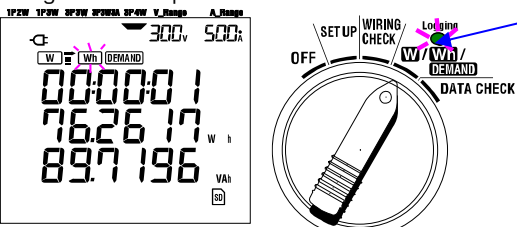

### CATATAN:

- \* Waktu dan tanggal mulai harus ditetapkan setelah waktu saat ini sedemikian rupa sehingga memberikan waktu yang cukup bagi pengguna untuk menyelesaikan semua pengaturan sebelum survei dimulai.
- $^{st}$  Jika waktu dan tanggal mulai diatur sebelum waktu saat ini, pengukuran akan segera dimulai setelah menekan tombol START/STOP
- $^{st}$  Jika waktu dan tanggal mulai yang sudah ditentukan sebelumnya diatur setelah waktu dan tanggal berhenti yang telah ditentukan, survei tidak dapat dilakukan.
- \* Meskipun waktu mulai dan berhenti telah diatur sebelumnya dan instrumen berada dalam mode siaga, menekan tombol START/STOP setidaknya 2 dtk. akan melepaskan mode siaga dan memulai survei dalam mode Manual. Hal ini menyebabkan pengaturan waktu dan tanggal mulai/berhenti menjadi tidak efektif.

# 7.2 Penutupan Survei

Ada dua cara untuk menutup survei.

(1) Pengoperasian manual

Menekan tombol **START/STOP** pada rentang **Wh** selama 2 dtk. atau lebih akan menutup survei. Tindakan ini juga menutup survei yang dimulai secara otomatis pada waktu dan tanggal yang telah ditentukan. Indikator status LED padam. Survei kemudian ditutup.

(2) Pengoperasian otomatis (pengaturan awal waktu dan tanggal)

Hal ini dapat dilakukan dengan mengatur waktu dan tanggal berhenti pada rentang **SET UP**. Indikator status LED padam. Survei kemudian ditutup.

### CATATAN

- \* Pengukuran dihentikan dengan mematikan instrumen (atur tombol fungsi ke posisi "OFF"), tetapi data pengukuran akan hilang. Pengukuran harus dimulai secara manual (menekan tombol START/STOP) atau atur pengatur waktu (tentukan waktu dan tanggal).
- \* Memulai survei secara manual membuat waktu dan tanggal berhenti yang telah ditentukan menjadi tidak efektif. Survei harus ditutup secara manual dalam kasus ini.
- \* Jika durasi survei lebih pendek dari interval integrasi ("**Pengaturan 09**"), data yang diukur tidak akan disimpan.
- \* Jika waktu dan tanggal mulai yang sudah ditentukan sebelumnya diatur setelah waktu dan tanggal berhenti <u>yang telah dit</u>entukan, survei tidak dapat dilakukan.
- \* Menekan tombol **START/STOP** selama 2 dtk. atau lebih akan melepaskan mode siaga. Indikator status LED padam.

## 7.3 Mengatur ulang nilai integrasi

Ada dua metode untuk mengatur ulang nilai dan periode integrasi dari pengukuran sebelumnya.

- \* Tekan tombol ESC pada rentang Wh selama 2 dtk. atau lebih.
- \* Pengaturan ulang sistem

Nilai total yang terintegrasi akan diatur ulang saat memulai rekaman baru.

### CATATAN

 $^{st}$ Nilai integrasi tidak dapat diatur ulang selama pengukuran atau saat instrumen dalam mode siaga.

# 7-4 Mengubah tampilan

Tampilan dapat diubah sebagai berikut dengan tombol Kursor. Parameter yang ditampilkan berbeda tergantung pada setiap konfigurasi pengkabelan yang dipilih. Setiap parameter yang dihitung, meskipun tidak ditampilkan di layar, sebenarnya sedang dihitung.

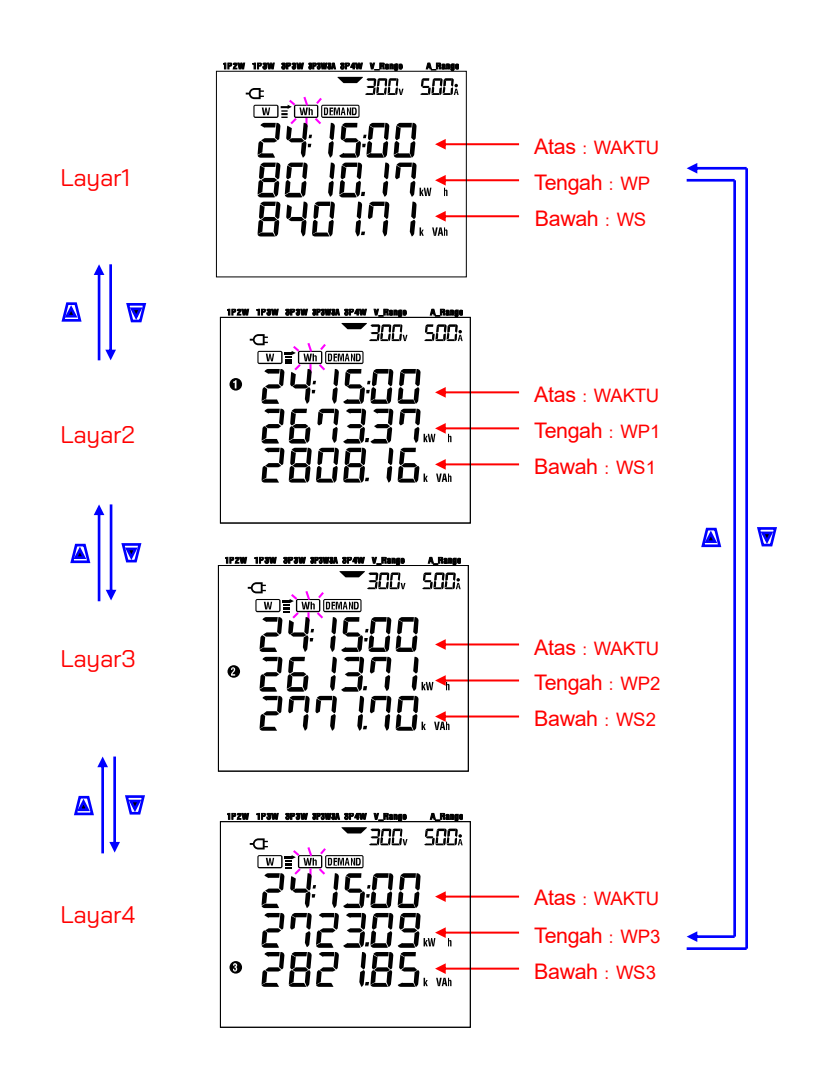

#### •Mengubah tampilan (Konfigurasi 4 kabel tiga fase)

### •Indikasi di setiap konfigurasi pengkabelan

| Pengkabelan       | Ditampilkan | Konten yang ditampilkan |        |        |        |  |  |
|-------------------|-------------|-------------------------|--------|--------|--------|--|--|
| ("Pengaturan 01") | pada        | Layar1                  | Layar2 | Layar3 | Layar4 |  |  |
|                   | Atas        | WAKTU                   |        |        |        |  |  |
| 1P2W (1ch)        | Tengah      | WP                      | -      | -      | -      |  |  |
|                   | Bawah       | WS                      |        |        |        |  |  |
| 1P2W (2ch)        | Atas        | WAKTU                   | WAKTU  | WAKTU  |        |  |  |
| 1P3W              | Tengah      | WP                      | WP1    | WP2    | -      |  |  |
| 3P3W              | Bawah       | WS                      | WS1    | WS2    |        |  |  |
| 1P2W (3ch)        | Atas        | WAKTU                   | WAKTU  | WAKTU  | WAKTU  |  |  |
| 3P3W3A            | Tengah      | WP                      | WP1    | WP2    | WP3    |  |  |
| 3P4W              | Bawah       | WS                      | WS1    | WS2    | WS3    |  |  |

Pesan berikut ditampilkan di layar sesuai dengan masing-masing konfigurasi pengkabelan.

| WAKTU       | : Waktu integrasi yang terlewati |
|-------------|----------------------------------|
| WP          | : Energi listrik aktif total     |
| WP1/WP2/WP3 | : Energi listrik aktif per fase  |
| WS          | : Energi listrik nyata total     |
| WS1/WS2/WS3 | : Energi listrik nyata per fase  |

## 7.5 Menyimpan data

Ketika integrasi atau pengukuran demand dimulai, data yang diukur akan disimpan secara otomatis. Ada dua lokasi di mana data dapat disimpan.

- \* Kartu SD : Maks. 511 file dapat disimpan.
- \* Memori internal : Maks. 4 file dapat disimpan.

Data disimpan ke kartu SD secara otomatis ketika kartu SD telah dimasukkan sebelum instrumen dihidupkan. Jika kartu SD belum dimasukkan, data disimpan secara otomatis ke memori internal.

7.5.1 Prosedur penyimpanan

- \* Ketika survei dimulai (secara manual atau otomatis), file dibuka.
- \* Data disimpan pada akhir setiap interval integrasi ("**Pengaturan 09**").

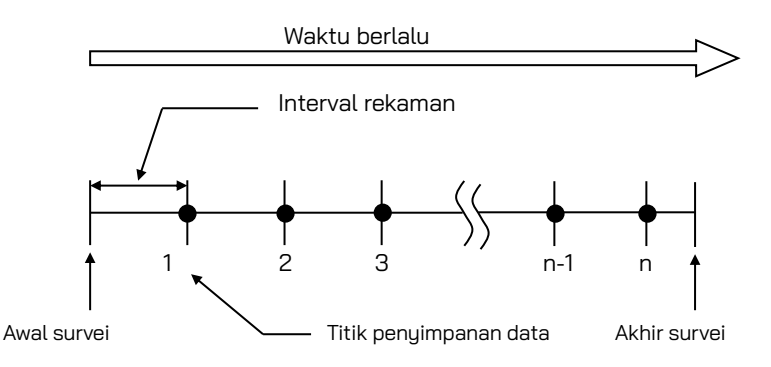

- \* Ketika survei ditutup (secara manual atau otomatis), file ditutup
- \* Semua parameter yang direkam pada setiap titik penyimpanan data disimpan ke satu file.

### CATATAN

- \* Jangan pernah mengatur tombol Fungsi ke posisi OFF selama survei, jika tidak, survei akan hilang.
- \* Nomor file menjadi "001" ketika;
  - (1) jika nomor file telah melebihi 999
  - (2) setelah pengaturan ulang sistem
    - \* Jika ada no. file yang sama, yang lama akan ditimpa.

### 7.5.2 Keterbatasan penyimpanan

### •Keterbatasan penyimpanan (sebelum memulai survei)

Dalam kasus berikut, survei tidak dapat dimulai (secara manual atau otomatis) dengan menekan tombol START/STOP.

< Jika data disimpan ke kartu SD >

\* Ketika 511 file telah disimpan ke kartu SD; tanda FULD muncul, dan data selanjutnya tidak dapat disimpan.

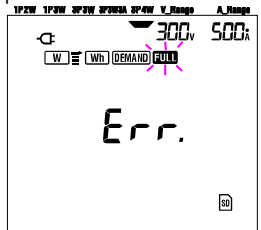

Beberapa file dapat dihapus melalui PC, jika tidak, semua file yang tersimpan di kartu SD dapat dihapus menggunakan "**Pengaturan 19**" dari Bagian 4 dalam panduan ini.

< Jika data disimpan ke memori internal >

\* Ketika 4 file telah disimpan ke memori internal; tanda **FULC** muncul, dan data selanjutnya tidak dapat disimpan.

### •Keterbatasan penyimpanan (selama survei)

Ketika kapasitas kartu SD atau memori internal telah terlampaui selama survei; pengukuran berlanjut tetapi tanda fun muncul di layar tampilan dan data selanjutnya tidak akan disimpan.

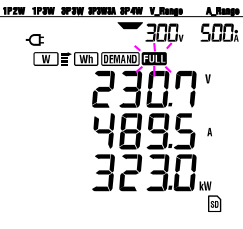

Tekan tombol <mark>START/STOP</mark> selama 2 dtk. atau lebih dan hentikan survei satu kali. Lihat halaman sebelumnya dan hapus file yang tidak diperlukan.

### CATATAN

\* Untuk detail lebih lanjut tentang kapasitas kartu SD dan memori internal, lihat "**Bagian 9: Kartu SD/Memori internal**" dalam panduan ini.

### 7.5.3 Parameter yang Direkam

Tergantung pada konfigurasi pengkabelan yang dipilih, parameter berikut direkam:

### •Parameter yang akan disimpan

|                                                                |                                           | Parameter yang                                                                                                    | akan disimpa                                                                               | an                                                                                                    |
|----------------------------------------------------------------|-------------------------------------------|----------------------------------------------------------------------------------------------------|--------------------------------------------------------------------------------------------|----------------------------------------------------------------------------------------------------|
| Tegangan<br>(RMS)                                              | Vi<br>Vi max<br>Vi min<br>Vi avg          | : tegangan setiap fase<br>: nilai Vi maks.<br>: nilai Vi min.<br>: nilai Vi rata-rata                                                                                        |                                                                                            |                                                                                                    |
| Arus<br>(RMS)                                                  | Ai<br>Ai max<br>Ai min<br>Ai avg          | : arus setiap fase<br>: nilai Ai maks.<br>: nilai Ai min.<br>: nilai Ai rata-rata                                                                                            |                                                                                            |                                                                                                    |
| Daya aktif                                                     | P<br>P max<br>P min<br>P avg              | : daya aktif total<br>: nilai P maks.<br>: nilai P min.<br>: nilai P rata-rata                                                                                               |                                                                                            | Pi : daya aktif dari setiap fase<br>Pi max : nilai Pi maks.<br>Pi min : nilai Pi min.<br>Pi avg : nilai Pi rata-rata        |
| Daya reaktif                                                   | Q<br>Q max<br>Q min<br>Q avg              | : daya reaktif total<br>: nilai Q maks.<br>: nilai Q min.<br>: nilai Q rata-rata                                                                                             |                                                                                            | Qi : daya reaktif dari setiap fase<br>Qi max : nilai Qi maks.<br>Qi min : nilai Qi min.<br>Qi avg : nilai Qi rata-rata      |
| Daya nyata                                                     | S<br>S max<br>S min<br>S avg              | : daya nyata total<br>: nilai S maks.<br>: nilai S min.<br>: nilai S rata-rata                                                                                               |                                                                                            | Si : daya nyata dari setiap fase<br>Si max : nilai Si maks.<br>Si min : nilai Si min.<br>Si avg : nilai Si rata-rata        |
| Faktor daya                                                    | PF<br>PF max<br>PF min<br>PF avg          | : faktor daya dari keseluru<br>: nilai PF maks.<br>: nilai PF min.<br>: nilai PF rata-rata                                                                                   | uhan sistem                                                                                | PFi : faktor daya dari setiap fase<br>PFi max: nilai PFi maks.<br>PFi min : nilai PFi min.<br>PFi avg : nilai PFi rata-rata |
| Frekuensi                                                      | f<br>f max<br>f min<br>f avg              | : frekuensi V1<br>: nilai f maks.<br>: nilai f min.<br>: nilai f rata-rata                                                                                                   | Arus netral                                                                                | In : arus pada garis netral<br>In max : nilai In maks.<br>In min : nilai In min.<br>In avg : nilai In rata-rata             |
| Energi aktif<br>(konsumsi)<br>(regenerasi)<br>(keseluruhan)    | +WP<br>+WPi<br>-WP<br>-WPi<br>#WP<br>#WPi | : total energi aktif (kons<br>: energi aktif (konsumsi<br>: total energi aktif (rege<br>: energi aktif (regeneras<br>: energi aktif total (kese<br>: energi aktif (keseluruh | sumsi)<br>) setiap fase<br>merasi)<br>si) setiap fase<br>eluruhan)<br>nan) setiap fa:      | e                                                                                                    |
| Energi<br>nyata<br>(konsumsi)<br>(regenerasi)<br>(keseluruhan) | +WS<br>+WSi<br>-WS<br>-WSi<br>#WS<br>#WSi | : total energi nyata (kor<br>: energi nyata (konsums<br>: total energi nyata (reg<br>: energi nyata (regenera<br>: total energi nyata (kes<br>: energi nyata (keseluru       | nsumsi)<br>si) setiap fase<br>jenerasi)<br>asi) dari setia<br>seluruhan)<br>uhan) dari set | e<br>Ip fase<br>iap fase                                                                                                    |
| Energi<br>reaktif<br>(konsumsi)                                | +WQ                                       | : total energi reaktif (ko                                                                                                    | nsumsi)                                                                                    |                                                                                                    |
| Nilai<br>demand                                                | #DEM<br>TARGET                            | : total nilai demand<br>: nilai demand target                                                                                                    | #DEMi                                                                                      | : nilai demand dari setiap fase                                                                                             |

\* i = 1, 2, 3 di mana, "max." dan "avg." berarti nilai maksimum dan rata-rata selama suatu interval.

### •Format dan nama file

Data terukur disimpan dalam format KEW, dan nama file ditetapkan secara otomatis.

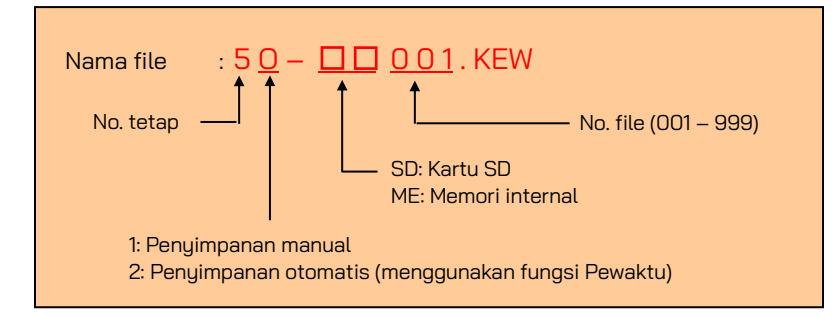

#### Contoh data terukur

| ID FILE         | 6305              | ◀        | KEW "6305"            |
|-----------------|-------------------|----------|-----------------------|
| VERSI           | 1_01              |          | Versi perangkat lunak |
| NOMOR SERI      | 01234567          | ◀        | s/n                   |
| ALAMAT MAC      | 00_11_22_33_44_55 | ◀        | Alamat Bluetooth      |
| NOMOR ID        | 00-001            | ◀        | Pengaturan 23         |
| KONDISI         | SELF              | ┥───     | Tidak ada             |
| PENGKABELAN     | 3P4W              | ◀        | Pengaturan 01         |
| RENTANG VOLT    | 300V              | <b>↓</b> | Pengaturan 02         |
| RASIO VT        | 1,00              |          | Pengaturan 05         |
| JENIS SENSOR    | 8125              | ◀        | Pengaturan 03         |
| RENTANG ARUS    | 500A              | ┥───     | Pengaturan 04         |
| RASIO CT        | 1,00              | ┥───     | Pengaturan 06         |
| INTERVAL        | '30M              | <b>↓</b> | Pengaturan 09         |
| MULAI           | yy/mm/dd hh:mm:ss | <b>↓</b> | Pengaturan 11 atau 13 |
| TARGET DEMAND   | 100,0kW           | ←───     | Pengaturan 15         |
| INTERVAL DEMAND | 30M               | ←───     | Pengaturan 16         |

\*Pengaturan 15 dan 16 tidak terkait dengan pengukuran integrasi.

|   |            |          |             |    |    |    |             | 7 |    |   |    | _ |
|---|------------|----------|-------------|----|----|----|-------------|---|----|---|----|---|
|   |            | WAKTU    | WAKTU YANG  | V1 | V2 | VЗ |             |   | Q3 | f | In |   |
|   | TANGGAL    |          | TERLEWATI   |    |    |    | Δ           |   |    |   |    |   |
| 1 | 2012/01/10 | 09:00:00 | 00000:30:00 |    |    |    | $\setminus$ |   |    |   |    |   |
| 2 | 2004/03/22 | 09:30:00 | 00001:00:00 |    |    |    |             |   |    |   |    |   |
| n |            |          |             |    |    |    | 7           | Γ |    |   |    |   |

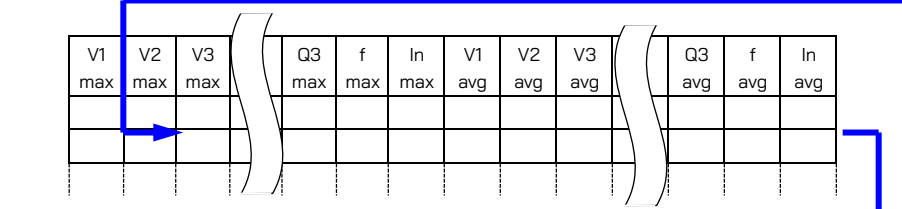

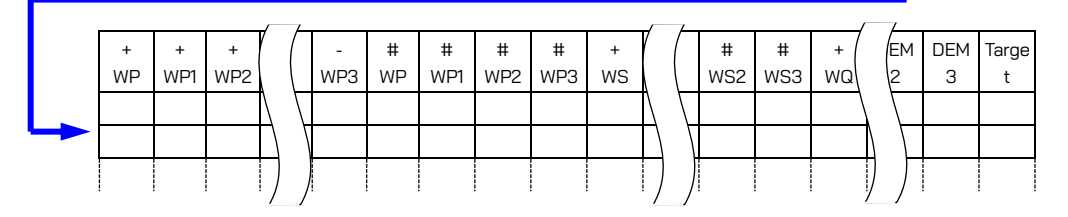

Data akan ditampilkan dalam format eksponensial. (misalnya, 38672,1kWh, "3,86721E+7").

# 7.6 Digit yang Ditampilkan/Indikasi di atas rentang

Digit

### \* Energi listrik aktif WP, Energi listrik nyata WS (rentang otomatis)

: WP1/WP2/WP3, WS1/WS2/WS3 (setiap fase), maks. 6 digit : WP, WS (total), maks. 6 digit

Rentang ini ditetapkan secara otomatis tergantung pada nilai yang diukur. Titik desimal dan satuan diubah secara otomatis.

| ι         | Jnit: Wh | ı/VAh     | Ketika nilainya melebihi 9999999G, segmen<br>menjadi " DL ". |
|-----------|----------|-----------|--------------------------------------------------------------|
| 0.0000    | _        | 00 0000   | Namun, uata yang uisimpan tidak mitang.                      |
| 100.000   |          | <u> </u>  | -                                                            |
| 100,000   |          | 9999999   | -                                                            |
| 10.0000 k | -        | 99,9999 k | -                                                            |
| 100.000 k | -        | 999.999 k | 1                                                            |
| 1000,00k  | -        | 9999,99k  |                                                              |
| 10000,0k  | -        | 99999,9k  |                                                              |
| 100000 k  | -        | 999999 k  |                                                              |
| 1000,00M  | -        | 9999,99M  |                                                              |
| 10000,0M  | -        | 99999,9M  |                                                              |
| 100000 M  | -        | 999999 M  |                                                              |
| 1000,00G  | -        | 9999,99G  |                                                              |
| 10000,0G  | -        | 99999,9G  |                                                              |
| 100000 G  | -        | 999999 G  | ]                                                            |

### \* Waktu berlalu **WAKTU**

Waktu yang ditampilkan berubah menjadi waktu sebagai berikut.

| Waktu berlalu                               |         |        |     |  |
|---------------------------------------------|---------|--------|-----|--|
| 00:00:00 menjadi 99:59:59 jam: menit: detik |         |        |     |  |
| 100                                         | menjadi | 999999 | jam |  |

### •Indikasi di atas rentang/lainnya

- \* Ketika tegangan masukan dan arus melebihi jumlah tampilan maksimal, tanda Von atau Aon ditampilkan pada LCD. Dalam hal ini, pengukuran yang akurat tidak dapat dilakukan.
- \* Pada rentang W, bila P (daya aktif) ditunjukkan dengan garis "- - -", berarti kenaikan energi listrik tidak signifikan.

Lihat "6-5-2 Indikasi di atas rentang/Indikasi batang" dalam panduan ini.

# 8. Pengukuran nilai Demand

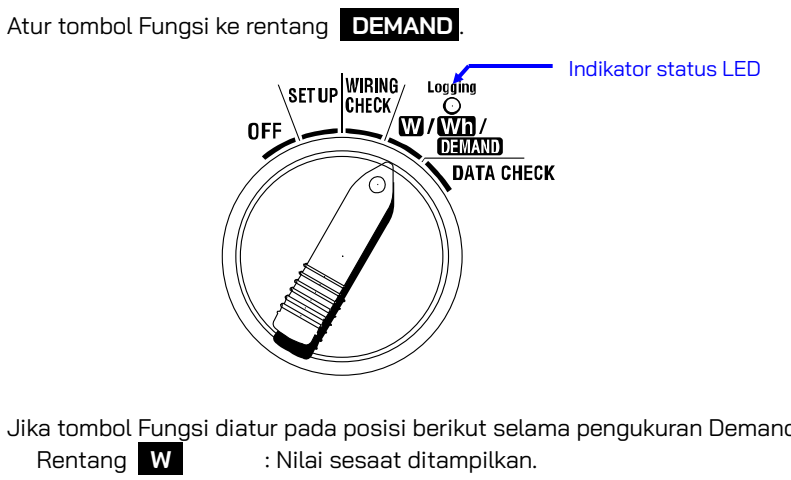

Jika tombol Fungsi diatur pada posisi berikut selama pengukuran Demand atau mode siaga Demand;

| Rentang W                               | : Nilai sesaat ditampilkan.                            |  |  |
|-----------------------------------------|--------------------------------------------------------|--|--|
|                                         | (lihat " <b>Bagian 6: Pengukuran nilai sesaat</b> ")   |  |  |
| Rentang Wh                              | : Nilai sesaat ditampilkan.                            |  |  |
|                                         | Lihat " <b>Bagian 7: Pengukuran nilai integrasi</b> ") |  |  |
| Rentang SE                              | <b>TUP</b> : Pengaturan ditampilkan.                   |  |  |
| (lihat " <b>Bagian 4: Pengaturan</b> ") |                                                        |  |  |

#### Indikasi

| Item Pengukuran/Penghitungan                           | Unit |
|--------------------------------------------------------|------|
| Nilai demand target                                    | W    |
| Nilai demand yang diprediksi                           | W    |
| Nilai demand saat ini                                  | W    |
| Faktor muatan                                          | %    |
| Waktu yang tersisa untuk interval demand telah berlalu | -    |
| Nilai demand maks. yang tercatat sejauh ini            | W    |
| Tanggal dan waktu ketika nilai demand maks. dicatat.   | -    |

#### •Sebelum melakukan pengukuran

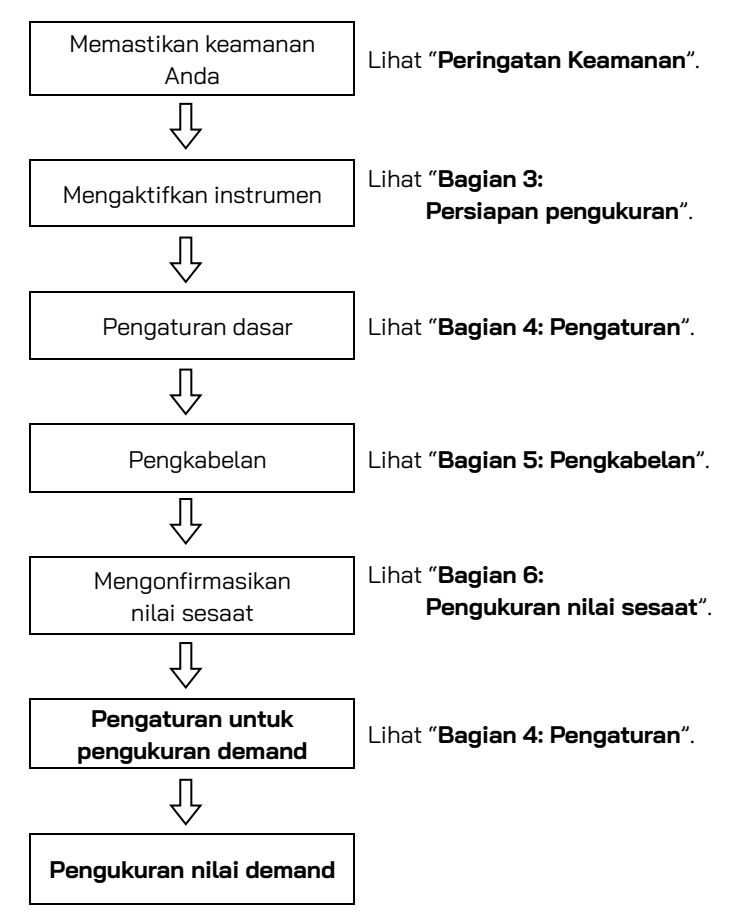

### •Pengaturan hanya untuk pengukuran demand

Pengaturan dasar dan pengaturan berikut diperlukan untuk pengukuran demand.

"Pengaturan 09" Interval rekaman

"Pengaturan 10" Rekam periode waktu khusus atau rekam tanpa akhir

"Pengaturan 11" Pengaturan periode waktu Pengaturan waktu

"Pengaturan 12" Pengaturan periode waktu Pengaturan tanggal

"Pengaturan 13" Awal dari pengukuran berkelanjutan

"Pengaturan 14" Akhir dari pengukuran berkelanjutan

"Pengaturan 15" Target demand

"Pengaturan 16" Siklus pengukuran demand

"Pengaturan 17" Siklus peringatan demand

• Tombol

|       | Kunci                                                               | Deskripsi                                                                                                    |  |  |  |
|-------|---------------------------------------------------------------------|----------------------------------------------------------------------------------------------------|--|--|--|
| START | Tombol <mark>START/STOP</mark>                                      | Menekan tombol ini akan<br>memulai/menghentikan pengukuran<br>permintaan secara manual atau otomatis.                  |  |  |  |
| ×     | Tombol LAMPU LATAR<br>BELAKANG                                      | Menghidupkan/mematikan lampu latar<br>belakang LCD.                                                                    |  |  |  |
|       | Tombol <mark>kursor ATAS</mark><br>Tombol <mark>kursor BAWAH</mark> | Mengubah konten tampilan.                                                                                              |  |  |  |
|       | Tombol <mark>kursor KIRI</mark><br>Tombol <mark>kursor KANAN</mark> | Mengubah konten tampilan.                                                                                              |  |  |  |
| ENTER | Tombol <mark>ENTER</mark>                                           | Mengatur ulang nilai demand.<br>Mengonfirmasi penghapusan file dalam<br>memori internal.                               |  |  |  |
| ESC   | Tombol <mark>ESC</mark>                                             | Mengatur ulang nilai demand.                                                                                           |  |  |  |
|       |                                                                     | Menyimpan nilai yang ditunjukkan pada LCD.                                                                             |  |  |  |
| DATA  | Tombol <mark>DATA HOLD</mark>                                       | Menekan tombol ini setidaknya selama 2 dtk.<br>akan mengunci semua operasi utama untuk<br>mencegah gangguan pengukuran |  |  |  |
| SAVE  | Tombol SAVE                                                         | Tidak ada penggunaan                                                                                                   |  |  |  |

### CATATAN

\* Fungsi Data hold dinonaktifkan saat instrumen dalam mode siaga untuk pengukuran demand.

## 8.1 Pengukuran demand

Berikut ini contoh pengelolaan daya dengan memantau permintaan.

### • Mengurangi daya rata-rata selama interval spesifik

Asumsikan intervalnya adalah 30 mnt.

Pada gambar di bawah, daya rata-rata selama Interval 1 diasumsikan sebesar 500 kW dan selama Interval 2 diasumsikan sebesar 600 kW.

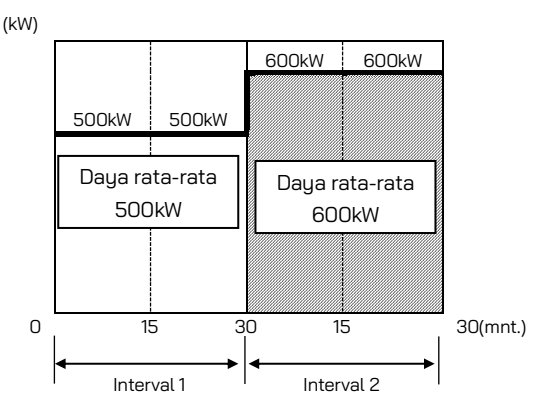

Sekarang, asumsikan daya rata-rata selama 15 mnt. pertama (siklus inspeksi) dari Interval 2 adalah 600 kW. Daya rata-rata selama Interval 2 dapat dipertahankan pada 500 kW (sama seperti Interval 1) dengan mengurangi daya pada 15 menit terakhir. hingga 400 kW.

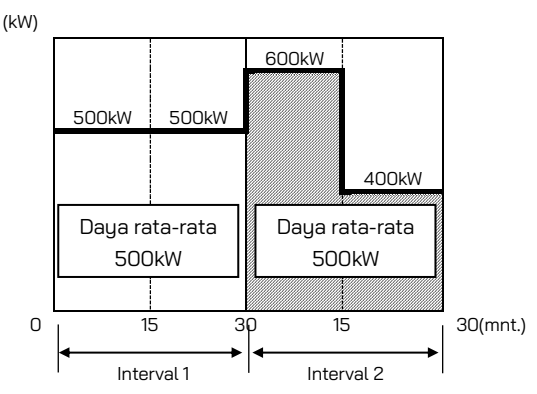

Katakanlah, daya rata-rata selama 15 mnt. pertama adalah 1000 kW, daya rata-rata selama 15 menit kedua harus 0 kW untuk mempertahankan daya rata-rata 500 kW.

### • Pengukuran demand dengan instrumen ini

Dengan mengukur muatan, KEW 6305 dapat menampilkan daya rata-rata saat ini dan prediksi (nilai demand). Nilai-nilai ini terus diperbarui seiring berjalannya waktu selama interval tertentu.

Buzzer akan berbunyi dan lampu latar akan berkedip ketika nilai demand yang diprediksi melebihi nilai target demand setelah berlalunya siklus inspeksi yang telah ditentukan sebelumnya.

Nilai yang ditampilkan pada akhir interval (dalam hal ini, 30 menit) adalah daya rata-rata (**Nilai demand**) untuk interval.

Gambar di bawah ini menggambarkan hubungan antara: Nilai demand target, Nilai prediksi, Nilai demand saat ini, interval dan siklus inspeksi.

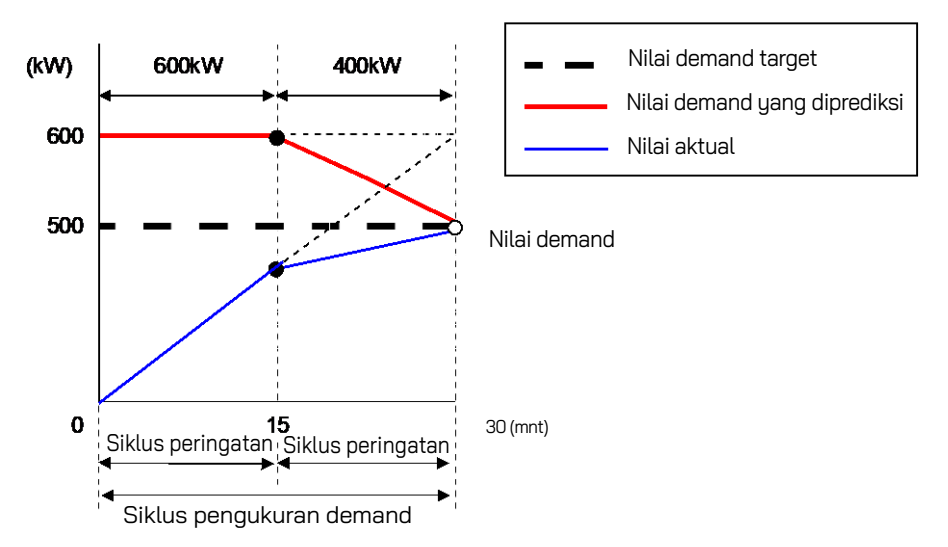

<sup>\*</sup> Dalam hal ini, nilai demand pada akhir interval adalah 500kW.

Nilai permintaan yang dihitung pada setiap interval berguna untuk manajemen daya per hari, bulan, atau tahun.

### CATATAN

\* Pembacaan meteran demand yang dipasang oleh perusahaan listrik dan KEW 6305 mungkin tidak sepenuhnya cocok karena adanya jeda waktu pada interval awal.

#### • Menyimpan nilai Demand

Nilai Demand akan disimpan pada interval yang telah ditentukan (Pengaturan 09).

Nilai demand akhir ditentukan pada akhir setiap siklus pengukuran demand (Pengaturan 16), dan akan diatur ulang secara otomatis. Nilai demand maksimum yang diukur pada setiap siklus demand akan disimpan dan ditampilkan pada LCD bersama dengan informasi waktu dan tanggal.

Berikut ini contoh status penyimpanan survei nilai demand dengan interval demand 10 menit, siklus demand 30 menit, dan durasi survei sekitar 3 jam.

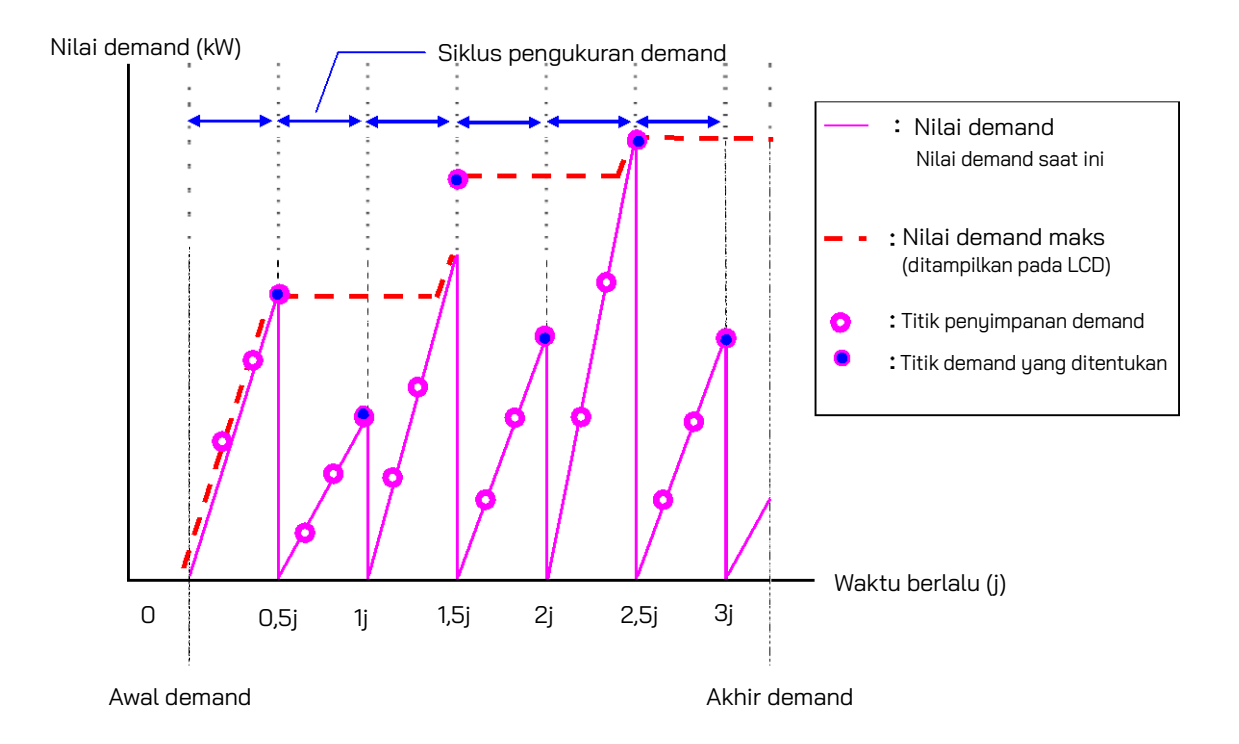

### 8-2 Mengubah item yang ditampilkan

Ada 3 layar tampilan pada rentang **DEMAND**, dan layarnya umum untuk setiap konfigurasi pengkabelan.

• Layar dapat diubah dengan tombol Kursor sebagai berikut.

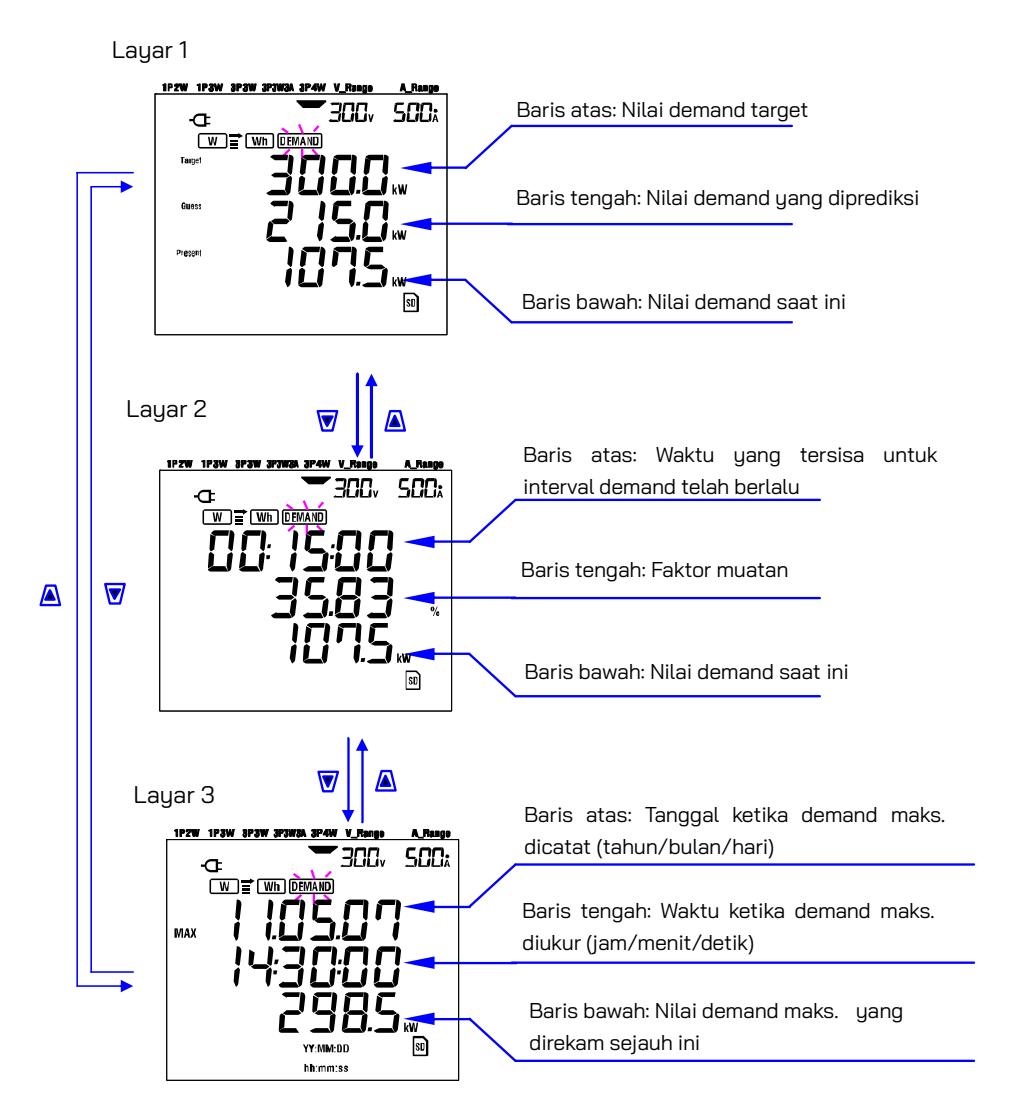

### • Item yang Ditampilkan

Item yang ditampilkan

<Layar 1, Baris atas: Nilai demand target (W) > Diatur pada "Pengaturan 15". Atur nilai yang diinginkan.

<Layar 1, Baris tengah: Nilai demand yang diprediksi (W) > GUESS Nilai prediksi daya listrik rata-rata (nilai demand) setelah selang waktu pengukuran demand dengan muatan saat ini ditampilkan segera setelah pengukuran dimulai. Nilai prediksi dihitung secara berturut-turut ketika muatan berbeda.

Target

<Layar 1, Baris bawah & Layar 2, Baris bawah: Nilai demand saat ini (W) > Ini adalah Nilai Demand Saat Ini (lihat definisi) Present

<Layar 2, Baris atas: Sisa waktu > Ini adalah hitungan mundur, dalam penurunan 1 dtk. hingga akhir interval.

<Layar 2, Baris tengah: Faktor muatan (%) > Ini adalah faktor muatan (Lihat definisi).

<Layar 3, Baris atas & Baris tengah: Tanggal dan waktu > MAX Ini adalah waktu dan kapan demand maks. yang tercatat sejauh ini sejak awal survei diukur.

<Layar 3, Baris bawah: Nilai demand maks. (W) > MAX Nilai demand maks. yang diukur antara awal dan akhir pengukuran ditampilkan.

# 8-3 Inisiasi survei

Ada dua metode untuk memulai survei.

(1) Pengoperasian manual

Menekan tombol **START/STOP** pada rentang **DEMAND** setidaknya selama 2 dtk. akan memulai pengukuran.

(2) Operasi otomatis (waktu dan tanggal yang ditetapkan sebelumnya)

Atur waktu dan tanggal mulai pada rentang **SET UP**, lalu tekan tombol **START/STOP** pada rentang **DEMAND**. Instrumen masuk ke mode siaga, dan pengukuran dimulai pada waktu dan tanggal yang telah ditentukan.

- Untuk memulai pengukuran secara manual
- 1 Tekan tombol START/STOP pada rentang DEMAND setidaknya selama 2 dtk.
- Layar nomor File ditampilkan sekitar 1 dtk. (file dibuka), dan kemudian layar pengukuran ditampilkan. Setelah itu, pengukuran dimulai. Saat ini, indikator status LED menyala (HIJAU).

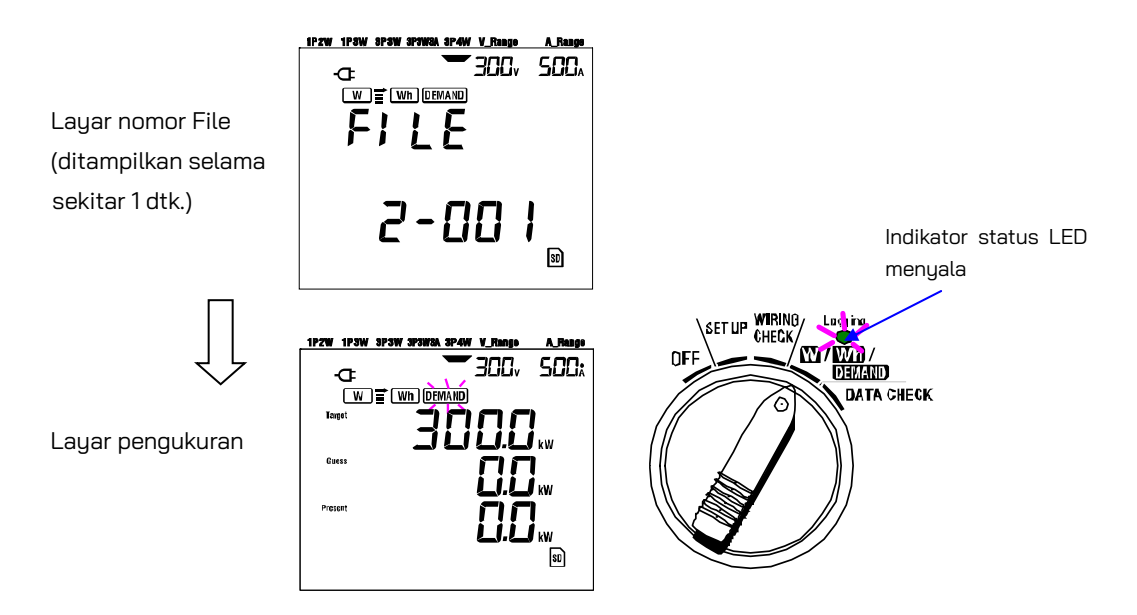

### • Untuk memulai pengukuran secara otomatis pada waktu dan tanggal yang ditetapkan sebelumnya

1 Atur waktu dan tanggal mulai pada rentang <mark>SET UP</mark>.

2 Kemudian atur tombol Fungsi ke rentang DEMAND dan tekan tombol START/STOP.

3 Layar nomor File ditampilkan sekitar 1 dtk., dan diikuti oleh layar pengukuran. Instrumen masuk ke mode siaga untuk pengukuran. Indikator status LED berkedip saat instrumen dalam mode siaga.

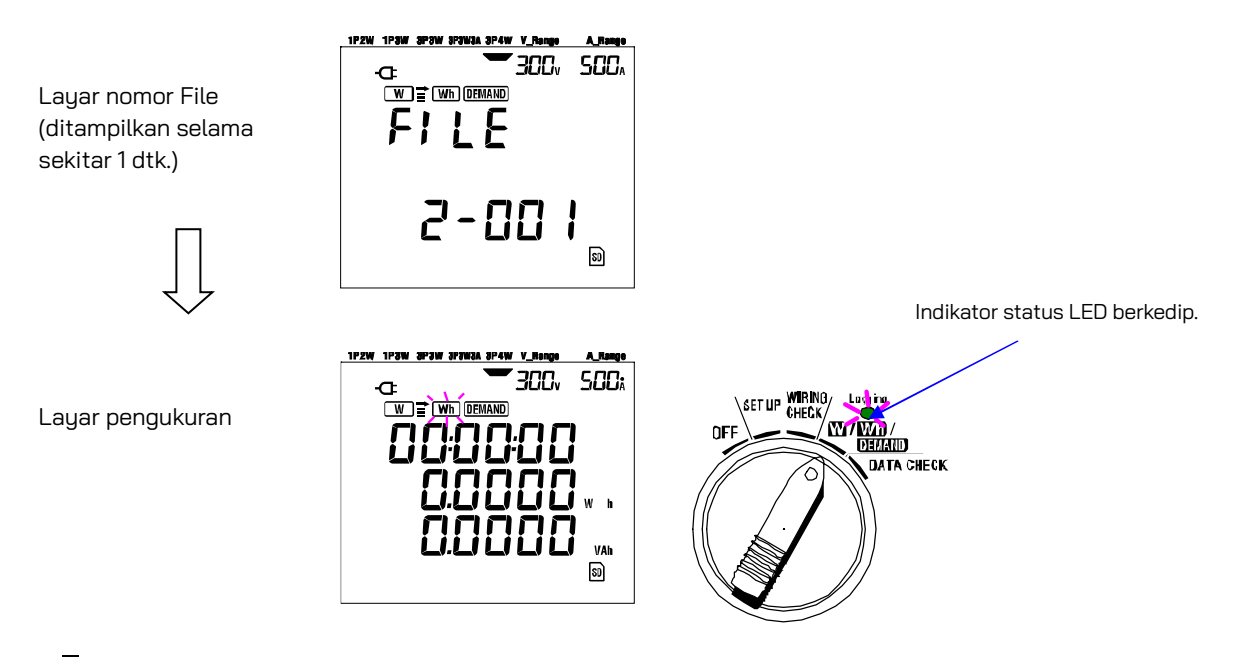

 Pengukuran dimulai pada waktu dan tanggal yang telah ditentukan, dan indikator status LED berhenti

 berkedip dan tetap menyala selama survei berlangsung.

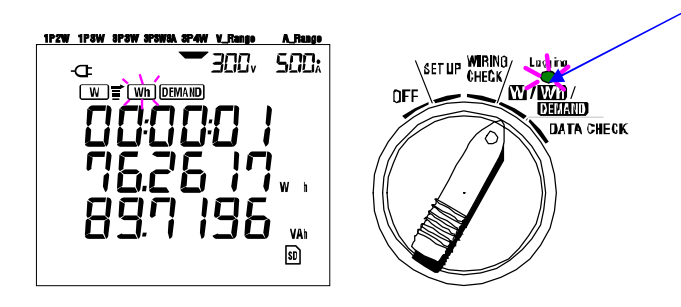

### CATATAN

- \* Waktu dan tanggal mulai harus ditetapkan setelah waktu saat ini sedemikian rupa sehingga memberikan waktu yang cukup bagi pengguna untuk menyelesaikan semua pengaturan sebelum survei dimulai.
- \* Jika waktu dan tanggal mulai diatur sebelum waktu saat ini, pengukuran akan segera dimulai setelah menekan tombol START/STOP.
- \* Jika waktu dan tanggal mulai yang telah ditentukan sebelumnya diatur setelah waktu dan tanggal berhenti yang telah ditentukan, pengukuran akan berhenti tepat setelah pengukuran dimulai.
- \* Meskipun waktu mulai dan berhenti telah diatur sebelumnya dan instrumen berada dalam mode siaga, menekan tombol START/STOP setidaknya 2 dtk. akan melepaskan mode siaga dan memulai survei dalam mode Manual. Hal ini menyebabkan pengaturan waktu dan tanggal mulai/berhenti menjadi tidak efektif.

# 8-4 Penutupan survei

Ada dua metode untuk menutup survei.

- (1) Pengoperasian manual
  - Menekan tombol START/STOP pada rentang **DEMAND** setidaknya selama 2 dtk. akan menghentikan pengukuran. Tindakan ini juga menghentikan pengukuran yang dimulai secara otomatis pada tanggal dan waktu yang telah ditentukan.
- Pengoperasian otomatis (menentukan waktu dan tanggal)
   Atur waktu dan tanggal berhenti sebelumnya pada rentang SET UP.
- Untuk menghentikan pengukuran secara manual

\* Menekan tombol START/STOP pada rentang DEMAND selama setidaknya 2 dtk. akan menghentikan pengukuran. Ketika berhenti, (jika data ingin disimpan ke kartu SD) indikator status LED padam.

• Untuk menghentikan pengukuran secara otomatis pada waktu dan tanggal yang telah ditentukan Atur waktu dan tanggal berhenti pada rentang **SETUP**. Metode ini hanya tersedia jika pengukuran dimulai pada waktu dan tanggal yang telah ditentukan. Ketika waktu dan tanggal berhenti yang telah ditetapkan tercapai, (jika data disimpan ke kartu SD) dan indikator status LED padam. Survei kemudian ditutup.

### CATATAN

- \* Mematikan instrumen (dengan mengatur tombol Fungsi ke posisi OFF) akan menghentikan survei, tetapi data pengukuran mungkin hilang. Disarankan agar survei dihentikan secara manual (tombol START/STOP) atau dengan mengatur waktu dan tanggal berhenti.
- \* Memulai survei secara manual membuat waktu dan tanggal berhenti yang telah ditentukan menjadi tidak efektif. Survei harus ditutup secara manual dalam kasus ini.
- \* Jika waktu dan tanggal mulai yang sudah ditentukan sebelumnya diatur setelah waktu dan tanggal berhenti yang telah ditentukan, survei tidak dapat dilakukan.

# 8-5 Mengatur ulang nilai demand

Ada dua metode untuk mengatur ulang (menghapus) nilai demand saat ini pada tampilan layar.

- \* Tekan tombol ESC pada rentang DEMAND setidaknya selama 2 dtk.
- \* Pengaturan ulang sistem

### CATATAN

\* Jika ingin mempertahankan nilai integrasi, mulailah pengukuran demand tanpa mengatur ulang nilai demand. Item pada rentang **DEMAND** selain nilai demand maks. serta waktu dan tanggal yang sesuai, akan diatur ulang secara otomatis.

 $^{st}$  Nilai demand tidak dapat diatur ulang selama pengukuran atau saat instrumen dalam mode siaga.

# 8-6 Menyimpan data

Ketika integrasi atau pengukuran demand dimulai, data yang diukur akan disimpan secara otomatis. Ada dua lokasi di mana data dapat disimpan.

- \* Kartu SD: Maks. 511 file dapat disimpan.
- \* Memori internal: Maks. 4 file dapat disimpan.

Data disimpan ke kartu SD secara otomatis ketika kartu SD telah dimasukkan sebelum instrumen dihidupkan. Jika kartu SD belum dimasukkan, data disimpan secara otomatis ke memori internal.

### 8-6-1 Prosedur penyimpanan

- \* Ketika survei dimulai (secara manual atau otomatis), file dibuka
- \* Data disimpan pada akhir setiap interval integrasi ("**Pengaturan 09**").

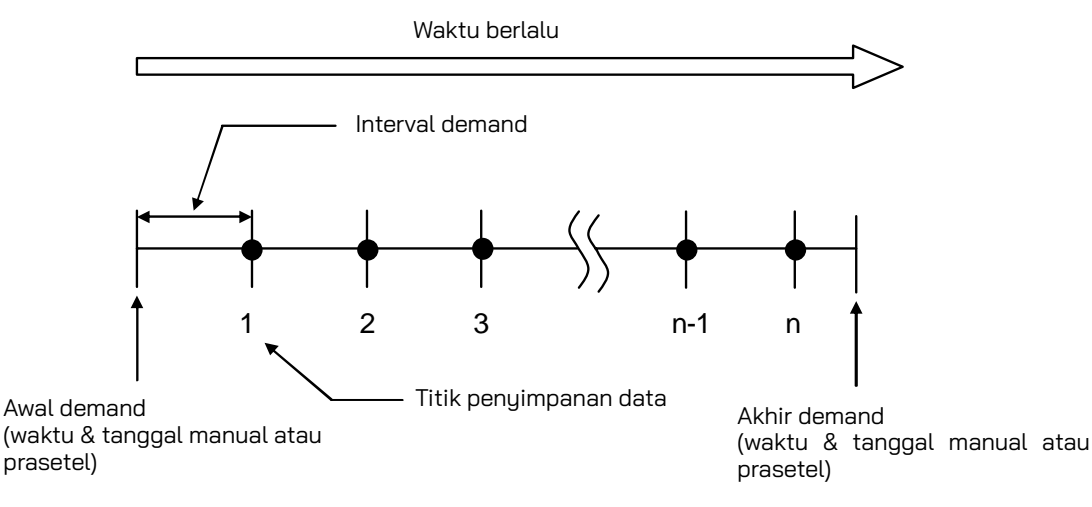

- \* Ketika survei ditutup (secara manual atau otomatis), file ditutup
- \* Semua parameter yang direkam pada setiap titik penyimpanan data disimpan ke satu file.

### CATATAN

- \* Jangan pernah mengatur tombol Fungsi ke posisi OFF selama survei, jika tidak, data terukur akan hilang.
- \* Dalam kasus berikut, nomor file menjadi "001":
  - (1) jika nomor file telah melebihi 999;
  - (2) setelah pengaturan ulang sistem
- \* Jika ada no. file yang sama, yang lama akan ditimpa.

### 8-6-2 Keterbatasan penyimpanan

### • Keterbatasan penyimpanan (sebelum memulai survei)

Dalam kasus berikut, survei tidak dapat dimulai (secara manual atau otomatis) dengan menekan tombol **START/STOF**.

< Jika data disimpan ke kartu SD >

\* Ketika 511 file telah disimpan ke kartu SD; tanda **FULL** muncul, dan data selanjutnya tidak dapat disimpan.

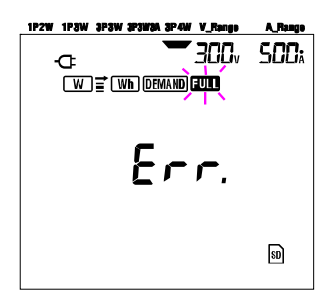

Beberapa file dapat dihapus melalui PC, jika tidak, semua file yang tersimpan di kartu SD dapat dihapus menggunakan "**Pengaturan 19**" dari Bagian 4 dalam panduan ini.

< Jika data disimpan ke memori internal >

\* Ketika 4 file telah disimpan ke memori internal; tanda **FULL** muncul, dan data selanjutnya tidak dapat disimpan.

### • Keterbatasan penyimpanan (selama survei)

Ketika kapasitas kartu SD atau memori internal telah terlampaui selama survei; pengukuran berlanjut tetapi tanda **FULL** muncul di layar tampilan dan data selanjutnya tidak akan disimpan.

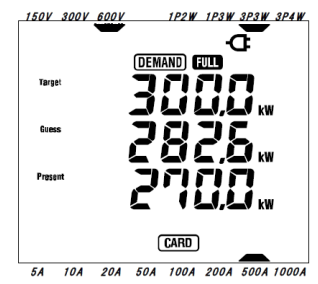

Tekan tombol **START/STOP** selama 2 dtk. atau lebih dan hentikan survei satu kali. Lihat halaman sebelumnya dan hapus file yang tidak diperlukan.

#### • Format dan nama file

Data terukur disimpan dalam format KEW, dan nama file ditetapkan secara otomatis.

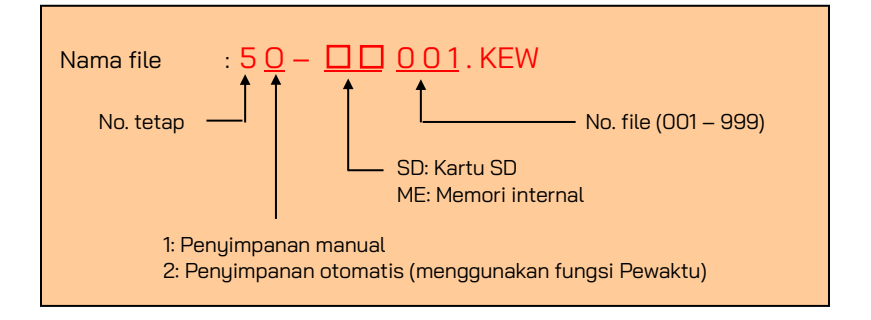
#### 8-6-3 Parameter yang direkam

|                    |                                                    | Parameter yan                            | g akan disimpa          | an                                 |  |  |  |
|--------------------|----------------------------------------------------|------------------------------------------|-------------------------|------------------------------------|--|--|--|
|                    | Vi                                                 | : tegangan setiap fase                   |                         |                                    |  |  |  |
|                    | Vi max                                             | : nilai Vi maks.                         |                         |                                    |  |  |  |
| Tegangan           | Vi min                                             | : nilai Vi min.                          |                         |                                    |  |  |  |
| rogangan           | Vi avg                                             | : nilai Vi rata-rata                     |                         |                                    |  |  |  |
| (RMS)              |                                                    |                                          |                         |                                    |  |  |  |
|                    | Ai                                                 | : arus setiap fase                       |                         |                                    |  |  |  |
| Arus (RMS)         | Ai max                                             | : nilai Ai maks.                         |                         |                                    |  |  |  |
| / :: 0.0 (! :: 10) | Ai min                                             | : nilai Ai min.                          |                         |                                    |  |  |  |
|                    | Ai avg                                             | : nilai Ai rata-rata                     |                         |                                    |  |  |  |
|                    | Р                                                  | : daya aktif total                       | Pi                      | : daya aktif dari setiap fase      |  |  |  |
| Daya aktif         | P max                                              | : nilai P maks.                          | Pi max:                 | nilai Pi maks.                     |  |  |  |
| -                  | P min                                              | : nilai P min.                           | Pi min :                | nilai Pi min.                      |  |  |  |
|                    | P avg                                              | : nilai P rata-rata                      | Pi avg :                | nilai Pi rata-rata                 |  |  |  |
|                    | Q                                                  | : daya reaktif total                     | Qi                      | : daya reaktif dari setiap fase    |  |  |  |
| Daya reaktif       | Qmax                                               | : nilai Q maks.                          | Qimax                   | : nilai Qi maks.                   |  |  |  |
|                    | Q min                                              | : nilai Q min.                           | Qi min :                | nilai Qi min.                      |  |  |  |
|                    | u avg                                              | : nilai Q rata-rata                      | Qiavg:                  | nilai Qi rata-rata                 |  |  |  |
|                    | S<br>S mov                                         | : daya nyata total                       | SI                      | : daya nyata dari setiap tase      |  |  |  |
| Daya nyata         | S min                                              | · nilai S miaks.                         | Si min :                | nilai Si min                       |  |  |  |
|                    | Sillin                                             | rillai S mini. Si mini Si milai Si mini. |                         |                                    |  |  |  |
|                    |                                                    | : faktor daua dari keseluru              | Ji dvy .<br>Iban sistem | DEi : faktor daua dari setian fase |  |  |  |
|                    | DF may                                             | · nilai DE make                          | DFi ma'                 | v · nilai PFi make                 |  |  |  |
| Faktor daya        | PF min                                             | · nilai PF min                           | PFi mir                 | n nilai PFi min                    |  |  |  |
|                    | PFavo                                              | · nilai PE rata-rata                     | PEi avo                 | i nilai PFi rata-rata              |  |  |  |
|                    | f                                                  | : frekuensi V1                           | a . g                   | In ; arus pada garis netral        |  |  |  |
|                    | f max                                              | : nilai f maks.                          | Aruo Notrol             | In max : nilai In maks.            |  |  |  |
| Frekuensi          | f min                                              | : nilai f min.                           | Alushelial              | In min : nilai In min.             |  |  |  |
|                    | favg                                               | : nilai f rata-rata                      |                         | In avg : nilai In rata-rata        |  |  |  |
| -                  | +WP                                                | : total energi aktif (konsu              | msi)                    |                                    |  |  |  |
| Energi aktif       | +WPi                                               | : energi aktif (konsumsi) s              | setiap fase             |                                    |  |  |  |
| (konsumsi)         | -WP                                                | : total energi aktif (regene             | erasi)                  |                                    |  |  |  |
| (regenerasi)       | -WPi                                               | : energi aktif (regenerasi)              | setiap fase             |                                    |  |  |  |
| (Keselurunan)      | #WP                                                | : energi aktif total (keselu             | ıruhan)                 |                                    |  |  |  |
|                    | #WPi                                               | : energi aktif (keseluruhar              | n) setiap fase          |                                    |  |  |  |
| Eporgi             | +WS                                                | : total energi nyata (kons               | umsi)                   |                                    |  |  |  |
| puete              | +WSi                                               | : energi nyata (konsumsi)                | setiap fase             |                                    |  |  |  |
| (konsumsi)         | -WS                                                | : total energi nyata (reger              | nerasi)                 |                                    |  |  |  |
| (regenerasi)       | -WSi                                               | : energi nyata (regeneras                | i) dari setiap fa       | ase                                |  |  |  |
| (keseluruhan)      | #WS                                                | : total energi nyata (kese               | luruhan)                |                                    |  |  |  |
| (Robotaranan)      | #WSi : energi nyata (keseluruhan) dari setiap fase |                                          |                         |                                    |  |  |  |
| Energi             |                                                    |                                          |                         |                                    |  |  |  |
| reaktif            | +WQ                                                | : total energi reaktif (kons             | sumsi)                  |                                    |  |  |  |
| (konsumsi)         |                                                    |                                          |                         |                                    |  |  |  |
| Nilai demand       | #DFM                                               | total nilai demand                       | #DFMi                   | · nilai demand dari setian fase    |  |  |  |
| i vital del la lu  |                                                    | · nilai demand target                    |                         | י ווגמו עבודומרוע עמוד פרומף ומפר  |  |  |  |
|                    |                                                    | . mai acmana taryet                      |                         |                                    |  |  |  |

\* i = 1, 2, 3

di mana, "max." dan "avg." berarti nilai maksimum dan rata-rata selama suatu interval.

#### • Contoh data terukur

| ID FILE         | 6305              | KEW "6305"            |
|-----------------|-------------------|-----------------------|
| VERSI           | 1_01              | Versi perangkat lunak |
| NOMOR SERI      | 01234567          | <b>∢</b> −−−−− s/n    |
| ALAMAT MAC      | 00_11_22_33_44_55 | Alamat Bluetooth      |
| NOMOR ID        | 00-001            | Pengaturan 23         |
| KONDISI         | SELF              | ◀──── Tidak ada       |
| PENGKABELAN     | 3P4W              | Pengaturan 01         |
| RENTANG VOLT    | 300V              | Pengaturan 02         |
| RASIO VT        | 1,00              | Pengaturan 05         |
| JENIS SENSOR    | 8125              | Pengaturan 03         |
| RENTANG ARUS    | 500A              | Pengaturan 04         |
| RASIO CT        | 1,00              | Pengaturan 06         |
| INTERVAL        | '30M              | Pengaturan 09         |
| MULAI           | yy/mm/dd hh:mm:ss | Pengaturan 11 atau 13 |
| TARGET DEMAND   | 100,0kW           | Pengaturan 15         |
| INTERVAL DEMAND | 30M               | Pengaturan 16         |

\*Pengaturan 15 dan 16 tidak terkait dengan pengukuran integrasi.

|   |            |          |                         |    |    |    | /            | /                |    |   |    |  |
|---|------------|----------|-------------------------|----|----|----|--------------|------------------|----|---|----|--|
|   | TANGGAL    | WAKTU    | Waktu yang<br>Terlewati | V1 | V2 | V3 |              | $\left( \right)$ | Q3 | f | In |  |
|   | 2012/01/10 | 09:00:00 | 00000:30:00             |    |    |    | $\mathbb{Z}$ | 7                |    |   |    |  |
| 1 | 2004/03/22 | 09:30:00 | 00001:00:00             |    |    |    |              |                  |    |   |    |  |
| 2 |            |          |                         |    |    |    | 7            |                  |    |   |    |  |

|     |     |     | $\int_{-}^{-}$ | 7                |     |     |     |     |     |     |           | 7                |     |     |     | _   |
|-----|-----|-----|----------------|------------------|-----|-----|-----|-----|-----|-----|-----------|------------------|-----|-----|-----|-----|
| V1  | V2  | V3  |                |                  | Q3  | f   | In  | V1  | V2  | V3  | 7         | $\left[ \right]$ | Q3  | f   | In  | l   |
| max | max | max | Δ              |                  | max | max | max | avg | avg | avg | Δ         |                  | avg | avg | avg |     |
|     |     |     |                | $\left[ \right]$ |     |     |     |     |     |     |           |                  |     |     |     | l I |
|     |     |     | $\Box$         | ١                |     |     |     |     |     |     |           | 7                |     |     |     |     |
|     |     |     | $\square$      | /                |     |     |     |     |     |     | $\square$ |                  |     |     |     |     |
|     |     | . 1 |                | _/               | 1   |     | . 1 |     |     |     | . /       |                  |     |     |     | ł   |

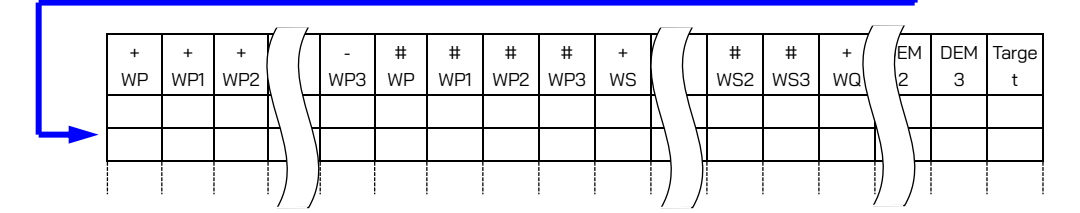

Data akan ditampilkan dalam format eksponensial. (Misalnya, 38672,1kWh, "3,86721E+7").

## 8-7 Digit yang Ditampilkan/Indikasi di atas rentang

#### • Digit

\* Prediksi nilai demand (Guess), Nilai demand saat ini (Present): maks. 6 digit

Digit nilai demand yang diprediksi dan saat ini sesuai dengan nilai target permintaan yang tercantum pada tabel di bawah.

| Nilai demand target (" <b>Pengaturan 16</b> ") | Digit dan titik desimal |
|------------------------------------------------|-------------------------|
| 0,1-999,9 W/VA                                 | 0,0-99999,9 W/VA        |
| 0,1-999,9 kW/kVA                               | 0,0-99999,9 kW/kVA      |
| 0,1-999,9 MW/MVA                               | 0,0-99999,9 MW/MVA      |
| 0,1-999,9 GW/GVA                               | 0,0-99999,9 GW/GVA      |

\* Faktor muatan (%): maks. 6 digit 9999,99%

#### • Indikasi di atas rentang/lainnya

Ketika prediksi nilai demand, nilai demand saat ini (nilai demand maksimal) dan faktor muatan melebihi 99999,9, segmen menjadi "

- \* Ketika tegangan masukan dan arus melebihi jumlah tampilan maksimal, tanda Vol atau Aol ditampilkan pada LCD. Dalam hal ini, pengukuran yang akurat tidak dapat dilakukan.
- \* Pada rentang W, ketika P (daya aktif) ditunjukkan dengan garis "----", ini berarti kenaikan energi listrik tidak signifikan.

Lihat "6-5-2 Indikasi di atas rentang/Indikasi batang" dalam panduan ini.

# 9. Kartu SD/Memori internal

## 9.1 Instrumen dan Kartu SD/Memori internal

Instrumen ini mendukung kartu SD 1/ 2Gbyte.

#### • Jumlah maksimum data yang disimpan

| Tujuan untuk menyim  | npan data              | Kart                   | Memori internal        |                      |
|----------------------|------------------------|------------------------|------------------------|----------------------|
| Kapasitas            |                        | 1GB 2GB                |                        | ЗМВ                  |
| Penyimpanan manı     | ual ( <mark>W</mark> ) | sekitar 3,3 juta hasil | sekitar 6,7 juta hasil | sekitar 10.000 hasil |
| Penuimpanan          | 1 dtk                  | sekitar 8 hari         | sekitar 17 hari        | Sekitar 33 mnt.      |
| otomatis pada        | 1 mnt                  | sekitar 16 bulan       | sekitar 33 bulan       | Sekitar 33 jam       |
| interval prasetel    | 30 mnt                 | 3 tahun a              | sekitar 42 hari        |                      |
| Jumlah maksimum file |                        | 5                      | 4                      |                      |

\* Jika tidak ada file yang tersimpan di kartu SD.

#### • Nama file

Nama file ditetapkan secara otomatis.

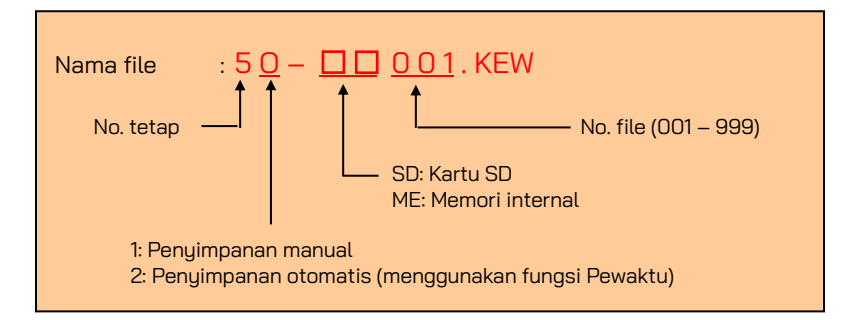

## **Transfer data**

#### 1. Kartu SD dan USB

Data di kartu SD atau memori internal dapat ditransfer ke PC menggunakan koneksi USB atau slot/pembaca kartu SD.

|                             | Metode transfer |               |  |  |
|-----------------------------|-----------------|---------------|--|--|
|                             | USB             | Pembaca kartu |  |  |
| Data kartu SD (file)        | ✓ *1            | $\checkmark$  |  |  |
| Data memori internal (file) | $\checkmark$    |               |  |  |

\*1: Disarankan untuk mentransfer data berukuran besar dengan menggunakan kartu SD karena transfer data tersebut melalui USB memerlukan waktu. (waktu transfer: sekitar 320MB/jam)

\* Mengenai manipulasi kartu SD, silakan lihat panduan petunjuk yang disertakan pada kartu.
 \* Untuk menyimpan data tanpa masalah, pastikan untuk menghapus file selain data yang diukur dengan instrumen ini dari kartu SD.

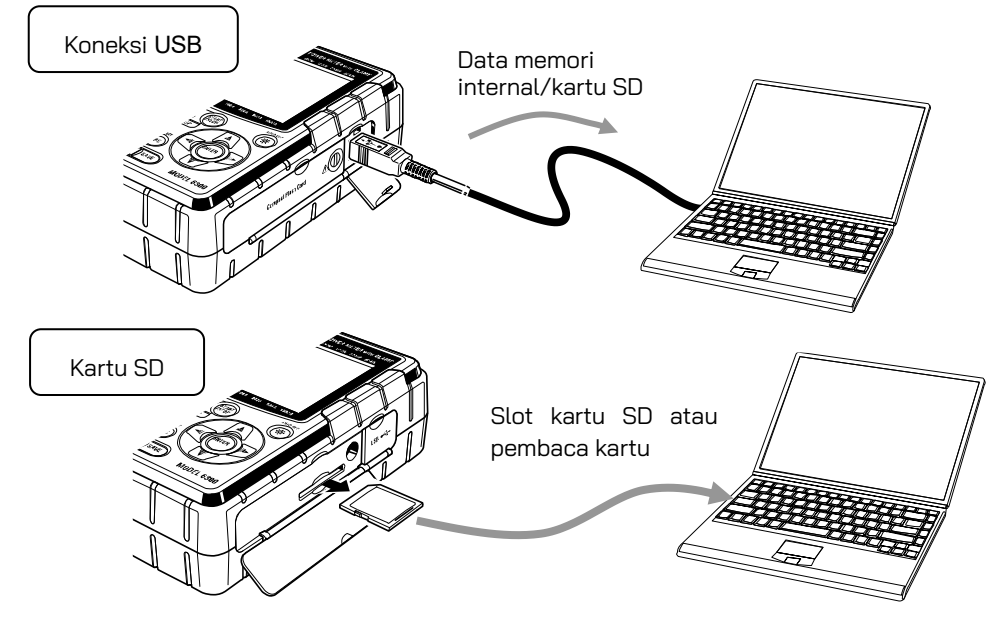

#### 2. Bluetooth

Data pengukuran dapat diperiksa pada perangkat Android secara real-time melalui komunikasi Bluetooth.

Penting untuk mengaktifkan fungsi Bluetooth sebelum menggunakan komunikasi Bluetooth. (Pengaturan No. 26: Bluetooth)

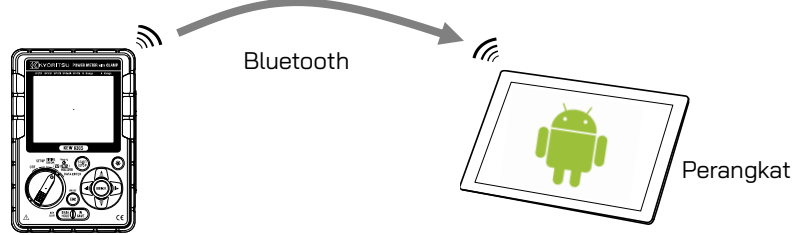

\* Sebelum mulai menggunakan fungsi ini, unduh aplikasi khusus "KEW Smart 6305" dari situs Internet. Aplikasi "KEW Smart 6305" tersedia di situs pengunduhan secara gratis. (Diperlukan akses Internet.)

## 9.2 Memasukkan/melepaskan kartu SD

| <u>/!\</u> BAHAYA                                                                                                    |  |  |  |  |
|----------------------------------------------------------------------------------------------------|--|--|--|--|
| • Jangan membuka Penutup kartu SD selama pengukuran.                                                                                                    |  |  |  |  |
| <ul> <li>Peringana pengana pengana</li></ul> |  |  |  |  |
| Pastikan tombol Fungsi diatur ke posisi "OFF" ketika<br>memasukkan/melepaskan kartu SD. Jika tidak, data yang disimpan                                                                                                    |  |  |  |  |
| dapat nilang, atau instrumen mungkin rusak.                                                                                                    |  |  |  |  |

#### • Menyisipkan kartu SD:

- (1) Kendurkan sekrup penutup kartu SD dan buka penutup kartu SD.
- (2) Masukkan kartu SD ke dalam slot kartu SD dengan bagian atasnya menghadap ke atas.
- (3) Kemudian tutup penutupnya dan kencangkan sekrupnya.

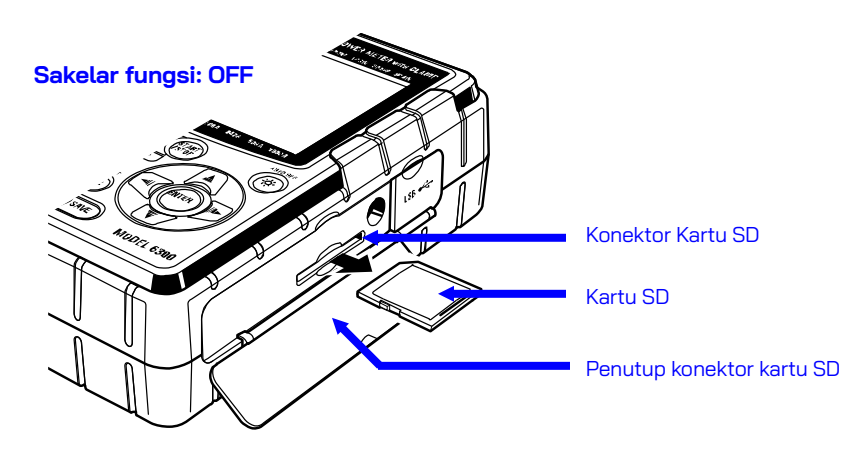

#### • Melepaskan kartu SD:

- (1) Kendurkan sekrup penutup kartu SD dan buka penutup kartu SD.
- (2) Dorong perlahan kartu SD ke arah dalam, lalu kartu tersebut keluar. Keluarkan kartu secara perlahan.
- (3) Tutup penutupnya dan kencangkan sekrupnya.

# 10. Fungsi komunikasi/perangkat lunak antarmuka

#### 1. Pengenalan

#### Antarmuka

Instrumen ini dilengkapi dengan antarmuka USB dan Bluetooth. Metode komunikasi: USB Ver2.0 Bluetooth: Bluetooth Ver.5.0 Profil yang sesuai: GATT

Berikut ini dapat dilakukan melalui komunikasi USB/Bluetooth.

- \* Mengunduh file di memori internal instrumen ke PC
- \* Melakukan pengaturan instrumen melalui PC
- \* Menampilkan hasil pengukuran pada PC sebagai grafik secara real-time, dan juga menyimpan data pengukuran pada saat yang bersamaan

#### • Persyaratan Sistem

\* OS (Sistem Operasi)

Silakan lihat label versi pada wadah CD tentang OS Windows. (CPU: Pentium 4 1.6GHz atau lebih)

- \* Memori 1Gbyte atau lebih
- \* Tampilan 1024 × 768 dot, 65536 warna atau lebih
- \* HDD (diperlukan ruang hard-disk) 1Gbyte atau lebih (termasuk Framework)
- \*.NET Framework (4.6.1 atau lebih baru)

#### Merek dagang

- \* Windows® adalah merek dagang terdaftar dari Microsoft di Amerika Serikat.
- \* Pentium adalah merek dagang terdaftar dari Intel di Amerika Serikat.
- \* Bluetooth adalah merek dagang terdaftar dari Bluetooth SIG.

Perangkat lunak terbaru tersedia untuk diunduh dari situs web kami. www.kew-ltd.co.jp

# 11.Fungsi lainnya

# 11.1 Mendapatkan daya dari jalur terukur

Ketika ada kesulitan dalam mendapatkan daya dari stopkontak, KEW 6305 beroperasi dengan daya pada saluran yang diukur dengan menggunakan Kabel uji tegangan dengan Adaptor catu daya MODEL8312.

Hubungkan Adaptor sesuai prosedur berikut.

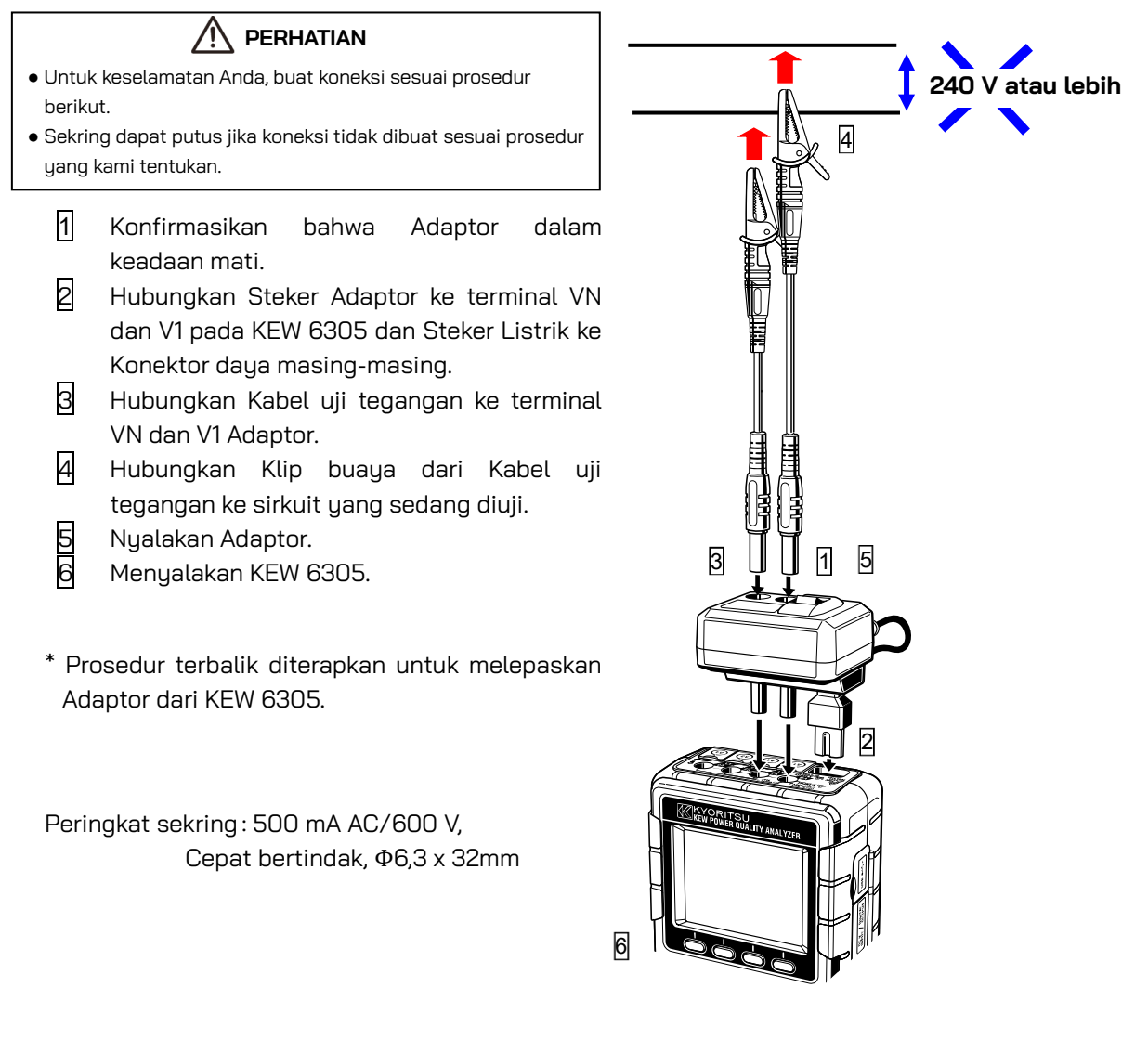

Untuk detail lebih lanjut, lihat Panduan petunjuk untuk MODEL8312.

## 11.2 Rentang otomatis

Fungsi rentang otomatis tersedia pada rentang W, Wh, DEMAND, dan WAVE. Nilai arus dalam rentang luas dapat diukur dengan fungsi ini; akan sangat membantu jika kapasitans beban sangat bervariasi menurut waktu dan tanggal.

- Rentang: 2 rentang otomatis/rentang maks dan min dari setiap Sensor penjepit
- Rentang bergeser ke atas ketika nilai puncak sama dengan dua kali F.S (gelombang sinus) pada rentang minimum terdeteksi.

Nilai akurat mungkin tidak diperoleh jika terjadi fluktuasi besar dalam 1 dtk.

## 11.3 Pengoperasian pada gangguan listrik AC

Ketika catu daya AC terputus selama perekaman, KEW 6305 beroperasi sebagai berikut.

- Catu daya: mengembalikan ke baterai ketika baterai telah dipasang.
- Data pengukuran: disimpan hingga interval terakhir sebelum gangguan.
- Pengoperasian setelah gangguan: perekaman dimulai ulang dengan pengaturan yang telah ditentukan sebelumnya jika listrik terputus selama perekaman. Dalam hal ini, terjadinya gangguan dicatat dengan informasi waktu dan tanggal. Ketika listrik telah pulih, "waktu dan tanggal gangguan listrik: STOP" dan "waktu dan tanggal listrik pulih: START" disimpan dalam file. Ketika terjadi gangguan listrik, ketika tidak ada perekaman yang dilakukan dan kemudian listrik kembali menyala, instrumen tidak aktif secara otomatis.

File di kartu SD atau memori internal mungkin rusak jika listrik AC terputus saat mengaksesnya.

Disarankan untuk menggunakan catu daya AC dan baterai secara bersamaan jika terjadi gangguan listrik.

## 11.4 Pemeriksaan data

10 data terakhir (termasuk yang terbaru) dapat dipanggil kembali dan diperiksa di LCD. Pilih Rentang <mark>DATA CHECK</mark> untuk memeriksa data.

| DATA No.  | 01        | 02      |  |
|-----------|-----------|---------|--|
| Data      | Data Data |         |  |
| tersimpan | terbaru   | sebelum |  |
|           |           | yang    |  |
|           |           | terbaru |  |

| 09       | 10      |
|----------|---------|
| Sembilan | Sepuluh |
| sebelum  | sebelum |
| yang     | yang    |
| terbaru  | terbaru |

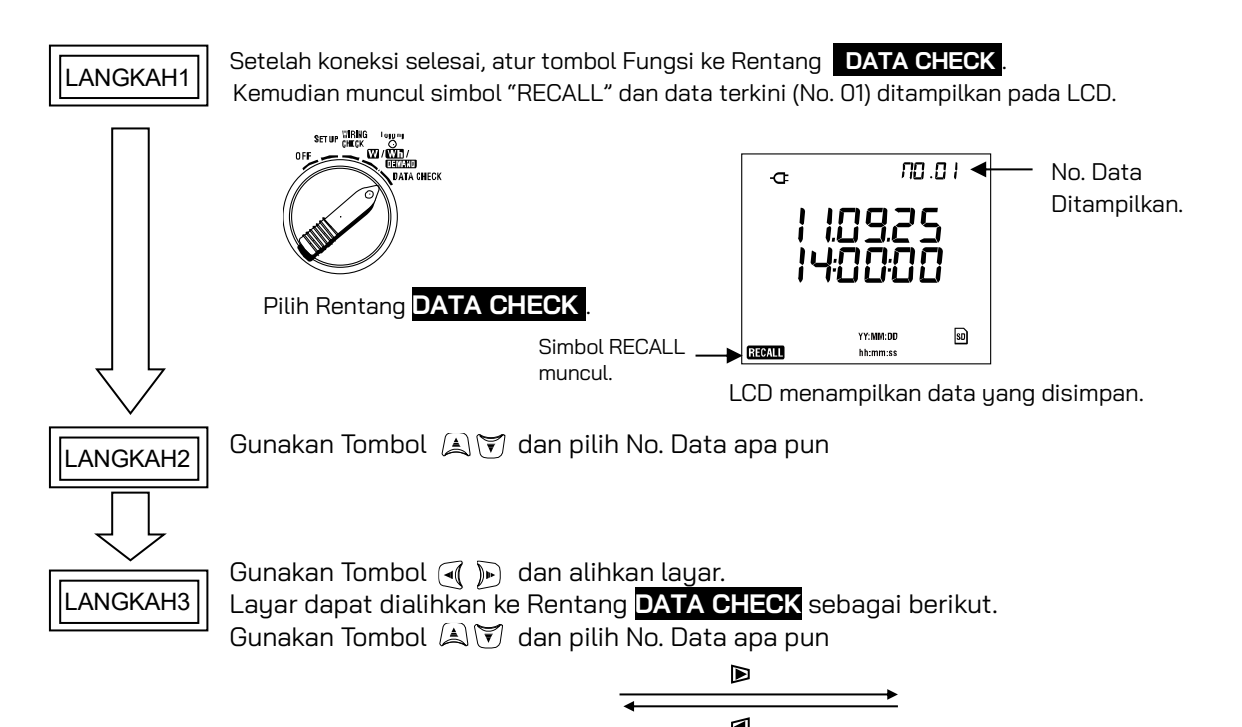

| Sistem                                |                         | Item yang akan ditampilkan      |                       |                   |                   |                    |                                    |  |
|---------------------------------------|-------------------------|---------------------------------|-----------------------|-------------------|-------------------|--------------------|------------------------------------|--|
| pengkabelan<br>(Pengaturan<br>no. 01) | Posisi<br>tampilan      | Layar 1<br>(Tanggal &<br>waktu) | Layar 1<br>(Tegangan) | Layar 1<br>(Arus) | Layar 4<br>(Daya) | Layar 5<br>(Daya)  | Layar 5<br>(PERMINTAAN)            |  |
| 3P4W<br>3P3W3A                        | Atas<br>Tengah<br>Bawah | YY.MM.DD<br>hh.mm.ss<br>—       | V1<br>V2<br>V3        | A1<br>A2<br>A3    | P1<br>P2<br>P3    | TIME<br>+WP<br>+WS | Target value<br>—<br>Present value |  |
| 3P3W<br>1P3W                          | Atas<br>Tengah<br>Bawah | YY.MM.DD<br>hh.mm.ss<br>—       | V1<br>V2<br>—         | A1<br>A2<br>—     | P1<br>P2<br>—     | TIME<br>+WP<br>+WS | Target value<br>—<br>Present value |  |
| 1P2W (3ch)                            | Atas<br>Tengah<br>Bawah | YY.MM.DD<br>hh.mm.ss<br>—       | V1<br>—<br>—          | A1<br>A2<br>A3    | P1<br>P2<br>P3    | TIME<br>+WP<br>+WS | Target value<br>—<br>Present value |  |
| 1P2W (2ch)                            | Atas<br>Tengah<br>Bawah | YY.MM.DD<br>hh.mm.ss<br>—       | V1<br>—<br>—          | A1<br>A2<br>—     | P1<br>P2<br>—     | TIME<br>+WP<br>+WS | Target value<br>—<br>Present value |  |
| 1P2W (1ch)                            | Atas<br>Tengah<br>Bawah | YY.MM.DD<br>hh.mm.ss<br>—       | V<br>                 | A1<br>—<br>—      | P<br>             | TIME<br>+WP<br>+WS | Target value<br>—<br>Present value |  |

# 12. Pemecahan Masalah

Jika dicurigai adanya cacat atau kerusakan pada instrumen, periksa hal-hal berikut terlebih dahulu. Jika masalah Anda tidak tercantum di bagian ini, hubungi distributor Kyoritsu setempat Anda.

| Gejala                                                   | Pemeriksaan                                                                                                    |
|----------------------------------------------------------|----------------------------------------------------------------------------------------------------|
| (1) Instrumen tidak bisa dinyalakan.                     | <ul> <li>beroperasi dengan catu daya AC</li> <li>Kabel daya terhubung dengan kuat dan benar?</li> <li>Kabel listrik tidak putus?</li> <li>Tegangan suplai berada dalam kisaran yang diizinkan?</li> <li>beroperasi dengan baterai</li> <li>Baterai dipasang dengan memperhatikan polaritas yang benar?</li> <li>Baterai Ni-HM terisi penuh?</li> <li>Baterai alkaline tidak habis?</li> </ul>                                                                                                    |
| (2) Pesan kesalahan muncul saat<br>menyalakan instrumen. | <ul> <li>Matikan instrumen, lalu hidupkan kembali. Tidak ada masalah bila pesan kesalahan tidak muncul; sirkuit internal mungkin rusak ketika pesan kesalahan yang sama muncul. Hubungi distributor Kyoritsu setempat Anda.</li> <li>Jika NG (Err.001) hanya ditemukan pada item RTC, berarti baterai koin internal untuk cadangan habis. (Tanggal dan waktu mungkin salah setiap kali mematikan instrumen) Hubungi distributor Kyoritsu setempat Anda. Masa pakai baterai cadangan adalah sekitar 5 tahun.</li> </ul> |
| (3) Tombol apa pun tidak berfungsi.                      | <ul><li>Fungsi kunci tombol dinonaktifkan?</li><li>Periksa Tombol efektif pada setiap Rentang.</li></ul>                                                                                                    |
| (4) Pembacaan tidak stabil atau<br>tidak akurat          | <ul> <li>Pastikan bahwa:</li> <li>* Kabel uji tegangan dan sensor penjepit terhubung dengan benar.</li> <li>* Pengaturan instrumen dan konfigurasi kabel yang dipilih sudah sesuai.</li> <li>* Sensor yang tepat digunakan dengan pengaturan yang tepat.</li> <li>* Tidak ada kerusakan pada kabel uji tegangan.</li> <li>* Sinyal masukan tidak terganggu.</li> <li>* Medan magnet listrik yang kuat tidak ada di dekatnya.</li> <li>* Lingkungan penggunaan memenuhi spesifikasi instrumen ini.</li> </ul>           |
| (5) Tidak mampu menyimpan data ke<br>memori internal     | <ul> <li>Periksa jumlah file di memori.</li> <li>Pastikan tujuan penyimpanan data diatur ke memori internal.</li> </ul>                                                                                                    |

| Gejala                                                                             | Pemeriksaan                                                                                                    |
|------------------------------------------------------------------------------------|----------------------------------------------------------------------------------------------------|
| (6) Data tidak dapat disimpan di kartu<br>SD.                                      | <ul> <li>Kartu SD dimasukkan dengan benar?</li> <li>Kartu SD telah diformat?</li> <li>Apakah ada ruang yang tersedia di kartu SD?</li> <li>Tujuan untuk penyimpanan data diatur ke "kartu SD"?</li> <li>Periksa jumlah maksimal file atau kapasitas kartu SD.</li> <li>Pastikan pengoperasian kartu SD yang akan digunakan telah dicentang.</li> <li>Pastikan pengoperasian kartu SD yang benar pada perangkat keras lain.</li> </ul> |
| (7) Pengunduhan dan pengaturan<br>tidak dapat dilakukan melalui<br>komunikasi USB. | <ul> <li>Pastikan bahwa:</li> <li>* Instrumen dan PC terhubung dengan kabel USB dengan benar,</li> <li>* Rentang SET UP dipilih, dan</li> <li>* Perangkat dikenali di KEW Windows for KEW6305. Jika tidak, driver USB mungkin tidak diinstal dengan benar. Lihat Bagian 13 dalam panduan ini.</li> </ul>                                                                                                    |

# 13.Spesifikasi

# 13.1 Spesifikasi umum

| Lokasi untuk digunakan   | : Penggunaan di dalam ruangan                       | , Ketinggian hingga 2000 m                            |  |  |  |  |
|--------------------------|-----------------------------------------------------|-------------------------------------------------------|--|--|--|--|
| Rentang suhu & kelembapa | an : 23°C±5°C, Kelembapan relatif 8                 | 85% atau kurang                                       |  |  |  |  |
| (akurasi terjamin)       | (tanpa kondensasi)                                  |                                                       |  |  |  |  |
| Suhu Pengoperasian &     | : 0°C hingga 50°C, Kelembapan                       | : 0°C hingga 50°C, Kelembapan relatif 85% atau kurang |  |  |  |  |
| rentang kelembapan       | (tanpa kondensasi)                                  |                                                       |  |  |  |  |
| Suhu Penyimpanan &       | : -20°C hingga 60°C, Kelembapa                      | an relatif 85% atau kurang                            |  |  |  |  |
| rentang kelembapan       | (tanpa kondensasi)                                  |                                                       |  |  |  |  |
| Garis yang diukur        | : 2 kabel fase tunggal (1ch ~ 3c<br>kabel tiga fase | h), 3 kabel fase tunggal, 3 kabel tiga fase, 4        |  |  |  |  |
| Resistansi insulasi      | : 50MΩ atau lebih/1000V                             |                                                       |  |  |  |  |
|                          | antara (Terminal masukan Tega                       | ngan/Arus. Konektor daya) dan (Enklosur)              |  |  |  |  |
| Pembaruan indikasi       | : Setiap 1 dtk                                      |                                                       |  |  |  |  |
| Standar uang berlaku     | : IEC61010-1, -2-030 Pengukurar                     | n CAT III 600V Tingkat polysi 2.                      |  |  |  |  |
|                          | IEC 61010-031, IEC61326, EN50                       | 581                                                   |  |  |  |  |
| Dimensi                  | : 175(P) x 120(L) x 65(T) mm                        |                                                       |  |  |  |  |
| Bobot                    | : Sekitar 900 g (termasuk batera                    | ai)                                                   |  |  |  |  |
| Aksesori                 | : Kabel uji tegangan M-7141B (me                    | erah/hijau/hitam, biru dengan klip buaya) x 1 set     |  |  |  |  |
|                          | Kabel daya M-7170 x 1 pce.                          |                                                       |  |  |  |  |
|                          | Baterai Alkaline ukuran AA (LR                      | 6) x 6 pcs                                            |  |  |  |  |
|                          | CD-ROM x 1 pce.                                     |                                                       |  |  |  |  |
|                          | - Perangkat lunak komunikas                         | si (KEW Windows for KEW 6305)                         |  |  |  |  |
|                          | - Panduan petunjuk (file PDF                        | )                                                     |  |  |  |  |
|                          | Kabel USB M-7148 (dengan Filt                       | er) x 1 pce.                                          |  |  |  |  |
|                          | Casing pembawa M-9125 x 1 pc                        | e.                                                    |  |  |  |  |
|                          | Panduan cepat x 1 pce.                              |                                                       |  |  |  |  |
|                          | Kartu SD x 1 pce.                                   |                                                       |  |  |  |  |
| Komponen opsional        | : Kartu SD 2GB (M-8326-02)                          |                                                       |  |  |  |  |
|                          | M-8128 (Sensor penjepit 50A                         | Φ24mm)                                                |  |  |  |  |
|                          | KEW 8135 (Sensor penjepit 50 A                      | Φ75mm)                                                |  |  |  |  |
|                          | M-8127 (Sensor penjepit 100A                        | Φ24mm)                                                |  |  |  |  |
|                          | M-8126 (Sensor penjepit 200A                        | Φ40mm)                                                |  |  |  |  |
|                          | M-8125 (Sensor penjepit 500A                        | Φ40mm)                                                |  |  |  |  |
|                          | M-8124 (Sensor penjepit 1000A                       | Φ68mm)                                                |  |  |  |  |
|                          | KEW 8130 (Sensor fleksibel 1000A                    | Φ110mm)                                               |  |  |  |  |
|                          | KEW 8129 (Sensor fleksibel 3000A                    | $\Phi$ 150mm) * Produk yang dihentikan                |  |  |  |  |
|                          | KEW 8133 (Sensor Fleksibel 3000A                    | Φ170mm)                                               |  |  |  |  |
|                          | Adaptor catu daya M-8312                            |                                                       |  |  |  |  |
|                          | Casing pembawa (untuk instrumen) N                  | M-9132                                                |  |  |  |  |

# 13.2 Pengukuran instrumen (Rentang 🛛)

#### (1) Tega<u>ngan V(i) (V)</u>

| Rentang                | 150/ 300/ 600V                                 |
|------------------------|------------------------------------------------|
| Digit yang ditampilkan | 4 digit                                        |
| Masukan yang           | 10 hingga 110% dari setiap rentang             |
| diizinkan              |                                                |
| Rentang tampilan       | 5 hingga 130% dari setiap rentang              |
| Faktor puncak          | 2,5 atau kurang                                |
| Akurasi                | ±0,2%rdg±0,2%f.s. (gelombang sinus, 45 - 65Hz) |
| Impedansi masukan      | Sekitar 8,3MΩ                                  |

#### (2) Arus A(i) (A)

| Rentang           | Tipe 50A (8128/8135)                                                     | :1/ 5/ 10/ 25/ 50A/ AUTO        |  |
|-------------------|--------------------------------------------------------------------------|---------------------------------|--|
|                   | Tipe 100A (8127)                                                         | :2/ 10/ 20/ 50/ 100A/ AUTO      |  |
|                   | Tipe 200A (8126)                                                         | :4/ 20/ 40/ 100/ 200A/ AUTO     |  |
|                   | Tipe 500A (8125)                                                         | :10/ 50/ 100/ 250/ 500A/ AUTO   |  |
|                   | Tipe 1000A (8124/8130)                                                   | :50/ 100/ 200/ 500/ 1000A/ AUTO |  |
|                   | Tipe 3000A (8129)                                                        | : 300/1000/3000A                |  |
| Digit yang        | 4 digit                                                                  |                                 |  |
| ditampilkan       |                                                                          |                                 |  |
| Masukan yang      | 10 hingga 110% dari setia                                                | ip rentang                      |  |
| diizinkan         |                                                                          |                                 |  |
| Rentang tampilan  | 1 hingga 130% dari setiap                                                | o rentang                       |  |
| Faktor puncak     | 3,0 atau kurang (puncak i                                                | maks. 1,4V)                     |  |
| Akurasi           | ±0,2%rdg±0,2%f.s. + akurasi sensor penjepit (gelombang sinus, 45 - 65Hz) |                                 |  |
|                   | * +1% f.s. pada rentang                                                  | terendah.                       |  |
| Impedansi masukan | Sekitar 100kΩ                                                            |                                 |  |

#### (3) Day<u>a aktif P(i) (W)</u>

| Rentang            | (Rentang tegangan) x (Rentang arus)                                    |          |                                                                    |
|--------------------|------------------------------------------------------------------------|----------|--------------------------------------------------------------------|
| Digit yang         |                                                                        | 4 digit  |                                                                    |
| ditampilkan        |                                                                        |          |                                                                    |
| Akurasi            | ±0,3%r                                                                 | dg±0,2%  | f.s.                                                               |
|                    |                                                                        | + ak     | xurasi sensor penjepit (faktor daya 1, gelombang sinus, 45 - 65Hz) |
|                    | *                                                                      | +1% f.s. | ketika rentang arus terendah dipilih.                              |
| Efek faktor daya   | ±1,0%rdg                                                               |          |                                                                    |
|                    | (nilai yang ditunjukkan ketika faktor daya 0,5 terhadap faktor daya 1) |          |                                                                    |
| Indikasi polaritas | Konsumsi : +( tanpa tanda), Regenerasi: -                              |          |                                                                    |
| Persamaan          | 1P2W                                                                   | ×1       | $P = P_1$                                                          |
|                    |                                                                        | ×2       | P = P1 + P2                                                        |
|                    |                                                                        | ×З       | P = P1 + P2 + P3                                                   |
|                    | 1P3W                                                                   |          | P = P1 + P2                                                        |
|                    | 3P3W                                                                   |          | P = P1 + P2                                                        |
| ЗРЗЖЗА             |                                                                        | 4        | P = P1 + P2 + P3                                                   |
|                    | 3P4W                                                                   |          | D = D1 + D2 + D2                                                   |

#### (4) Frekuensi f (Hz)

| Akurasi          | ±3dgt                                                 |
|------------------|-------------------------------------------------------|
| Digit yang       | 3 digit                                               |
| ditampilkan      |                                                       |
| Masukan yang     | 10 - 110% dari rentang V (gelombang sinus, 45 - 65Hz) |
| diizinkan        |                                                       |
| Rentang tampilan | 40,0 - 70,0Hz                                         |
| Sumber masukan   | V1                                                    |

#### (5) Item penghitungan

#### Daya nyata S (VA)

| Digit yang<br>ditampilkan | Sama dengan daya aktif. |    |                                                           |
|---------------------------|-------------------------|----|-----------------------------------------------------------|
| Persamaan                 | 1P2W                    | ×1 | $S = V \times A$                                          |
|                           |                         | ×2 | $S_i = V1 \times Ai(i = 1, 2), \ S = S_1 + S_2$           |
|                           |                         | ×З | $S_i = V1 \times Ai(i = 1,2,3), S = S_1 + S_2 + S_3$      |
|                           | 1P3W                    |    | $Si = Vi \times Ai(i = 1, 2)$ , $S = S1 + S2$             |
|                           | 3P3W                    |    | $Si = Vi \times Ai(i = 1, 2)$ , $S = \sqrt{3}/2(S1 + S2)$ |
|                           | 3P3W3A                  |    | $Si = Vi \times Ai(i = 1, 2, 3),  S = S1 + S2 + S3$       |
|                           | 3P4W                    |    | $Si = Vi \times Ai(i = 1, 2, 3),  S = S1 + S2 + S3$       |

#### Daya reaktif Q (Var)

| Digit yang<br>ditampilkan | Sama dengan daya aktif.        |                             |                                                            |
|---------------------------|--------------------------------|-----------------------------|------------------------------------------------------------|
| Indikasi polaritas        | - (minus<br>+ (tanpa           | s) :<br>a tanda) :          | fase terdepan<br>fase tertinggal                           |
| Persamaan                 | 1P2W ×1                        |                             | $Q = \sqrt{S^2 - P^2}$                                     |
|                           |                                | ×2                          | $Q_i = \sqrt{S_i^2 - P_i^2} (i = 1, 2),$                   |
|                           |                                |                             | $Q = Q_1 + Q_2$                                            |
|                           |                                | ×З                          | $Q_i = \sqrt{S_i^2 - P_i^2} (i = 1, 2, 3).$                |
|                           |                                | $Q = Q_{1} + Q_{2} + Q_{3}$ |                                                            |
|                           | 1P3W<br>3P3W<br>3P3W3A<br>3P4W |                             | $Qi = \sqrt{Si^2 - Pi^2} (i = 1, 2),  Q = Q1 + Q2$         |
|                           |                                |                             | $Qi = \sqrt{Si^2 - Pi^2} (i = 1, 2),  Q = Q1 + Q2$         |
|                           |                                |                             | $Qi = \sqrt{Si^2 - Pi^2} (i = 1, 2, 3),  Q = Q1 + Q2 + Q3$ |
|                           |                                |                             | $Qi = \sqrt{Si^2 - Pi^2} (i = 1, 2, 3),  Q = Q1 + Q2 + Q3$ |

| Faktor daya PF     |           |           |                                                                                                    |
|--------------------|-----------|-----------|----------------------------------------------------------------------------------------------------|
| Rentang tampilan   | -1,000 hi | ingga 0,0 | 000 hingga 1,000                                                                                         |
| Indikasi polaritas | - (minus) | ) :       | fase terdepan                                                                                            |
|                    | + (tanpa  | tanda):   | fase tertinggal                                                                                          |
| Persamaan          | 1P2W      | ×1        | $PF = \left  \frac{P}{S} \right $                                                                        |
|                    |           | ×2        | $PFi = \left  \frac{Pi}{Si} \right  (i = 1, 2).  PF = \left  \frac{P}{S} \right $                        |
|                    |           | ×З        | $PFi = \left  \frac{Pi}{Si} \right  (i = 1, 2, 3),  PF = \left  \frac{P}{S} \right $                     |
|                    | 1P3W      |           | $PFi = \left  \frac{Pi}{Si} \right  (i = 1, 2),  PF = \left  \frac{P}{Si} \right $                       |
|                    | 3P3W      |           | $PFi = \left  \frac{Pi}{Si} \right  (i = 1, 2),  PF = \left  \frac{P}{S} \right $                        |
|                    | ЗРЗѠЗА    |           | $PFi = \begin{vmatrix} Pi \\ Si \end{vmatrix} (i = 1, 2, 3),  PF = \begin{vmatrix} P \\ S \end{vmatrix}$ |
|                    | 3P4W      |           | $PFi = \begin{vmatrix} Pi \\ Si \end{vmatrix} (i = 1, 2, 3),  PF = \begin{vmatrix} P \\ S \end{vmatrix}$ |

Arus netral In (A) \*hanya jika "WIRING = 3P4W"

|              | $An = A1 + A2\cos\theta_2 + A3\cos\theta_3$              |
|--------------|----------------------------------------------------------|
| Penghitungan | <sup>*</sup> θ2 : Perbedaan fase antara <i>A1</i> dan A2 |
|              | <sup>*</sup> θ3 : Perbedaan fase antara <i>A1</i> dan A3 |

# 13.3 Pengukuran Integrasi (Rentang Wh)

| Item yang<br>ditampilkan | Konsumsi (Keseluruhan: $+W\!P$ , setiap fase: $+W\!Pi$ ) |                                                           |  |  |
|--------------------------|----------------------------------------------------------|-----------------------------------------------------------|--|--|
| Rentang tampilan         | 0,00Wh hingga 999                                        | 0,00Wh hingga 999999GWh                                   |  |  |
|                          | (digit dan satuan ak                                     | (digit dan satuan akan disesuaikan berdasarkan $+W\!S$ .) |  |  |
| Persamaan                | Konsumsi                                                 | Setiap fase: $+WPi = \sum (+Pi)/h$                        |  |  |
|                          | (+WP)                                                    | Keseluruhan: $+W\!P=\sumig(+W\!Piig)$                     |  |  |
|                          | Regenerasi                                               | Setiap fase: $-WPi = \sum \frac{(-Pi)}{h}$                |  |  |
|                          | (-WP)                                                    | Keseluruhan: $-W\!P = \sum igl(-W\!Piigr)$                |  |  |

#### Energi aktif WP (Wh)

- \* *h* : Durasi integrasi
- \* i = 1 (1P2W\_1ch)
- \* *i* = 1,2 (1P2W\_2ch, 1P3W,3P3W)
- \* *i* = 1,2,3 (1P2W\_3ch, 3P3W3A, 3P4W)

Energi nyata WS (VAh)

| Item yang<br>ditampilkan | Konsumsi (Keseluruhan: $+W\!S$ , setiap fase: $+W\!Si$ ) |                                                |  |  |
|--------------------------|----------------------------------------------------------|------------------------------------------------|--|--|
| Rentang tampilan         | 0,00VAh hingga 99                                        | 0,00VAh hingga 999999GVAh                      |  |  |
|                          | (digit dan satuan akan disesuaikan berdasarkan $+W\!S$ ) |                                                |  |  |
| Persamaan                | Konsumsi                                                 | Setiap fase: $+WSi = \sum_{h} \frac{(+Si)}{h}$ |  |  |
|                          | (+WS)                                                    | Keseluruhan: $+WS=\sumig(+WSiig)$              |  |  |
|                          | Regenerasi                                               | Setiap fase: $-WSi = \sum_{h} \frac{(-Si)}{h}$ |  |  |
|                          | (-WS)                                                    | Keseluruhan: $-WS = \sum (-WSi)$               |  |  |

\* jika: +Si:P>0, -Si:P<0

- \* h: Durasi integrasi
- \* i = 1 (1P2W\_1ch)
- \* i = 1,2 (1P2W\_2ch, 1P3W,3P3W)
- \* *i* = 1,2,3 (1P2W\_3ch, 3P3W3A,3P4W)

#### Energi reaktif WQ (Varh)

| ltem yang        | Tidak ada (Data berikut akan disimpan.) |                                               |  |
|------------------|-----------------------------------------|-----------------------------------------------|--|
| ditampilkan      |                                         |                                               |  |
| Rentang tampilan | 0,00varh ~ 999999Gvarh                  |                                               |  |
| Persamaan        | Konsumsi (+WQ)                          | Keseluruhan: $+WQ = \sqrt{(+WS)^2 - (+WP)^2}$ |  |

| Durasi integrasi |                                                     |
|------------------|-----------------------------------------------------|
| ltem yang        | 00:00:00 (jam: menit: detik)                        |
| ditampilkan      |                                                     |
| Rentang tampilan | 00:00:00 (0 dtk.) - 99:59:59 (99-jam 59-mnt 59-dtk) |
|                  | hingga 000100 - 999999 (999999-jam)                 |
|                  | *Tampilan berubah seperti di atas.                  |

# 13.4 Pengukuran demand (Rentang DEMAND)

# (1) Nilai target (TDEM) Rentang Nilai prasetel akan ditampilkan dan tidak berbeda. (0,1W - 999,9GW) tampilan

#### (2) Nilai yang diprediksi (G<sub>DEM</sub>)

| / mai gang alpioana |                                                                            |  |
|---------------------|----------------------------------------------------------------------------|--|
| Rentang             | Posisi desimal dan unit sama dengan T <sub>DEM</sub> .                     |  |
| tampilan            | 0 hingga 999999dgt ("OL" akan ditampilkan jika melebihi kisaran ini.)      |  |
| Persamaan           |                                                                            |  |
|                     | $C = \Sigma DEM \times Demand int erval$                                   |  |
|                     | $O_{DEM} = 2DEM \wedge \frac{1}{Period from beginning of demand interval}$ |  |
|                     |                                                                            |  |

#### (3) Nilai demand (nilai saat ini) (ΣDEM)

| <u>)</u>  |                                                                                                    |
|-----------|----------------------------------------------------------------------------------------------------|
| Rentang   | Posisi desimal dan unit sama dengan T <sub>DEM</sub> .                                                       |
| tampilan  | 0 hingga 999999dgt ("OL" akan ditampilkan jika melebihi kisaran ini.)                                        |
| Persamaan | $\Sigma DEM = (+WP \ from beginning \ of \ demand \ int \ erval) \times \frac{1 hour}{Demand \ int \ erval}$ |
|           | , jika $\Sigma DEM = \sum \Sigma DEMi$                                                                       |

#### ₩ i = 1 (1P2W×1)

 $\underset{i=2}{\times}$  (1P2W×2, 1P3W, 3P3W)  $\underset{i=3}{\times}$  (1P2W×3, 3P3W3A, 3P4W)

#### (4) Faktor muatan

| Rentang   | 0,00 hingga 9999,99% ("OL" akan ditampilkan jika melebihi kisaran ini.) |
|-----------|-------------------------------------------------------------------------|
| tampilan  |                                                                         |
| Persamaan | $\Sigma DEM / T_{DEM}$                                                  |

## 13.5 Spesifikasi lainnya

#### (1) Catu daya AC

| j eata aaga / te |                |  |
|------------------|----------------|--|
| Rentang tegangan | AC100~240V±10% |  |
| Frekuensi        | 45~65Hz        |  |
| Konsumsi daya    | 10VA maks.     |  |

#### (2) Catu daya DC

| Тіре               | LR6: baterai ukuran AA (alkaline) x 6 pcs                                      |  |
|--------------------|--------------------------------------------------------------------------------|--|
| Tegangan terukur   | DC9V (=1,5V×6)                                                                 |  |
| Konsumsi arus      | 110mA typ.(@9V)                                                                |  |
| Daya tahan baterai | Sekitar 15 jam (penggunaan standar, Bluetooth: OFF, Lampu latar belakang: OFF) |  |

#### (3) Fungsi pemeriksaan baterai

| Catu daya    |                    | Tanda      | Tegangan Baterai (V) (±0,1V) |
|--------------|--------------------|------------|------------------------------|
| Catu daya AC |                    | Ф          | _                            |
| Catu daya DC | Rentang<br>efektif | 💵 hingga 💶 | 10,5 hingga 5,5V             |
| (baterai)    | Peringatan         | (berkedip) | 5,5V atau kurang:            |

\* KEW 6305 beroperasi dengan catu daya AC jika dihubungkan.

#### (4) Merekam data

#### Memori internal

| Memori                    | Memori FLASH   |            |                   |         |      |        |
|---------------------------|----------------|------------|-------------------|---------|------|--------|
| Kapasitas rekaman         | ЗМВ            |            |                   |         |      |        |
| Kapasitas data            | 1352byte/data  | (11200     | hasil/penyimpanan | manual, | 2200 | hasil: |
|                           | penyimpanan ot | tomatis (p | pewaktu))         |         |      |        |
| Jumlah maksimum file yang | 4              |            |                   |         |      |        |
| disimpan                  |                |            |                   |         |      |        |

#### Antarmuka Kartu PC

| Jenis kartu                | Kartu memori SD (kartu SD)                                             |
|----------------------------|------------------------------------------------------------------------|
| Kapasitas                  | 2GB                                                                    |
| Kapasitas data             | 1352byte/data                                                          |
| Jumlah maksimum hasil yang | Penyimpanan manual (1GB: Sekitar 3,74 juta), (2GB: Sekitar 7,49 juta)  |
| disimpan                   | Penyimpanan otomatis (1GB: Sekitar 730 ribu), (2GB: Sekitar 1,47 juta) |
|                            | Ukuran file maksimal per file adalah 2GB.                              |
| Jumlah maksimum file yang  | Maks. 511 file                                                         |
| disimpan                   |                                                                        |
| Format penyimpanan         | KEW format                                                             |
| Format                     | 2GB atau kurang: FAT16, 4GB atau lebih: FAT32                          |

#### (5) Fungsi komunikasi eksternal

| Metode komunikasi          | USB Ver2.0                       |
|----------------------------|----------------------------------|
| No. Pengidentifikasian USB | ID Vendor: 12EC(Hex)             |
|                            | ID Produk: 6305(Hex)             |
|                            | No. seri: 0+7 no. digit individu |
| Kecepatan komunikasi       | 12Mbps (Kecepatan penuh)         |
| Rating baud                |                                  |

\* Daisy chain dari beberapa unit KEW6305 (maks 10 buah) menggunakan HUB memungkinkan pengenalan individu. (Transfer data ke PC dapat dilakukan masing-masing satu unit.)

- \*Panjang kabel USB: 2m maks.
- (6) Fungsi komunikasi eksternal (Bluetooth)

| Metode komunikasi | Bluetooth Ver.5.0                           |
|-------------------|---------------------------------------------|
| Profil.           | GATT                                        |
| Frekuensi         | 2402 hingga 2480 MHz                        |
| Metode modulasi   | GFSK(1Mbps), π/4-DQPSK(2Mbps), 8DPSK(3Mbps) |
| Sistem transmisi: | Sistem lompatan frekuensi                   |

# 13.6 Spesifikasi Sensor penjepit

| ·                                                  | < MODEL8128 >                                                                                                 | < MODEL8127 >                                                                                               | < MODEL8126 >                                                                                               |  |
|----------------------------------------------------|----------------------------------------------------------------------------------------------------|----------------------------------------------------------------------------------------------------|----------------------------------------------------------------------------------------------------|--|
|                                                    |                                                                                                    |                                                                                                    |                                                                                                    |  |
| Arus terukur                                       | 5 A rms AC<br>(rating maks: AC50Armns)                                                                        | 100 A rms AC<br>(141Apeak)                                                                                  | 200 A rms AC<br>(283Apeak)                                                                                  |  |
| Tegangan keluaran                                  | 0 ~ 50A rms (50 mV AC/5 A AC)<br>(500 mV AC/50 A AC)                                                          | 0 ~ 500 mV AC<br>(500 mV AC/100 A AC): 5 mV/A                                                               | 0 ~ 500 mV AC<br>(500 mV AC/200 A AC) : 2,5 mV/ A                                                           |  |
| Rentang pengukuran                                 | 0 ~ 50 A rms AC (70,7 A peak)                                                                                 | 0 ~ 100 A AC                                                                                                | 0 ~ 200 A AC                                                                                                |  |
| Akurasi<br>(masukan sinus)                         | ±0,5%rdg±0,1 mV (50/60 Hz)<br>±1,0%rdg±0,2 mV (40 Hz ~ 1kHz)                                                  |                                                                                                    |                                                                                                    |  |
| Karakteristik fase                                 | dalam ±2,0°<br>(0,5 ~ 50A/45 ~ 65 Hz)                                                                         | dalam ±2,0°<br>(1 ~ 100A/45 ~ 65 Hz)                                                                        | dalam ±1,0°<br>(2 ~ 200A/45 ~ 65 Hz)                                                                        |  |
| Rentang Suhu &<br>Kelembapan<br>(akurasi terjamin) | 23±5°C, kelembapan relatif 85% atau kurang (tanpa kondensasi)                                                 |                                                                                                    |                                                                                                    |  |
| Rentang suhu<br>pengoperasian                      | 0 hingga 50°C, kelembapan relatif 85% atau kurang (tanpa kondensasi)                                          |                                                                                                    |                                                                                                    |  |
| Rentang suhu<br>penyimpanan                        | -20 hingga 60°C, kelembapan relatif 85% atau kurang (tanpa kondensasi)                                        |                                                                                                    |                                                                                                    |  |
| Masukan yang<br>diizinkan                          | 50 A rms AC (50/60 Hz)                                                                                        | 100 A rms AC (50/60 Hz)                                                                                     | 200 A rms AC (50/60 Hz)                                                                                     |  |
| Impedansi keluaran                                 | Sekitar 20 Ω                                                                                                  | Sekitar 10 Ω                                                                                                | Sekitar 5 Ω                                                                                                 |  |
| digunakan                                          | penggunaan di dalam ruangan, ketinggian 2000m atau kurang                                                     |                                                                                                    |                                                                                                    |  |
| Standar yang<br>berlaku                            | IEC 61010-1, IEC 61010-2-032<br>Pengukuran CAT III (300V) Tingkat polusi 2<br>IEC61326                        |                                                                                                    | IEC 61010-1, IEC 61010-2-032<br>Pengukuran CAT III (600V)<br>Tingkat polusi 2 IEC61326                      |  |
| Tegangan tertahan                                  | 3540 V AC/5 dtk<br>antara Rahang - enklosur,<br>enklosur - terminal keluaran,<br>Rahang – terminal keluaran   | 3540 V AC/5 dtk<br>antara Rahang - enklosur,<br>enklosur – terminal keluaran,<br>Rahang – terminal keluaran | 5350 V AC/5 dtk<br>antara Rahang - enklosur,<br>enklosur – terminal keluaran,<br>Rahang – terminal keluaran |  |
| Resistansi insulasi                                | 50 MΩ atau lebih/1000 V<br>antara Rahang – enklosur, enklosur – terminal keluaran, Rahang – terminal keluaran |                                                                                                    |                                                                                                    |  |
| Ukuran konduktor<br>maks.                          | Φ24 mm                                                                                                    |                                                                                                    | Φ40 mm                                                                                                    |  |
| Dimensi                                            | 100(P) × 60(L) × 26(T) mm                                                                                     |                                                                                                    | 128(P) × 81(L) × 36(T) mm                                                                                   |  |
| Panjang kabel                                      | Sekitar 3m                                                                                                    |                                                                                                    |                                                                                                    |  |
| Terminal keluaran                                  | MINI DIN 6PIN                                                                                                 |                                                                                                    |                                                                                                    |  |
| Bobot                                              | Sekitar 160 g Sekitar 260 g                                                                                   |                                                                                                    |                                                                                                    |  |
| Aksesori                                           | Panduan petunjuk, Penanda kabel                                                                               |                                                                                                    |                                                                                                    |  |
| Opsi                                               | 7146 (Φ4 Steker Banana), 7185 (Kabel ekstensi)                                                                |                                                                                                    |                                                                                                    |  |

|                                                    | < MODEL8125 >                                                                                                    | < MODEL8124 >                           | < MODEL8129 >                                                                                                    |
|----------------------------------------------------|----------------------------------------------------------------------------------------------------|-----------------------------------------|----------------------------------------------------------------------------------------------------|
|                                                    |                                                                                                    |                                         | Discontinued                                                                                                    |
| Arus terukur                                       | 500 A rms AC (707 A peak)                                                                                                    | 1000 A rms AC (1414 A peak)             | Rentang 300A: 300 A rms AC<br>(424 A peak)<br>Rentang 1000A: AC 1000 Arms<br>(1414Apeak)<br>Rentang 3000A: AC 3000 Arms<br>(4243Apapak)                                                          |
| Tegangan keluaran                                  | ACO ~ 500mV<br>(AC500mV/500A) : AC 1mV/A                                                                                                    | ACO ~ 500mV<br>(AC500mV/1000A): 0,5mV/A | (4245Apeak)<br>Rentang 300A: AC0 - 500mV<br>(AC500mV/AC 300A):1,67mV/A<br>Rentang 1000A: AC0 - 500mV<br>(AC500mV/AC1000A): 0,5mV/A<br>Rentang 3000A: AC0 - 500mV<br>(AC500mV/AC3000A): 0,167mV/A |
| Rentang pengukuran                                 | ACO ~ 500Arms                                                                                                    | ACO ~ 1000Arms                          | Rentang 300A: 30 - 300Arms<br>Rentang 1000A: 100 - 1000Arms<br>Rentang 3000A: 300 - 3000Arms                                                                                                    |
| Akurasi<br>(masukan sinus)                         | ±0,5%rdg±0,1mV (50/60Hz)                                                                                                    | ±0,5%rdg±0,2mV (50/60Hz)                | ±1,0%rdg (45 – 65 Hz)                                                                                                    |
| Karakteristik fase                                 | dalam ±1,0°<br>(5 ~ 500A/45 ~ 65Hz)                                                                                                    | dalam ±1,0°<br>(10 ~ 1000A/45 ~ 65Hz)   | dalam ±1,0°<br>(dalam setiap rentang pengukuran:<br>45 - 65Hz)                                                                                                    |
| Rentang Suhu &<br>Kelembapan (akurasi<br>terjamin) | 23±5°C, kelembapan relatif 85% atau kurang (tanpa kondensasi)                                                                                                    |                                         |                                                                                                    |
| Rentang suhu<br>pengoperasian                      | 0 ~ 50°C, kelembapan relatif 85% atau kurang (tanpa kondensasi)                                                                                                    |                                         |                                                                                                    |
| Rentang suhu<br>penuimpanan                        | -20 ~ 60°C, kelembapan relatif 85% atau kurang (tanpa kondensasi)                                                                                                  |                                         |                                                                                                    |
| Masukan yang diizinkan                             | 500 A rms AC (50/60 Hz)                                                                                                    | 1000 A rms AC (50/60 Hz)                | 3600 A rms AC (50/60 Hz)                                                                                                    |
| Impedansi keluaran                                 | Sekitar 2 Ω                                                                                                    | Sekitar 1 Ω                             | Sekitar 100 Ω atau kurang                                                                                                    |
| Lokasi untuk digunakan                             |                                                                                                    | an di dalam ruangan, ketinggian 20      | 100m atau kurang                                                                                                    |
| Tegangan tertahan                                  | IEC 61010-1, IEC 61010-2-032, Pengukuran CAI III (6000<br>5350 V AC/5 dtk<br>antara Rahang - enklosur, enklosur - terminal keluaran,<br>Rahang – terminal keluaran |                                         | 5350 V AC/5 dtk<br>antara sirkuit – sensor                                                                                                    |
| Resistansi insulasi                                | 50 MΩ atau lebih/1000 V<br>antara Rahang – enklosur, enklosur – terminal keluaran, Rahang<br>– terminal keluaran                                                   |                                         | 50 MΩ atau lebih/1000 V<br>antara sirkuit – sensor                                                                                                    |
| Ukuran konduktor maks.                             | Sekitar Φ40 mm                                                                                                    | Sekitar Φ68 mm                          | Sekitar Φ150 mm                                                                                                    |
| Dimensi                                            | 128(P) × 81(L) × 36(T) mm                                                                                                    | 186(P) × 129(L) × 53(T) mm              | 111(P) × 61(L)× 43(T) mm<br>(tonjolan tidak termasuk)                                                                                                    |
| Panjang kabel                                      | Sekitar 3 m                                                                                                    |                                         | Bagian sensor: Sekitar 2 m<br>Kabel keluaran: Sekitar 1 m                                                                                                    |
| Terminal keluaran                                  | MINI DIN 6PIN                                                                                                    |                                         |                                                                                                    |
| Bobot                                              | Sekitar 260 g                                                                                                    | Sekitar 510 g                           | 8129-1: Sekitar 410 g<br>8129-2: Sekitar 680 g<br>8129-3: Sekitar 950 g                                                                                                    |
| Aksesori                                           | Panduan petunjuk, Penanda kabel                                                                                                    |                                         | Panduan petunjuk, Kabel keluaran<br>(M-7199), Casing pembawa                                                                                                    |
| Opsi                                               | 7146 (Ф4 Steker Banana                                                                                                    | a), 7185 (Kabel ekstensi)               |                                                                                                    |

|                                                    | < MODEL8130 >                                                                             | < MODEL8133 >                                                     | < MODEL8135>                                                                                                    |
|----------------------------------------------------|-------------------------------------------------------------------------------------------|-------------------------------------------------------------------|----------------------------------------------------------------------------------------------------|
|                                                    |                                                                                           |                                                                   |                                                                                                    |
| Arus terukur                                       | 1000 A rms AC (1850 A peak)                                                               | 3000 A rms AC (5515 A Peak)                                       | 50 A rms AC (92 A Peak)                                                                                                    |
| Tegangan keluaran                                  | 0 – 500 mV AC<br>(500 m V AC/1000 A AC): 0,5 mV/ A                                        | 0 – 500 mV AC<br>(500 mV AC/3000 A AC): 0,167 mV/ A               | 0 – 500 mV AC<br>(500 mV AC/50 A AC): 10 mV/A                                                                                        |
| Rentang pengukuran                                 | 0 – 1000 A rms AC                                                                         | 0 – 3000 A rms AC                                                 | 0 – 50 A rms AC                                                                                                    |
| Akurasi<br>(masukan sinus)                         | ±0,8%rdg ±0,2 mV (45 – 65 Hz)<br>±1,5%rdg ±0,4 mV (40Hz – 1 kHz)                          | ±1,0%rdg ±0,5 mV (45 – 65 Hz)<br>±1,5%rdg ±0,5 mV (40 Hz – 1 kHz) | ±1,0%rdg ±0,5 mV (45 Hz – 65 Hz) (0-50 A)<br>±1,5%rdg ±0,5 mV (40 Hz – 300 Hz) (0-20 A)<br>±1,5%rdg ±0,5 mV (300 Hz – 1 kHz) (0-5 A) |
| Karakteristik fase                                 | dalam ±2,0° (45 – 65 Hz)<br>dalam ±3,0°(40 – 1 kHz)                                       |                                                                   | dalam ±3,0°(45 – 65 Hz)<br>dalam ±4,0°(40 – 1 kHz)                                                                                   |
| Rentang Suhu &<br>kelembapan (akurasi<br>terjamin) | 23±5°C, kelembapan relatif 85% atau kurang (tanpa kondensasi)                             |                                                                   |                                                                                                    |
| Rentang suhu<br>pengoperasian                      | -10 - 50°C, kelembapan relatif 85% atau kurang (tanpa kondensasi)                         |                                                                   |                                                                                                    |
| Rentang suhu<br>penyimpanan                        | -20 hingga 60°C, kelembapan relatif 85% atau kurang (tanpa kondensasi)                    |                                                                   |                                                                                                    |
| Masukan yang<br>diizinkan                          | 1300 A rms AC (50/60 Hz)                                                                  | 3900 A rms AC (50/60 Hz)                                          | 65 A rms AC (50/60 Hz)                                                                                                    |
| Impedansi keluaran                                 | Sekitar 100 Ω atau kurang                                                                 |                                                                   |                                                                                                    |
| Lokasi untuk<br>digunakan                          | Penggunaan di dalam ruangan, ketinggian 2000m atau kurang                                 |                                                                   |                                                                                                    |
| Standar yang berlaku                               | IEC 61010-1, IEC 61010-2-032<br>CAT III (600V)/CAT IV (300V) Tingkat polusi 2<br>IEC61326 |                                                                   |                                                                                                    |
| Tegangan tertahan                                  | 5160 V AC/5 dtk<br>Antara sirkuit – sensor                                                |                                                                   |                                                                                                    |
| Resistansi insulasi                                | 50 MΩ atau lebih/1000 V<br>Antara sirkuit – sensor                                        |                                                                   |                                                                                                    |
| Ukuran konduktor<br>maks.                          | Sekitar ø110 mm (maks.)                                                                   | Sekitar ø170 mm (maks.)                                           | Sekitar ø75 mm (maks.)                                                                                                    |
| Dimensi                                            | 65(P)×25(L)×22(T) mm                                                                      |                                                                   |                                                                                                    |
| Panjang kabel                                      | Bagian sensor: Sekitar 2,7 m<br>Kabel keluaran: Sekitar 0,2 m                             |                                                                   |                                                                                                    |
| Terminal keluaran                                  | MINI DIN 6PIN                                                                             |                                                                   |                                                                                                    |
| Bobot                                              | Sekitar 180 g                                                                             | Sekitar 200 g                                                     | Sekitar 170 g                                                                                                    |
| Aksesori                                           | Panduan petunjuk, Penanda kabel, Casing pembawa                                           |                                                                   |                                                                                                    |
| Opsi                                               |                                                                                           |                                                                   |                                                                                                    |

## DISTRIBUTOR

Kyoritsu berhak mengubah spesifikasi atau desain yang dijelaskan dalam panduan ini tanpa pemberitahuan dan tanpa kewajiban.

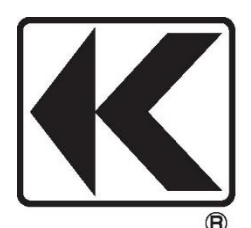

# **KYORITSU ELECTRICAL INSTRUMENTS WORKS, LTD.**

2-5-20,Nakane, Meguro-ku, Tokyo, 152-0031 Japan Phone: +81-3-3723-0131 Fax: +81-3-3723-0152 Factory: Ehime,Japan

www.kew-ltd.co.jp